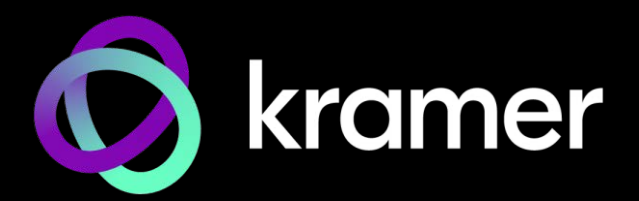

# **ユーザー マニュアル** | モデル名 : | DSP-62-AEC、DSP-62-UC | デジタル サウンド プロセッサー

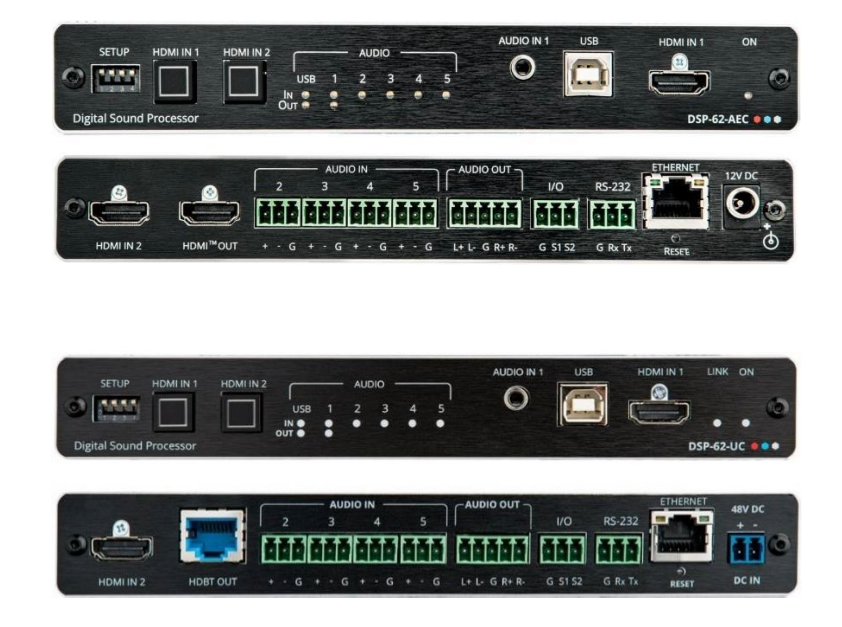

## 目次

| はじめに                                                                                         | 1        |
|----------------------------------------------------------------------------------------------|----------|
| ご使用前に                                                                                        | 1        |
| DSP-62-AEC、DSP-62-UC の概要                                                                     | 2        |
| 代表的なアプリケーション                                                                                 | 4        |
| DSP-62-AEC、DSP-62-UC の説明                                                                     | 5        |
| DSP-62-AEC、DSP-62-UC フロントパネル                                                                 | 5        |
| DSP-62-AEC、DSP-62-UC リアパネル                                                                   | 6        |
| 本機の取り付け                                                                                      | 7        |
| DSP-62-AECの接続                                                                                | 8        |
| DSP-62-UCの接続                                                                                 | 9        |
| 山川をハフノ人/アノハフノ人 人ナレイ百円アクセノタに接続9 る<br>大機にDC 222を控結する                                           | 10       |
| 今歳にKS-232で按続する<br>DSD-62-AFC DSD-62-UC の場作方法                                                 | 10       |
| イーサネット経中の接続                                                                                  | 11       |
| 内蔵Webページを使用する                                                                                | 14       |
| DSP-62 Webページの閲覧                                                                             | 14       |
| 上部ステータスバーの使用                                                                                 | 15       |
| マトリックスエリアの表示                                                                                 | 17       |
| 音声信号の処理                                                                                      | 19       |
| アナログ入力と出力のリンク                                                                                | 19       |
| 信号の処理                                                                                        | 20       |
| 入力から出力へのルーティング                                                                               | 34       |
| 音声信号のミキシング                                                                                   | 37       |
| 音声と映像の設定                                                                                     | 40       |
| 台声の設定                                                                                        | 40       |
| WWW<br>WW<br>WT<br>LD<br>MT<br>L<br>L<br>L<br>L<br>L<br>L<br>L<br>L<br>L<br>L<br>L<br>L<br>L | 41       |
| HDMIオートスイッナングの設定                                                                             | 42       |
| タイムアフトの設定                                                                                    | 43       |
| 100000C<br>ファームウェアのアップグレードの宇施                                                                | 44       |
| グローバル設定のインポート/エクスポート                                                                         | 46       |
| デバイスの再起動とリセット                                                                                | 47       |
| 通信の設定                                                                                        | 48       |
| 時刻と日付の設定                                                                                     | 50       |
| GPIOポートの設定                                                                                   | 52       |
| アクセスセキュリティの設定                                                                                | 56       |
| デバイス情報の表示                                                                                    | 59       |
| ファームウェアのアップグレード                                                                              | 60       |
|                                                                                              | 61       |
| DSP-62-AEC 仕様                                                                                | 61       |
| DSP-62-UC 仕様                                                                                 | 62       |
| テノオルト連信ハフメータ<br>デフォルト FDID for DCD (2) AFC                                                   | 63       |
| テノオルト EDID IOF DSP-02-AEU                                                                    | 63<br>65 |
| フノオフレト EDIU IDSP-02-00<br>プロトコル 3000                                                         | 60<br>67 |
|                                                                                              | 67       |
| プロトコル 3000コマンド                                                                               | 68       |
| 結果とエラーコード                                                                                    | 93       |
|                                                                                              | 20       |

## はじめに

クレイマーエレクトロニクスへようこそ!1981年以来、Kramer Electronicsは、ビデオ、 オーディオ、プレゼンテーション、および放送の専門家が日常的に直面する幅広い問題に対 して、ユニークで創造的で手頃な価格のソリューションの世界を提供してきました。近年、 私たちはラインのほとんどを再設計およびアップグレードし、最高のものをさらに良くしま した!

## ご使用前に

次のことをお勧めします:

- 機器を慎重に開梱し、将来の出荷に備えて元の箱と梱包材を保管してください。
- このユーザーマニュアルの内容を確認してください。

最新のユーザーマニュアル、アプリケーションプログラムを確認し、ファームウェアの アップグレードが利用可能かどうかを確認します(該当する場合):

- DSP-62-AEC については、<u>www.kramerav.com/downloads/DSP-62-AEC.</u>
- DSP-62-UC については、<u>www.kramerav.com/downloads/DSP-62-UC.</u>

最適な動作を得るために

- 干渉、マッチング不良による信号品質の低下、ノイズレベルの上昇(多くの場合、低品質のケーブルに関連する)を回避するために、高品質の接続ケーブルのみを使用してください(Kramerの高性能、高解像度ケーブルをお勧めします)。
- ケーブルをきつく束に固定したり、たるみをきつく丸めて巻き込んだりしないでください。
- 信号品質に悪影響を与える可能性のある隣接する電化製品からの干渉を避けてください。
- 湿気、過度の日光、ほこりから離して配置します。

#### 安全上の注意

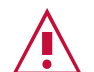

- 注意:
   この機器は、建物内でのみ使用してください。建物内に設置されている他の機器にのみ接続できます。
  - リレー端子とGPI/Oポートを備えた製品については、端子の横またはユーザーマニュアルにある外部接続の許容定格を参照してください。
  - •装置内に使用者が保守可能な部品はありません。

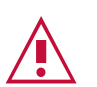

警告:

- •装置に付属の電源コードのみを使用してください。
- 継続的なリスク保護を確保するには、装置の底面にある製品ラベルに指定された定格に従ってのみヒューズを交換してください。

クレイマー製品のリサイクル

廃電気電子機器(WEEE)指令2002/96/ECは、収集とリサイクルを要求することにより、埋立 地または焼却処分のために送られるWEEEの量を減らすことを目指しています。WEEE指令に 準拠するために、クレイマーエレクトロニクスは欧州先進リサイクルネットワーク(EARN)と 取り決めをしており、ARN施設に到着した時点でクレイマーエレクトロニクスブランドの廃 棄物機器の処理、リサイクル、回収の費用を負担します。特定の国におけるクレイマーのリ サイクルの取り決めの詳細については、www.kramerav.com/il/quality/environment のリ サイクルページをご覧ください。

## DSP-62-AEC、DSP-62-UC の概要

Kramer デジタル サウンド プロセッサ (DSP) をお買い上げいただきありがとうございます。

DSP-62-AEC、DSP-62-UC は、Kramer XSPerience ファミリのメンバーです。これらは、 マルチチャンネル DSP を備えた高度なプロフェッショナル 6x2音声マトリックス スイッ チャーです。どちらの機種も、AEC (音響エコーキャンセラー)、HDMI<sup>™</sup> ディエンベディング、 およびクラス準拠の USB オーディオインターフェイスを備えています。

**DSP-62-UC** (ユニファイド コミュニケーション) には、すべてのDSP-62-AEC機能が含まれ ており、さらに自動スイッチングと HDBT2.0 出力があり、すべての入力チャネルをすべての 出力チャネルにルーティング、ミックス、処理、分配できます。

 このユーザーマニュアルに含まれる情報のほとんどは、DSP-62-AECとDSP-62-UC双方 に関連しています。HDBT について言及しているセクションは、DSP-62-AECには関係しま せん。特に指定がない限り、このユーザーマニュアルでは双方の機種を指すためにDSP-62 が使用されます。

#### 特長

- 高度な音声マトリックススイッチャー:プロフェッショナル、スタジオグレードの信号変換テクノロジー。
- 遠隔会議の最適化:マイクが遠端のエコーされた音声を拾わないようにする AEC機能を備えているため、マイクに直接話された音声のみを共有できます。
- 最大映像解像度:
  - DSP-62-AEC 4K@60Hz (4:4:4) HDMI
  - DSP-62-UC 4K@60Hz (4:2:0) HDBT
- 音声ディエンベディング: HDMI入力からの音声信号をディエンベディングして、任意の出力にルーティングします。
- プログラム可能:最大10個のグローバル プリセット、10個のミキサー スナップ ショット プリセット、各システム プリセットごとに 10個のミキサー プリセットに 対応します。
- HDMI対応 : HDR、CEC、3D、ディープカラー、xvColor™、7.1 PCM、ドルビー TrueHD、DTS-HD

先進的で使いやすい操作性

- 幅広い I/Oフォーマット: HDMI入力 2系統、アンバランス ステレオ アナログ入力 1 系統とバランス アナログ音声入力 4系統、バランス アナログ音声出力 2系統、HDMI 出力 1系統、HDBT出力 1系統(DSP-62-UCのみ)を備えています。
- 双方向 USBプラグアンドプレイ(PnP)オーディオポート 1系統。HDBTの接続結果、 AUDIO IN/OUTに加えて、ユーザーは USBを使用してマウス、Webカメラ、USBフ ラッシュドライブ、またはその他の USBデバイスを(たとえば)TX-590RX側に接続し、 DSP-62-UCに接続されているPCを制御します。
- 信頼性の高い PoE (パワー オーバー イーサネット) 給電: 接続された電源アダプタか らオプションで主電源を供給するリモート PoEプロバイダーから電力を受け入れます。
- マルチチャネル処理: すべての入力信号と出力信号の同時処理を可能にする DSPを提供します。
- 簡単設置:表面設置用のコンパクトな DemiTOOLS<sup>®</sup> ファンレス エンクロージャは、 推奨ラック アダプタを使用するか、Kramer T-BUS に適合する 1Uラック スペース に 2台並べて実装できます。
- 簡単でコスト効率の高いメンテナンス:主電源、ライン入力/出力、マイク入力、ク リッピングと HDMI入力の選択により、ローカルでのメンテナンスとトラブルシュー ティングが簡単になります。RS-232ポート経由のローカル ファームウェア アップグ レードにより、現場で実証済みの永続的な導入が保証されます。
- 直感的で包括的な構成と制御 強力でユーザーフレンドリーなグラフィックイン ターフェイスを介して、各入力のボリューム (ゲインと減衰) と DSP を設定します。 ルーティングを実行し、各ポートでライン入力、マイク入力、ファントム電源、また はライン出力を選択します。構成、設定マスターレベルなど。ユーザーは、PC、 タッチ スクリーン システム、またはその他のシリアル コントローラーから送信され る RS-232通信経由の APIコマンドを使用して、信号のルーティング、音量、その他 の基本設定を制御できます。

柔軟な接続性

- フロントパネルに選択ボタンを備えた 2系統のHDMI入力
- 1系統のアンバランスステレオ音声ソース(携帯電話/PCまたは一時的なゲスト接続用 の1系統の3.5mmステレオアンバランス入力)
- 1系統のType-B USB 2.0 双方向ホストポート
- 1系統のHDMI出力(DSP-62-AECのみ)
- 双方向 PoEを備えた1系統のHDBT出力(DSP-62-UCのみ)
- 4系統のモノラルバランス音声入力 (モノラルまたはマイクレベル)
- 1系統のバランスステレオ音声出力

代表的なアプリケーション

DSP-62は、次の一般的な使用例に最適です:

- 企業:
  - ハドルスペース
  - 中小規模の会議室
  - トレーニング
- 教育:
  - 教室
  - 講堂
  - 教育スペース

デバイス制御

フロントパネルの HDMI選択ボタンを使用してデバイスを直接制御します:

- タッチスクリーンシステム、PC、その他シリアルコントローラーによって送信される RS-232シリアルコマンドによる
- 内蔵の使いやすいWebページを使用したイーサネット経由

## DSP-62-AEC、DSP-62-UC の説明

このセクションでは、DSP-62-AECおよびDSP-62-UC のフロント パネルを説明します。

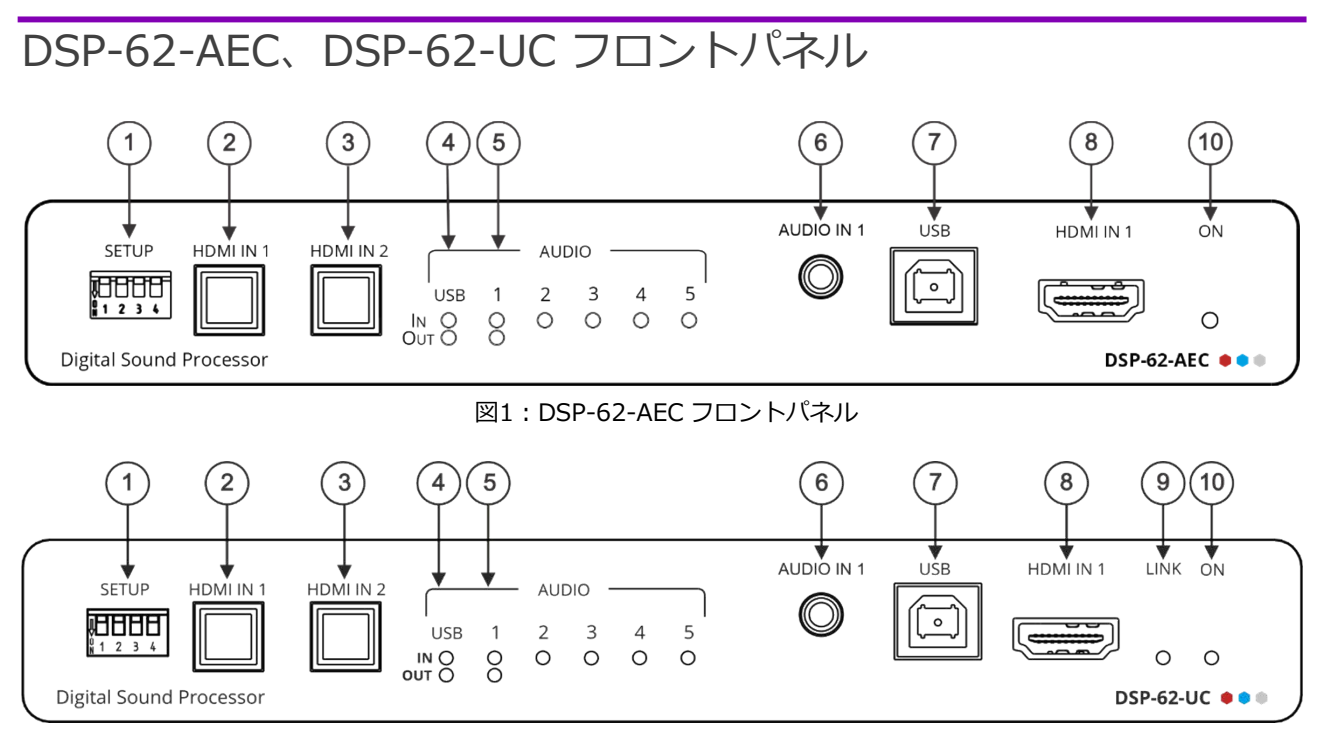

#### 図2:DSP-62-UC フロントパネル

| No. | 項目                                               |            | 説明                                                  |                                                      |  |  |  |
|-----|--------------------------------------------------|------------|-----------------------------------------------------|------------------------------------------------------|--|--|--|
| 1   | 設定DIP                                            | DSP-62-AEC | DIPスイッチの設定は変更しないでください (使用しないでください)                  |                                                      |  |  |  |
|     | スイッチ                                             |            | DIP 1 - ON, DIP 2 - ON                              | 常にON(下)に設定してください                                     |  |  |  |
|     |                                                  |            | DIP 3 – OFF、DIP 4 – OFF                             | 常に OFF (上) に設定します                                    |  |  |  |
|     |                                                  | DSP-62-UC  | DIPスイッチ1と2を次のように設定                                  | します                                                  |  |  |  |
|     |                                                  |            | DIP 1 – ON, DIP 2 – ON                              | RS-232端子台は制御モード (P3K) (デ<br>フォルト) に設定されています          |  |  |  |
|     |                                                  |            | DIP 1 – OFF、 DIP 2 – OFF                            | HDBTデータラインへの RS-232端子台パスス<br>ルー                      |  |  |  |
|     |                                                  |            | DIP 3 – OFF、DIP 4 – OFF                             | 常に OFF (上) に設定します (変更し<br>ないでください)                   |  |  |  |
| 2   | HDMI IN 1                                        | ボタン        | 押すと HDMI IN 1 入力を選択します (コネクタはフロント パネルにあります)         |                                                      |  |  |  |
| 3   | HDMI IN 2                                        | ボタン        | 押すと HDMI IN 2 入力を選択します (コネクタは背面パネルにあります)            |                                                      |  |  |  |
| 4   | AUDIO<br>LEDS<br>USB IN<br>USB OUT<br>IN (1 ~ 5) |            | 入力で音声信号が検出されると緑色<br>DSP-62-UC がPC へのスピーカーとし         | に変わります(たとえば、DSP-62-AEC、<br>Jて動作する場合)                 |  |  |  |
|     |                                                  |            | 出力で音声信号が検出されると緑色<br>DSP-62-UC がPC のマイクとして動          | に変わります(たとえば、DSP-62-AEC、<br>作する場合)                    |  |  |  |
| 5   |                                                  |            | 信号があると緑色に変わります。クリッ<br>IN 5 は、マイクを接続し、内臓Web<br>わります。 | ピングが検出されると赤色に変わります。IN 2 ~<br>ページ経由でマイク モードに設定すると青色に変 |  |  |  |
|     |                                                  | OUT        | 信号があると緑色に変わります。クリッピングが検出されると赤色に変わります。               |                                                      |  |  |  |
| 6   | 5 AUDIO IN 1 3.5mmミニジャック                         |            | アンバランスステレオ音声ソースに接続                                  | します                                                  |  |  |  |
| 7   | USB Type E                                       | 3          | 音声ソースまたはアクセプターに接続し                                  | สฐ                                                   |  |  |  |
|     | 双方向ホストオ                                          | ポート        |                                                     |                                                      |  |  |  |

| No. | 項目             | 説明                       |
|-----|----------------|--------------------------|
| 8   | HDMI IN 1 コネクタ | HDMI ソースに接続します           |
| 9   | LINK           | HDBT が受信機に接続されると緑色に変わります |
| 10  | ON LED         | 電源が投入されると緑色に変わります        |

## DSP-62-AEC、DSP-62-UC リアパネル

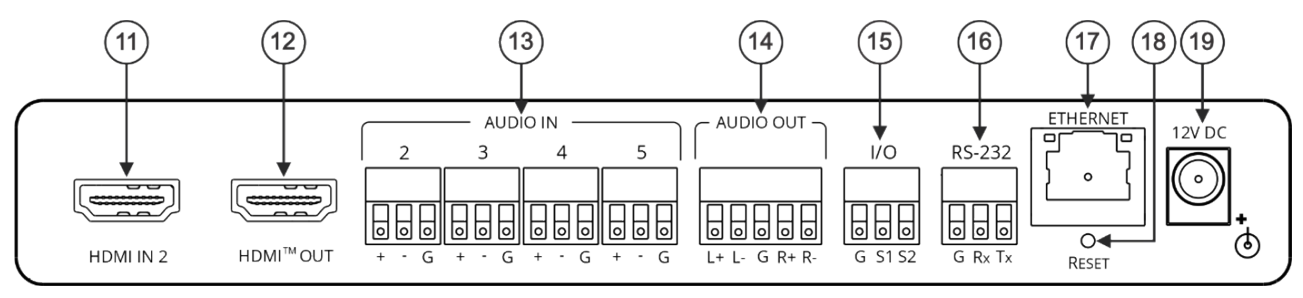

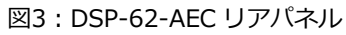

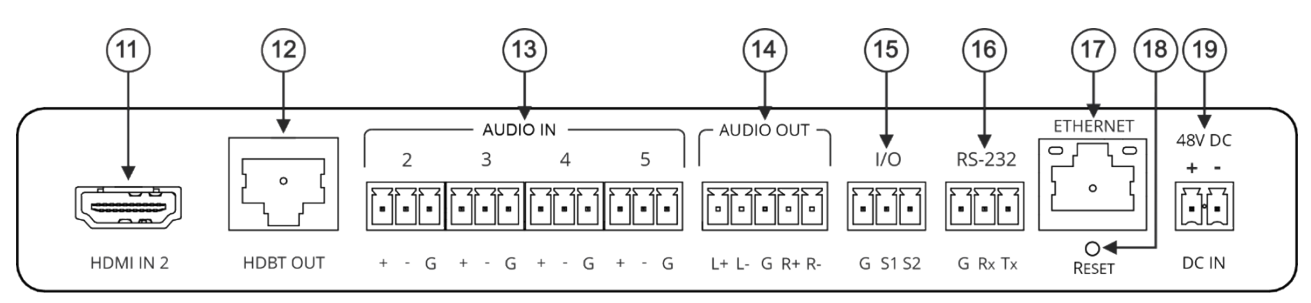

図4:DSP-62-UC リアパネル

| No. | 項目                                                     |                   | 説明                                                  |
|-----|--------------------------------------------------------|-------------------|-----------------------------------------------------|
| 11  | HDMI IN 2 コネク・                                         | タ                 | HDMI ソースに接続します                                      |
| 12  | DSP-62-AEC                                             | HDMI™ OUT コネクタ    | HDMI アクセプターに接続します                                   |
|     | DSP-62-UC                                              | HDBT OUT コネクタ     | HDBT レシーバー (TP-590RXR など) に接続します                    |
| 13  | AUDIO IN 3ピン<br>コネクタ (2 ~ 5)                           | ターミナルブロック         | 最大4系統のモノラル バランス音声ソース (モノラル、またはマイク レベルで<br>は48V選択可能) |
| 14  | AUDIO OUT 5ピン<br>コネクタ                                  | ン ターミナルブロック       | ステレオバランス音声アクセプターに接続します                              |
| 15  | I/O ターミナルブロッ                                           | クコネクタ(S1、S2)      | 将来の使用                                               |
| 16  | RS-232 (G、Rx、<br>ネクタ                                   | Tx) ターミナルブロックコ    | PC/シリアルコントローラーに接続します                                |
| 17  | ETHERNET RJ-4                                          | 15 コネクタ           | LAN経由でPCに接続します                                      |
| 18  | RESET 凹型ボタン                                            |                   | 電源を入れながら長押しすると、IP設定を含む工場出荷時の<br>デフォルト値にリセットされます。    |
| 19  | DSP-62-AEC         12V DC 電源고ネ           クタ         クタ |                   | 電源と主電源に接続します                                        |
|     | DSP-62-UC                                              | 48V DC 電原コネ<br>クタ | 電源と主電源に接続します                                        |

## 本機の取り付け

このセクションでは取り付け手順について説明します。インストールする前に、環境が推奨 範囲内であることを確認してください。

- •動作温度:0°C~40°C
  - 保存温度:-40°C ~ 70°C
  - 湿度:10% ~ 90%、RHL 結露無き事
- **注意:** ケーブルや電源を接続する前にデバイスを取り付けてください。

#### 警告:

- •環境(最大周囲温度の空気の流れなど)が適合していることを確認してください。
- 不均一な機械的負荷を避けてください。
- •回路の過負荷を避けるために、機器の銘板定格を適切に考慮する必要があります。
- ラックマウント機器の確実な接地を維持する必要があります。

ラックに取り付けます:

 ・ 推奨のラックアダプターを使用する

 (www.kramerav.com/product/DSP-62-AEC を参照)

次のいずれかの方法を使用して、本機を平面に取り付けます:

- ゴム足を取り付けて、本機を平らな面に置きます。
- 本機の両側にブラケット (付属) を固定し、平らな面に取り付けます。

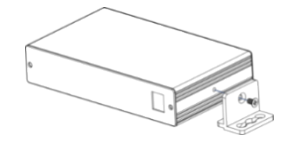

詳細は www.kramerav.com/downloads/DSP-62-AEC を参照

#### デバイスを TBUS (TBUS-10XL など) 内に取り付けます:

 TBUS-10XL内にデバイスを取り付けるには、指定された TBUS フレームを使用します。 (www.kramerav.com/downloads/DSP-62-AEC を参照)

### DSP-62-AECの接続

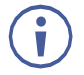

本機に接続する前に、必ず各機器の電源をオフにしてください。機器を接続したら、その電源を接続し、各機器の電源を入れます。

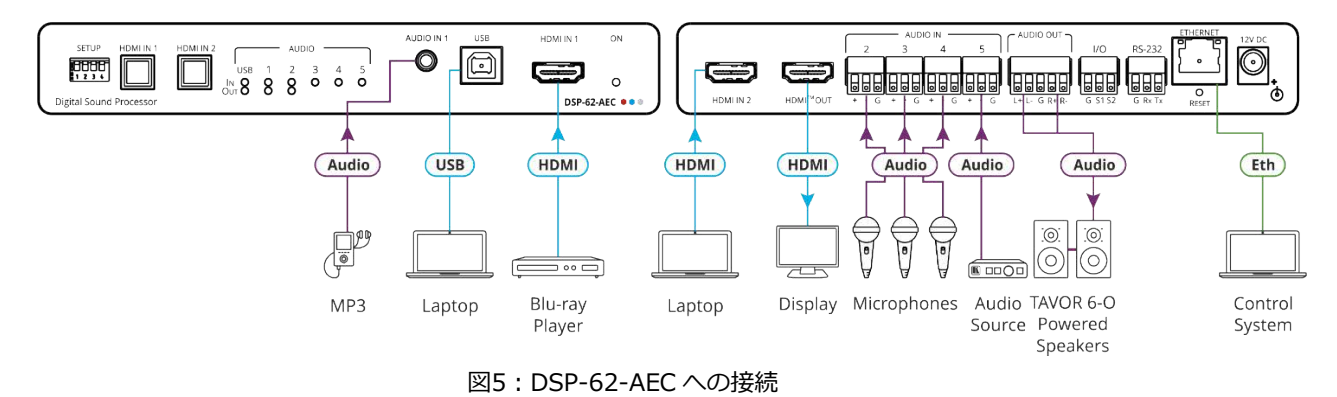

図5に示すように DSP-62-AEC を接続するには:

- 1. アンバランス ステレオ 音声ソース (MP3 デバイスなど) を AUDIO IN 1 3.5mm ミニ ジャック⑥に接続します。
- 2. USBソース (PCなど) を USB ホストポート⑦に接続します。
- 3. HDMI ソース (Blu-ray プレーヤーなど) を HDMI IN 1 コネクタ⑧に接続します。
- 4. HDMI ソース (PCなど) を HDMI IN 2 コネク⑪に接続します。
- 5. 最大4系統のバランスモノラル音声ソース (マイクなど) をAUDIO IN 3ピンターミナル ブロックコネクタ⑬に接続します。
- 6. HDMI OUT コネクタ迎を HDMIアクセプタ (ディスプレイなど) に接続します。
- 7. AUDIO OUT 5ピンターミナルブロックコネクタ⑭をバランスステレオアクセプタ (パ ワードスピーカーなど)に接続します。
- 8. 制御システムをETHERNET RJ-45ポート団に接続します。
- 9. 12V DC電源アダプターをDSP-62-AECに接続し、主電源に接続します (図5には図示さ れていません)。

### DSP-62-UCの接続

本機に接続する前に、必ず各機器の電源をオフにしてください。機器を接続したら、そ の電源を接続し、各機器の電源を入れます。

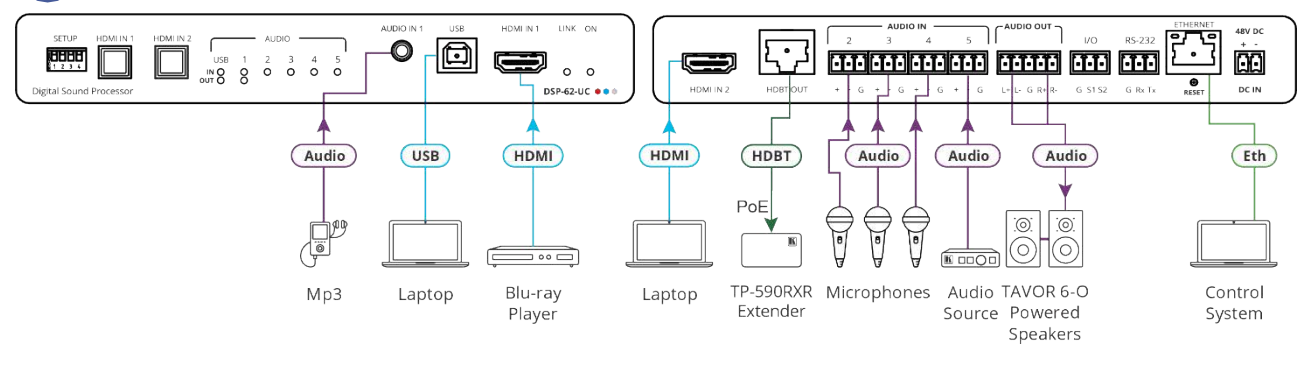

図6: DSP-62-UC への接続

図6に示すように DSP-62-UC を接続するには:

- 1. アンバランス ステレオ 音声ソース (MP3 デバイスなど) を AUDIO IN 1 3.5mm ミニ ジャック⑥に接続します。
- 2. USBソース (PCなど)を USB ホストポート⑦に接続します。
- 3. HDMI ソース (Blu-ray プレーヤーなど) を HDMI IN 1 コネクタ⑧に接続します。
- 4. HDMI ソース (PCなど) を HDMI IN 2 コネクタ⑩に接続します。
- 5. 最大4系統のバランスモノラル音声ソース (マイクなど) をAUDIO IN 3ピンターミナル ブロックコネクタ⑬に接続します。
- 6. HDBT OUT コネクタ迎を HDMIアクセプタ (TP-590RXRレシーバーなど) に接続します。
- 7. AUDIO OUT 5ピンターミナルブロックコネクタ⑭をバランスステレオアクセプタ (パ ワードスピーカーなど)に接続します。
- 8. 制御システムをETHERNET RJ-45ポート⑰に接続します。
- 9. 48V DC電源アダプターをDSP-62-UCに接続し、主電源に接続します (図6には図示されていません)。

## 出力をバランス/アンバランス ステレオ音声アクセプタに 接続する

以下は、出力をバランスまたはアンバランス ステレオ音声アクセプターに接続するため のピン配置です:

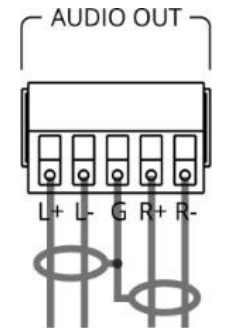

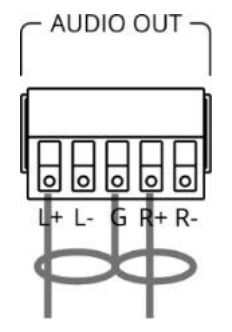

図7: バランス ステレオ音声アクセプターへの接続

図8: アンバランス ステレオ音声アクセプターへの接続

\_\_\_\_\_ 本機にRS-232を接続する

PCなどを使用して、RS-232接続団経由で接続できます。

DSP-62 RS-232 による制御を可能にする RS-232 3ピンターミナルブロックコネクタ。 次のように、リアパネルにある RS-232ターミナルブロックコネクタを PC/コントローラー に接続します:

RS-232 9ピン D-sub シリアル ポートから次のように接続します:

- ピン2をDSP-62 RS-232ターミナルブロックの TXピンに接続します
- ピン3をDSP-62 RS-232ターミナルブロックの RXピンに接続します
- ピン5をDSP-62 RS-232ターミナルブロックの Gピンに接続します

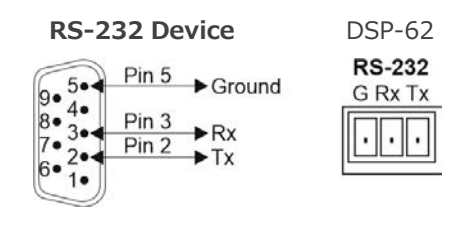

## DSP-62-AEC、DSP-62-UC の操作方法

DSP-62-AEC、DSP-62-UC には、入力を選択するための 2個のフロント パネル ボタン (HDMI IN 1 および HDMI IN 2)と、信号の存在を示す表示LED があります。

- USB IN LED ④は、音声ソースが USBホストポートから受信されたことを示し(緑色)、 USB OUT LED は音声信号がアクセプタに送信されていることを示します。
- 5個の Audio IN LED は、信号が存在する (緑)、クリッピングが検出された (赤) こ とを示し、LED 2~5 についてはマイクが接続されている (青)ことを示します。
- AUDIO OUT LEDは、信号が存在する(緑)か、クリッピングが検出された(赤)ことを示します。

5ページの「DSP-62-AEC、DSP-62-UCの説明」で説明されているように、DSP 62-AEC および DSP-62-UC の SETUP DIPスイッチ①を使用します。

Webページ経由で DSP-62-AEC、DSP-62-UC を操作および制御するには (14ページの 内蔵Webページの使用を参照)、イーサネット経由で本機に接続します (11ページの イーサネット経由の接続 を参照)。

## イーサネット経由の接続

イーサネット経由で接続するには、次のいずれかの方法を使用します:

- クロスケーブルを使用して PC に直接接続 (11ページの「イーサネット ポートを PC に直接接続する」を参照)。
- ストレート ケーブルを使用したネットワーク ハブ、スイッチ、またはルーター経由 (13ページの ネットワーク ハブ経由のイーサネット ポート接続 を参照)。

・ ルーター経由で接続する必要があり、ITシステムが IPv6 に基づいている場合は、 具体的なインストール手順についてIT 部門に問い合わせてください。

イーサネットポートをPCに直接接続する

RJ-45 コネクタ付きのクロスケーブルを使用して、本機のイーサネット ポートを PC の イーサネット ポートに直接接続できます。

 このタイプの接続は、工場出荷時に設定されたデフォルトの IP アドレスを持つデバイスを識別するために推奨されます。

イーサネット ポートに接続した後、PC を次のように設定します:

- 1. スタート > コントロール パネル > ネットワークと共有センター をクリックします。
- 2. アダプター設定の変更 をクリックします。
- デバイスへの接続に使用するネットワーク アダプターを強調表示し、この接続の設定 を変更する をクリックします。図9 に示すように、選択したネットワーク アダプ ターの ローカル エリア接続のプロパティ ウィンドウ が開きます。

| Local Area Connection Properties                                                                                                    |
|----------------------------------------------------------------------------------------------------|
| Networking Sharing                                                                                                    |
| Connect using:                                                                                                    |
| Intel(R) 82579V Gigabit Network Connection                                                                                                    |
| Configure This connection uses the following items:                                                                                                    |
|                                                                                                    |
| Install Uninstall Properties                                                                                                    |
| Description<br>TCP/IP version 6. The latest version of the internet protocol<br>that provides communication across diverse interconnected<br>networks. |
| OK Cancel                                                                                                    |

図9: ローカル エリア接続のプロパティ ウィンドウ

- 4. IT システムの要件に応じて、インターネット プロトコル バージョン6 (TCP/IPv6) またはインターネット プロトコル バージョン 4 (TCP/IPv4) のいずれかを強調表 示します。
- プロパティ をクリックします。
   図10または図11に示すように、ITシステムに関連する インターネット プロトコルの プロパティ ウィンドウが開きます。

| Internet Protocol Version 4 (TCP/IPv4)                                                                                | ) Properties 💦 💦 🛃                                                                   |  |  |  |  |  |  |  |
|----------------------------------------------------------------------------------------------------|--------------------------------------------------------------------------------------|--|--|--|--|--|--|--|
| General Alternate Configuration                                                                                       |                                                                                      |  |  |  |  |  |  |  |
| You can get IP settings assigned autor<br>this capability. Otherwise, you need to<br>for the appropriate IP settings. | matically if your network supports<br>o ask your network administrator               |  |  |  |  |  |  |  |
| Obtain an IP address automatica                                                                                       | ly                                                                                   |  |  |  |  |  |  |  |
| O Use the following IP address:                                                                                       |                                                                                      |  |  |  |  |  |  |  |
| IP address:                                                                                                    | · · · · · · · · ·                                                                    |  |  |  |  |  |  |  |
| Subnet mask:                                                                                                    |                                                                                      |  |  |  |  |  |  |  |
| Default gateway:                                                                                                    |                                                                                      |  |  |  |  |  |  |  |
| <ul> <li>Obtain DNS server address autor</li> <li>Use the following DNS server address</li> </ul>                     | Obtain DNS server address automatically     Ouse the following DNS server addresses: |  |  |  |  |  |  |  |
| Preferred DNS server:                                                                                                 |                                                                                      |  |  |  |  |  |  |  |
| Alternate DNS server:                                                                                                 |                                                                                      |  |  |  |  |  |  |  |
| Validate settings upon exit                                                                                           |                                                                                      |  |  |  |  |  |  |  |
|                                                                                                    | OK Cancel                                                                            |  |  |  |  |  |  |  |

図10:インターネット プロトコル バージョン 4のプロパティ ウィンドウ

| Internet Protocol Version 6 (TCP/IPv6) Properties                                                                 | ? 💌                                                                       |
|----------------------------------------------------------------------------------------------------|---------------------------------------------------------------------------|
| General                                                                                                    |                                                                           |
| You can get IPv6 settings assigned automatically if your<br>Otherwise, you need to ask your network administrator | network supports this capability. for the appropriate $IP\nu 6$ settings. |
| Obtain an IPv6 address automatically                                                                              |                                                                           |
| Use the following IPv6 address:                                                                                   |                                                                           |
| IPv6 address:                                                                                                    |                                                                           |
| Subnet prefix length:                                                                                             |                                                                           |
| Default gateway:                                                                                                  |                                                                           |
| Obtain DNS server address automatically                                                                           |                                                                           |
| Use the following DNS server addresses:                                                                           |                                                                           |
| Preferred DNS server:                                                                                             |                                                                           |
| Alternate DNS server:                                                                                             |                                                                           |
| Validate settings upon exit                                                                                       | Advanced                                                                  |
|                                                                                                    | OK Cancel                                                                 |

図11:インターネット プロトコル バージョン6の プロパティ ウィンドウ

 6. 静的 IPアドレス指定に次の IPアドレスを使用する を選択し、図12に示すように詳細 を入力します。TCP/IPv4 の場合は、IT部門から提供される 192.168.1.1 ~ 192.168.1.255 (192.168.1.39 を除く)の範囲の任意の IPアドレスを使用できます。

| eneral                                                                                                    |                                                                           |
|----------------------------------------------------------------------------------------------------|---------------------------------------------------------------------------|
| You can get IP settings assigned aut<br>his capability. Otherwise, you need<br>or the appropriate IP settings. | comatically if your network supports<br>to ask your network administrator |
| Obtain an IP address automatic                                                                                 | ally                                                                      |
| Ose the following IP address: –                                                                                |                                                                           |
| IP address:                                                                                                    | 192.168.1.2                                                               |
| Subnet mask:                                                                                                   | 255.255.255.0                                                             |
| Default gateway:                                                                                               |                                                                           |
| Obtain DNS server address aut                                                                                  | omatically                                                                |
| O Use the following DNS server a                                                                               | ddresses:                                                                 |
| Preferred DNS server:                                                                                          |                                                                           |
| Alternate DNS server:                                                                                          | • • •                                                                     |
| Validate settings upon exit                                                                                    | Advanced                                                                  |
|                                                                                                    |                                                                           |

図12:インターネットプロトコルのプロパティ ウィンドウ

7. OK をクリックします。

8. 閉じる をクリックします。

ネットワークハブまたはスイッチを介したイーサネットポートの接続

本機のイーサネット ポートをネットワーク ハブのイーサネット ポートに接続するか、 RJ-45 コネクタ付きのストレート ケーブルを使用して接続できます。

イーサネットポートの設定

内蔵Webページを介してイーサネット パラメータを設定できます。

## 内蔵Webページを使用する

本機は、内蔵Webソフトウェアを使用してローカルまたはリモートで操作できます。 Webサーバーのインターフェースにはブラウザを使用してアクセスします (14ページの DSP-62 Webページの参照 を参照)。

接続を試みる前に:

i

- 11ページの イーサネット経由の接続 の手順を実行します。
- ブラウザがサポートされていることを確認してください。

次のオペレーティング システムと Web ブラウザがサポートされています:

| Operating<br>System | Browser |
|---------------------|---------|
| Windows 7           | Chrome  |
| Windows 10          | Chrome  |
| Мас                 | Chrome  |

ー部の機能は、一部の携帯電話のオペレーティング システムではサポートされていない場 ) 合があります。

本機のWebページでは、次の機能を実行できます:

- 上部ステータス バーの使用(15ページ)
- 音声信号の処理(19ページ)
- 入力から出力へのルーティング(34ページ)
- 音声信号のミキシング(37ページ)
- 音声設定の設定(40ページ)
- 映像設定の設定(41ページ)
- 一般設定の設定(44ページ)
- デバイス情報の表示(59ページ)

・
便宜上、同じタスクの一部を DSP、マトリックス、ミキサー ページ経由で実行できます。
たとえば、これら3ページのいずれかを介してアナログ入力と出力のペアをリンクできます。

DSP-62 Webページの閲覧

#### 本機の Webページを参照するには:

- 1. インターネットブラウザを開きます。
- 2. ブラウザのアドレス バーにデバイスの IPアドレスを入力します。 たとえば、デフォル トの IPアドレスは次のとおりです:

http://192.168.1.39

3. 認証ページが表示されます。

4. ユーザー名とパスワードを入力します (デフォルトでは Admin/Admin):

| Sign in                       |                                           |
|-------------------------------|-------------------------------------------|
| http://192.16<br>Your connect | 8.1.39<br>ion to this site is not private |
| Username                      | Admin                                     |
| Password                      |                                           |
|                               | Sign in Cancel                            |

図13:内蔵Webページ 認証

5. Sign in をクリックします。メインWebページが表示されます。

| 0      | kramer    | DSP-                          | 62-AEC      |     |      |    |      |     |       | Default ᅌ |                       | ۵ ۵       |
|--------|-----------|-------------------------------|-------------|-----|------|----|------|-----|-------|-----------|-----------------------|-----------|
| ><br>2 | Main      |                               |             |     |      |    |      |     |       |           |                       |           |
|        | Port<br>1 | IN 1 L                        | (Dop        | HPF | Comp | EQ | Gein |     |       |           | Delay EQ Limit OUT 11 | Port Tomy |
|        |           | IN 2                          | - <b>Do</b> | HPF | Comp |    | Gein |     |       |           |                       |           |
| 0      | 4 E 8     | IN 3                          | bo          | HPF | Como | EQ | Gain | AEC |       |           |                       |           |
|        | s L       | Digital inputs                |             | HPF | Comp | E0 | Gain |     |       |           | Olgital Output        |           |
|        |           | USBL                          | )<br>De     | HPF | Comp | EQ | Gain |     |       |           | Desay EQ Limit        |           |
|        |           | HDMIL                         |             |     |      |    |      |     | Delay | è         | COUT2 K               |           |
|        | -         | HDMI R<br>Signal<br>Generator |             |     |      |    |      |     |       |           |                       |           |

図14: DSP-62-AEC メイン ページ (左側にナビゲーション リスト)

6.ナビゲーションペインで目的の項目をクリックしてを設定および制御します。

## 上部ステータス バーの使用

上部のステータス バーでは、次のことが可能になります:

- 現在のアナログ I/O設定とプリセット名の表示(16ページ)
- セキュリティ設定の変更(16ページ)
- ディスプレイ ビュー アイコン (日) / 日) をクリックして、全画面表示ビューを開始または終了します。

現在のアナログ I/O設定とプリセット名の表示

Webページの上部ペインには、アナログ I/O設定、プリセット名、および設定のステータスが表示されます。

#### 表示灯には以下が表示されます:

| 色  | 説明                          | 例                                                     |
|----|-----------------------------|-------------------------------------------------------|
| 緑色 | 現在のプリセット<br>が変更されてい<br>ない場合 | <b>Default</b> 回15:アナログおよび/またはプリセット ステータスが変更されていない    |
| 黄色 | 現在のプリセットが<br>変更されている場<br>合  | <b>Default</b> •<br>図16 : 変更されたアナログおよび/またはプリセット ステータス |

変更したプリセットを保存するには(黄色の表示灯):

- 1. プリセットステータス領域をクリックします。 A/V settings ページが表示され ます (40ページの 音声と映像の設定、図49を参照)。
- 2. 40ページの 音声設定の設定 の指示に従ってください。

セキュリティ設定の変更

鍵アイコンを使用して、Webページのセキュリティを簡単に無効または有効にすることがで きます。セキュリティが無効になっている場合、Webページにアクセスするためにパスワー ドを入力する必要はありません。セキュリティが有効になっている場合は、セキュリティが 有効になります。デフォルトのログイン資格情報の詳細については、デフォルト通信パラ メータ(63ページ)を参照してください。デフォルトのログイン資格情報の変更について は、<u>Error! Bookmark not\_defined</u>のページのError! Reference source not found を参照してください。

セキュリティ設定を無効にするには:

1. セキュリティが有効になっていることを示す鍵アイコン(1)をクリックします。 次のメッセージが表示されます。

| Security S                          | tatus                                                                          |        |   |  |  |  |
|-------------------------------------|--------------------------------------------------------------------------------|--------|---|--|--|--|
| <b>Would you li</b><br>Enter passwo | Would you like to disable security?<br>Enter password to disable the security. |        |   |  |  |  |
|                                     |                                                                                |        |   |  |  |  |
|                                     |                                                                                |        |   |  |  |  |
|                                     | ОК                                                                             | CANCEL | J |  |  |  |
|                                     |                                                                                |        |   |  |  |  |

2. 現在のパスワードを入力します (デフォルトでは、Admin)。

図17: セキュリティ無効化のメッセージ

3. **OK** をクリックします。

セキュリティが無効になります。

セキュリティ設定を有効にするには:

セキュリティが無効になっているアイコン ( 1) をクリックします。

マトリックスエリアの表示

DSPページのマトリックス領域には、現在出力にルーティングされている入力が表示されます。

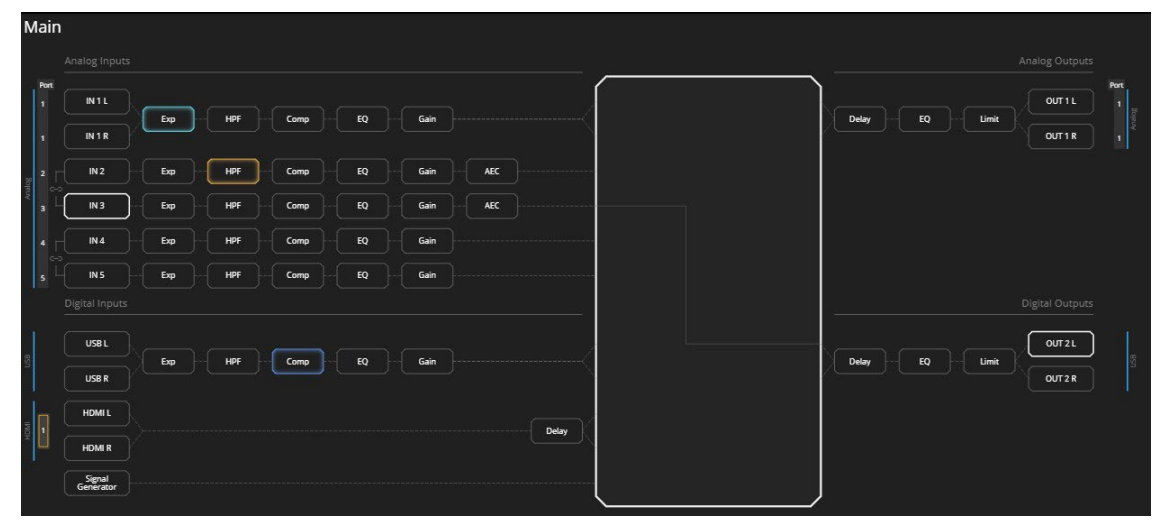

図18: DSP ページ - マトリックス設定

IN または OUT ボタン、または信号処理モジュール (Expなど) をクリックすると、Matrix ページで選択したルーティング パスが強調表示されます (34ページの 入力から出力への ルーティング を参照)。

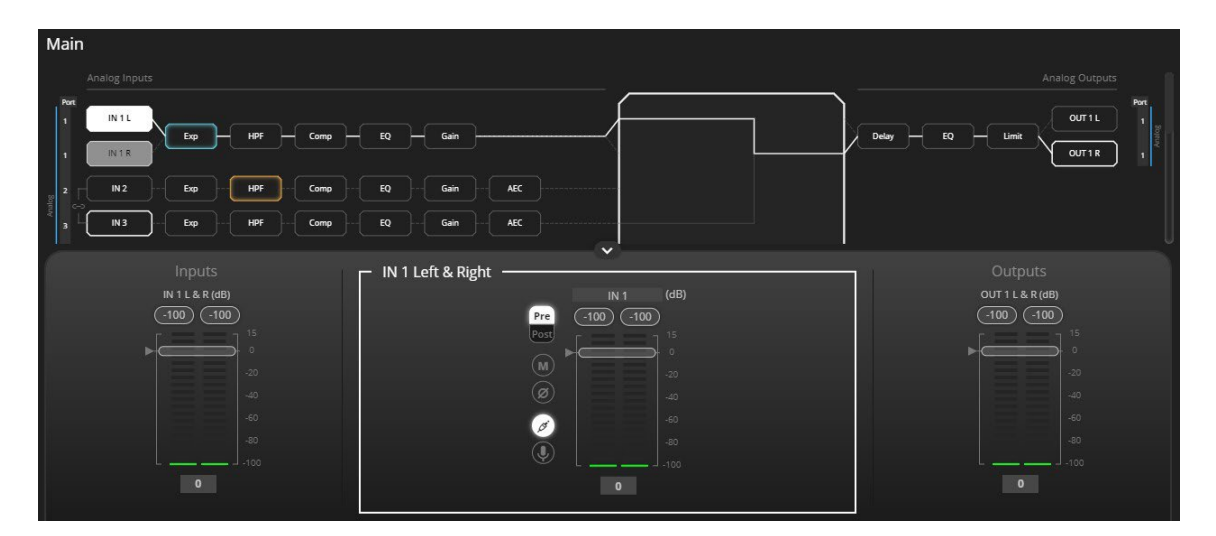

図19:マトリックス領域 -ルーティング パス

Processing View を開くと、出力にルーティングされた入力のスライダーが表示されます。

| Inputs              | - IN 1 Left & Right | Outputs             |
|---------------------|---------------------|---------------------|
| IN 1 L & R (dB)     | IN 1 (dB)           | OUT 1 L & R (dB)    |
| (-100.00) (-100.00) | Pre (10000) (10000) | (-100.00) (-100.00) |
| ?                   | Post                |                     |
|                     |                     |                     |
| -20                 |                     |                     |
|                     |                     |                     |
| +60                 |                     | -60                 |
| -80                 | -80                 | -80                 |
| L                   | 🖤 L J -100          | L J100              |
| 0.00                | 0.00                | 0.00                |
|                     |                     |                     |

図20: Processing View - 出力にルーティングされた入力

内蔵Webページでの HDMI入力の設定

**DSP-62** には 2系統の HDMI入力があります。**Main**ページと **Matrix**ページでは、操作する HDMI入力を選択する必要があります。

HDMI IN 1 または IN 2を設定するときは、オートスイッチングが手動モードに設定されていることを確認してください (42ページの HDMI オートスイッチングの設定 を参照)。

HDMI入力は次の方法で選択できます:

- フロントパネルの HDMI IN 1 または HDMI IN 2 ボタンを押します (5ページの DSP-62-AEC、DSP-62-UC のフロントパネルを参照)。
- 内蔵Webページで HDMI IN 1 または HDMI IN 2 を選択します。

内蔵Webページで HDMI IN 1 または HDMI IN 2 を選択する

内蔵Webページに表示する HDMI IN 1 または JDMI IN 2 を選択するには:

- 1. ナビゲーションペインで、**DSP**をクリックします。 DSP (メイン)ページが表示されます。
- 2. HDMI の横にある HDMI L または HDMI R をクリックします。

| HDMI Left & Right |                     |  |
|-------------------|---------------------|--|
|                   | HDMI (dB)           |  |
|                   | (-100.00) (-100.00) |  |
|                   | 15                  |  |
|                   |                     |  |
| HDMI Input        |                     |  |
| 2 🗸               |                     |  |
|                   | 60                  |  |
|                   |                     |  |
|                   | L 1-100             |  |
|                   | 0.00                |  |
|                   |                     |  |

図21: DSP ページ - アナログ音声ポートのリンク

3. HDMI Input ドロップダウンで、1 または 2 を選択します。

操作する HDMI 入力が選択されました。

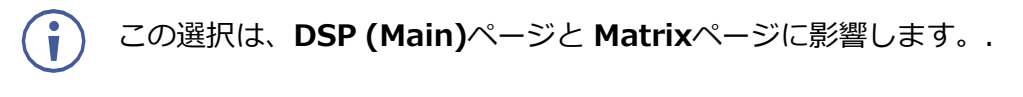

## 音声信号の処理

DSPページを使用して入力信号と出力信号を処理し、セッションの全体像を表示します。このビューには、プレマトリックス モジュールとポスト マトリックス モジュールを使用する アナログおよびデジタルの入出力接続 (マトリックス領域内) が含まれています。

一般的に:

- マトリックス機能を使用するには、ナビゲーションペインで Matrix をクリックします (34ページの入力から出力へのルーティングを参照)。
- 入力、出力、または任意のモジュールをクリックしてプロセス ビューを開き、その項目 を設定します。

DSPページでは、次の機能を実行できます:

- アナログ入力と出力のリンク(19ページ)
- 信号の処理(20ページ)

アナログ入力と出力のリンク

アナログ入力と出力を、バランス ステレオ アナログ ソースとアクセプターで事前設定され たペアでリンクすることができます。リンクすると、シグナルチェーンモジュールが両方の チャンネルに同時に設定されます。

アナログ音声ペアをリンクするには:

1. ナビゲーションペインで、**DSP** をクリックします。DSP (Main) ページが表示されます。

() マトリックス ページとミキサー ページを介してアナログ音声ペアをリンクする こともできます。

2. ポート (この例では IN 4 と IN 5) の横にあるリンクをクリックします。

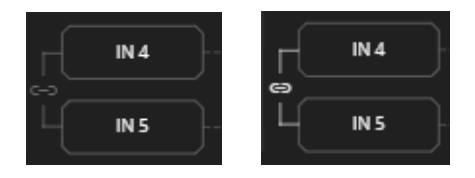

図22: DSP ページ - アナログ音声ポートのリンク

選択した入力がリンクされます。

### 信号の処理

DSP セッション ビューの入出力ボタンまたはフィルタリング ツールをクリックして処理ビューにアクセスし、処理ビューを使用して選択した音声信号を設定します。 ポートの種類が異なれば、処理モジュールも異なることに注意してください。

一般的に:

- (オフ) / (オン) ボタンを切り替えて、処理モジュールを有効/無効にします。

   モジュールはオンに設定されている間は有効になり、オフに設定されている場合は無効になります。
- ポート名を変更するには、名前領域をクリックして新しい名前を入力します。
- 処理ビューでは、モジュールが中央に表示され、入力/出力ボリュームスライダーが左/ 右に表示されます(詳細については、21ページの入力/出力チャンネルの操作を参照してください)。
- 設定を調整するには、設定ノブをクリックしたままマウスを上下に動かすか、ノブの下にパラメータ値を入力してキーボードの Enterキーを押して適用します。
- キーボードの Ctrl を押しながらノブ領域内でマウスをクリックして、 Configurationノブをデフォルトのパラメーター値にリセットします。
- パラメーター値は常にノブまたはスライダーの下に表示されます。
- 選択した入力または出力ボタンは白い縁で表示されます。
- 選択した処理ツールボタンは特徴的な色で表示されます。
- 有効になっている処理ツールボタンは、独特の色の縁で表示されます。

処理モジュールを使用すると、次の機能を実行できます:

- 入力 / 出力チャネルの操作(21ページ)
- プリマトリックス信号処理(21ページ)
- ポストマトリックス信号処理(31ページ)

## 入力 / 出力チャネルの操作

このセクションでは、入力スライダーと出力スライダーの機能について説明します (入力を示すこのセクションの例は、出力にも適用されます)。

#### レベル測定インジケーター:

音声信号は特定のレベルでデジタル システム に入力され、dBFS 単位 (フルスケール、最大 値に対する dB) で測定されます。

- Maximum level indicator 検出された最高レベル (RMS 単位)を表示し、より高いレベルが検出された場合にのみ更新されます。インジケーターをクリックすると、現在の最大値にリセットされます。
- OdBFS システムに入力できる最大 信号レベルを指し、システム制限を超 える信号レベルはクリップされます。
- Current maximum level indicator -現在の最大レベルを表示し、より高 い値が検出されるまで保持します。

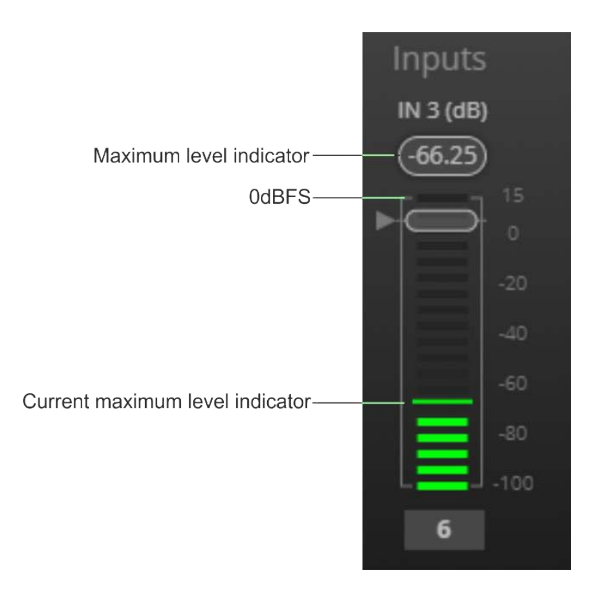

### ゲイン/アッテネーション フェーダー

- Maximum level 15dB が最大ゲイ ンです。
- Unity gain ボリュームフェーダーが OdBに設定されている場合、入力レベル は変化しません。
- Volume fader スライドすると 音声レベルが増減します。
- Minimum level -100dB が 最大減衰量です。
- Current fader position フェー ダーの現在位置を示します。このボッ クスに希望の音量レベルを入力し、 PCでEnterキーを押すこともできます。

図23:レベル測定インジケーター

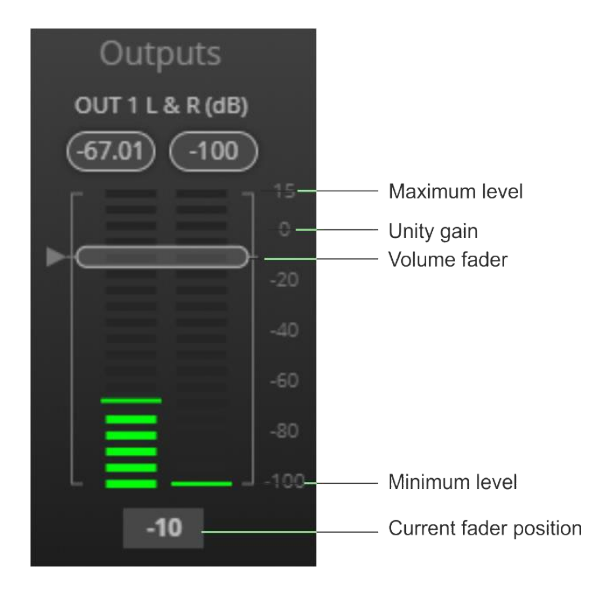

図24:チャネル フェーダー

### プリマトリックス信号処理

このセクションでは、入力音声信号の入力プリマトリクス信号処理について説明します。 入力フェーダーは常に左側に表示されます。

プレマトリックスを使用すると、次のパラメータを調整できます:

• アナログ入力パラメータの調整(22ページ)

- USBデジタル入力パラメータの調整(23ページ)
- MacBook の USBデジタル入力パラメータの調整(23ページ)
- HDMIデジタル入力パラメータの調整(24ページ)
- 信号発生器の入力パラメータの調整(25ページ)
- エキスパンダー モジュールの使用(25ページ)
- HPF(ハイパスフィルター)モジュールの使用(26ページ)
- コンプレッション モジュールの使用(27ページ)
- イコライザーモジュールの使用(28ページ)
- ゲインモジュールの使用(29ページ)
- AECモジュールの使用(29ページ)
- ディレイモジュールの使用(31ページ)

#### アナログ入力パラメータの調整

スライダーの機能を理解するには、21ページの 入力 / 出力チャネルの操作 を参照して ください。このセクションでは例として IN 1 を使用します。

アナログ入カパラメータを調整するには:

- 1. ナビゲーションペインで、**DSP**をクリックします。DSP (Main) ページが表示されます。
- 2. IN 3 をクリックします。IN 3 Processing ページが表示されます。

| — IN 3 — |               | - |
|----------|---------------|---|
|          | IN 2 (dB)     |   |
|          |               |   |
|          | Pre (-100.00) |   |
|          | Post          |   |
|          |               |   |
|          |               |   |
|          | Ø -40         |   |
|          |               |   |
|          |               |   |
|          | r (II)        |   |
|          |               |   |
|          | 0.00          |   |
|          |               |   |

図25: プロセス ビュー - アナログ音声入力の処理

- 3. 次のアクションを実行します:
  - ポート名を変更します。
  - フェーダーを動かして音声入力レベルを調整します。
  - Pre または Post を選択して、プレマトリックス モジュールを使用する前または後の信号音 量を設定します。

  - 🖉 をクリックして音声ライン入力を選択します。
  - をクリックしてマイクモードを選択し、
     でコンデンサーマイクを有効にします (タイトル「IN」が「MIC」に変わります)。
     OFF の場合、マイクはダイナミックマイクとして動作します。
  - アナログ入力パラメータが調整されました。

USBデジタル入力パラメータの調整

USB入力信号設定には、前処理および後処理の音量設定とミュート ボタンが含まれます。 HDMI入力信号設定にはミュート ボタンが含まれていますが、信号は処理されないため、前後 の音量設定は含まれていません。

スライダーの機能を理解するには、21ページの入力/出力チャンネルの操作を参照してください。

USBデジタル入力パラメータを調整するには:

注 – MacBook の場合は、23ページの MacBook の USB デジタル入力パラメータの調整 を 参照してください。

- 1. ナビゲーションペインで、**DSP**をクリックします。DSP (Main)ページが表示されます。
- 2. USB L/R をクリックします。 USB 左&右入力処理ページが表示されます。

| — LISB Loft 8. Dight |                       |      |
|----------------------|-----------------------|------|
|                      |                       |      |
|                      | USB                   | (dB) |
| Pr                   | e (-100.00) (-100.00) |      |
| Po                   | st T                  | 15   |
|                      |                       | 0    |
|                      |                       | -20  |
|                      |                       | 2.00 |
|                      |                       |      |
|                      |                       | +60  |
|                      |                       | -80  |
|                      |                       | -100 |
|                      | 0.00                  |      |
|                      | 0.00                  |      |
|                      |                       |      |

図26: プロセス ビュー - USB入力の処理

- 3. 次のアクションを実行します:
  - ポート名を変更します。
  - 音量フェーダーを動かして、左右の音声レベルを設定します(両方のスライダーは同じです)。
  - Pre または Post を選択して、プレマトリックス モジュールを使用する前後の信号音量を 設定します。

#### MacBookの USBデジタル入力パラメータの調整

MacBook を使用して USBデジタル入力パラメータを調整するには:

- 1. 23ページの USBデジタル入力パラメータの調整 の手順を実行します。
- 2. MacBook で、ユーティリティ > Audio Midi Setup に移動します。
- 3. Audio Midi Setup で、Built-In Microphoneなどの入力デバイスの名前をクリックします。
- 4. Format ドロップダウン メニューをクリックし、サンプル レートを選択します。
- 🚺 ) USB入力音声の最小周波数は、44.1Khz (44100 HZ)です。

音声パラメータが調整されました。

HDMIデジタル入力パラメータの調整

HDMI入力信号設定には、HDMI選択ドロップダウンボックスとミュートボタンが含まれています (ただし、信号は処理されないため、前後の音量設定はありません)。

スライダーの機能を理解するには、21ページの 入力 / 出力チャンネルの操作 を参照してく ださい。

デジタル HDMI入力パラメータを調整するには:

- 1. ナビゲーションペインで、**DSP** をクリックします。DSP (Main) DSPページが表示されます。
- 2. HDMI L/R をクリックします。 HDMI 左&右入力処理ページが表示されます。

| - HDMI Left & Right |                     |      |
|---------------------|---------------------|------|
| HENRI ECIT & NGIL   |                     |      |
|                     | HDMI                | (dB) |
|                     |                     |      |
|                     | (-100.00) (-100.00) |      |
|                     |                     | 15   |
| ~ ×                 |                     | 0    |
| (M)                 |                     | -    |
| HDMUnput            |                     | -20  |
|                     |                     | -40  |
| 1 🗸                 |                     |      |
| 197 - 197           |                     | -68  |
|                     |                     | -80  |
|                     |                     |      |
|                     |                     | +100 |
|                     | 0.00                |      |
|                     | 0.00                |      |
|                     |                     |      |

図27: プロセス ビュー - HDMIデジタル入力の処理

3. HDMI 入力 (1 または 2) を選択します。

(i) 一度にアクティブにできる HDMI ポートは 1つだけです。

- 4. 次のアクションを実行します:
  - ポート名を変更します。
  - 音量フェーダーを動かして、左右の音声レベルを設定します (両方のスライダーは 同じです)。

HDMI音声パラメータを調整します。

#### 信号発生器の入力パラメータの調整

信号発生器を使用して出力音声信号をテストします。

スライダーの機能を理解するには、21ページ 入力 / 出力チャンネルの操作 を参照してください。 信号発生器のパラメータを調整するには:

- 1. ナビゲーションペインで、**DSP**をクリックします。DSP (Main) ページが表示されます。
- 2. Signal Generator をクリックします。Signal Generator の処理ページが表示されます。

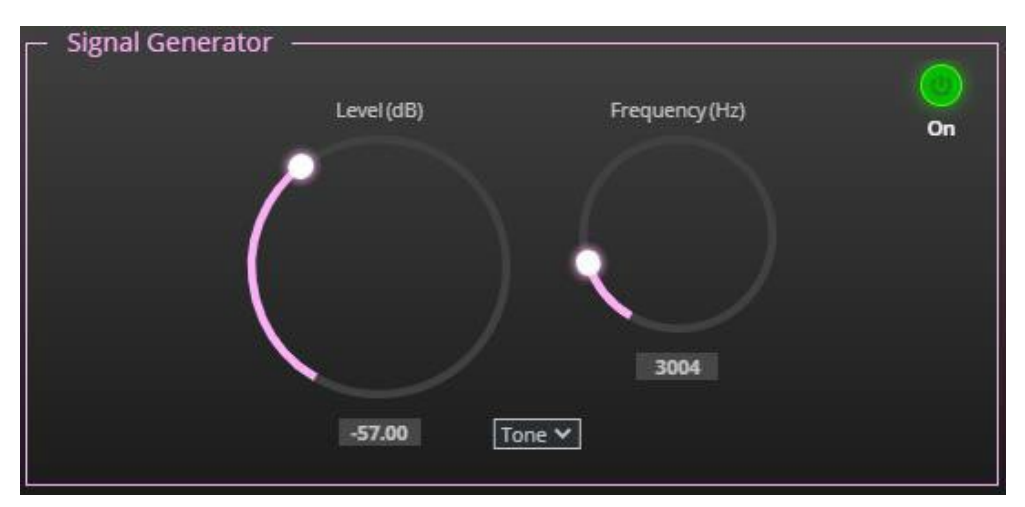

図28: プロセス ビュー - 信号発生器の処理

3. 以下を設定します:

設定を調整するには、設定ノブを選択したままマウスを上下に動かします。

- 信号レベル Level (dB) を調整します。
- トーンモードの場合は、信号の周波数 Frequency (Hz)を調整します。
- 必要に応じて、ピンクノイズを選択します。

信号発生器のパラメーターが調整されました。

#### エキスパンダー モジュールの使用

エキスパンダー モジュールを使用すると、静かな音と大きな音の間の音量の差が大きくなり、 静かな音 (通常は背景雑音) が小さくなり、大きな音は大きくなります。設定されたスレッ ショルドレベルを下回る音声信号のレベルが低減されます。

#### エキスパンダー モジュールを調整するには:

- 1. ナビゲーションペインで、**DSP** をクリックします。DSP (Main) ページが開きます。
- 2. Exp をクリックします。ボタンが水色に変わり、Expander モジュール ページが表示 されます。

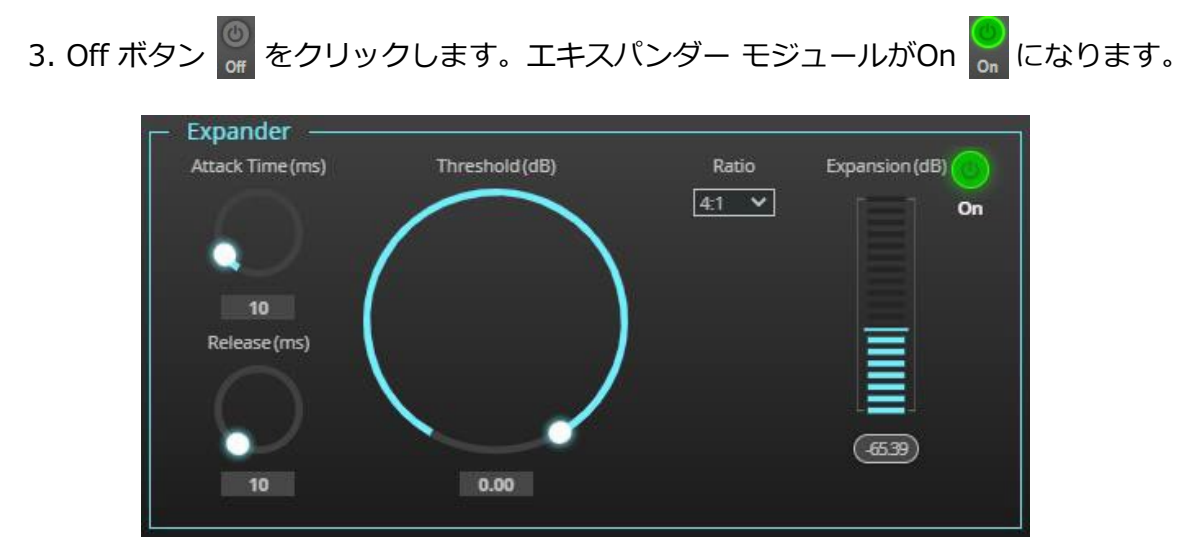

図29: プロセス ビュー - エキスパンダー モジュール

- 4. 以下を設定します:
  - Threshold (dB) スレッショルドレベルを下回る音声信号の音量を下げます。
  - Attack Time (ms) スレッショルドを超える信号レベルに対するエクスパンダの 応答速度を設定します。
  - Release (ms) スレッショルド以下の信号レベルに対するエクスパンダの応答速 度を設定します。
- **5. Ratio** ドロップダウン ボックスを開いて、音量を下げる範囲を設定します。Ratio が高くなるほど、スレッショルドを下回る音声レベルがより低くなります。

Expansion (dB) は Expansion量を dB単位で示します。

エキスパンダーの設定が調整されました。

#### HPF(ハイパスフィルター)モジュールの使用

ハイパスフィルターは、特定のカットオフ周波数よりも高い信号を通過させます。カットオ フ周波数以下の周波数は減衰されます。HPF モジュールを使用して、低い周波数を遮断し、 高い周波数を通過させます。

#### HPF を調整するには:

- 1. ナビゲーションペインで、**DSP** をクリックします。DSP (Main) ページが表示されます。
- **2. HPF** をクリックします。ボタンが明るいオレンジ色に変わり、ハイパスフィルターモジュールページが表示されます。左側には入力音量スライダーが表示されます。

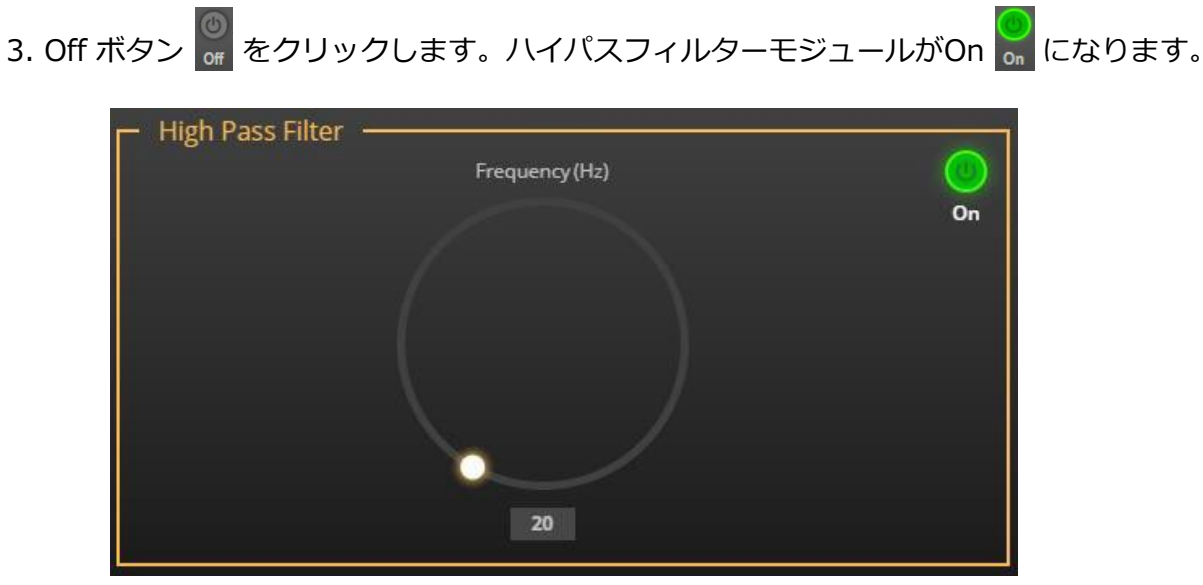

図30: プロセス ビュー - HPF モジュール

4. カットオフ周波数を設定します。

HPFが調整されました。

コンプレッション モジュールの使用

Compressor モジュールを使用すると、最も大きな音と小さな音の差 (たとえば、叫び声とさ さやき声の差) である信号のダイナミック レンジが減少し、サウンドがより自然に聞こえます。

コンプレッサーの設定を調整するには:

- 1. ナビゲーションペインで、**DSP**をクリックします。DSP (Main)ページが表示されます。
- 2. Comp をクリックします。ボタンが青色に変わり、Compressor モジュール ペインが表示されます。\_\_\_

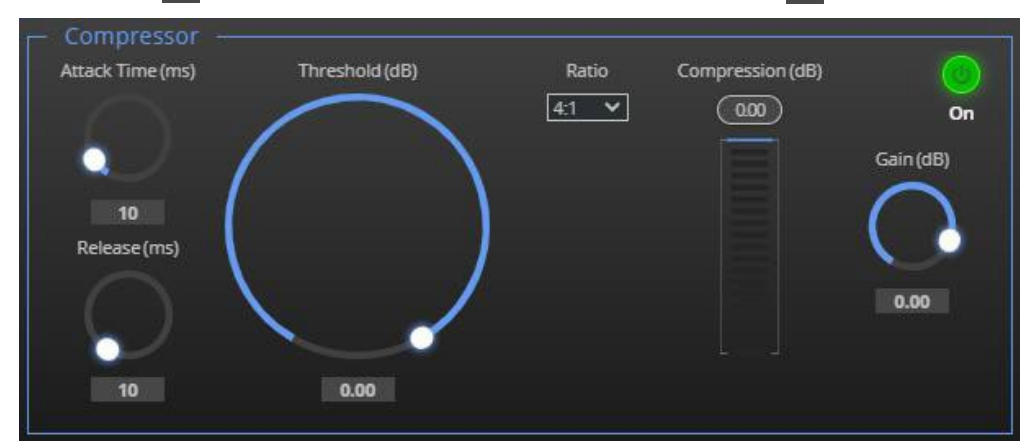

3. Off ボタン 🎇 をクリックします。Comp モジュールがOn 🎇 になります。

図31: プロセス ビュー - コンプレッサー モジュール

- 4. 以下を設定します:
  - Threshold (dB) コンプレッサーが動作し始めるために信号がそれ以上に上昇する必要があるレベル。信号が低すぎる場合、またはしきい値を超えない場合、コンプレッサーは信号を変更せずに通過させます。

- Attack Time (ms) スレッショルドを超える信号レベルに対するコンプレッションの応答速度を設定します。
- Release (ms) スレッショルド以下の信号レベルに対するコンプレッションの 応答速度を設定します。
- 5. Ratio ドロップダウン ボックスを開いて、ゲインを下げる範囲を設定します。
- 6. コンプレッションによる減衰を補償するゲインを設定します。

コンプレッション設定が調整されました。

イコライザー モジュールの使用

イコライザー モジュールを使用して、音声信号内のさまざまな周波数成分のバランスを 変更します。

イコライザーを調整するには:

- 1. ナビゲーションペインで、**DSP**をクリックします。DSP (Main)ページが表示されます。
- 2. EQをクリックします。ボタンが橙色に変わり、イコライザー処理ページが表示されます。
- 3. Off ボタン 🖉 をクリックします。イコライザーモジュールがOn 📈 になります。

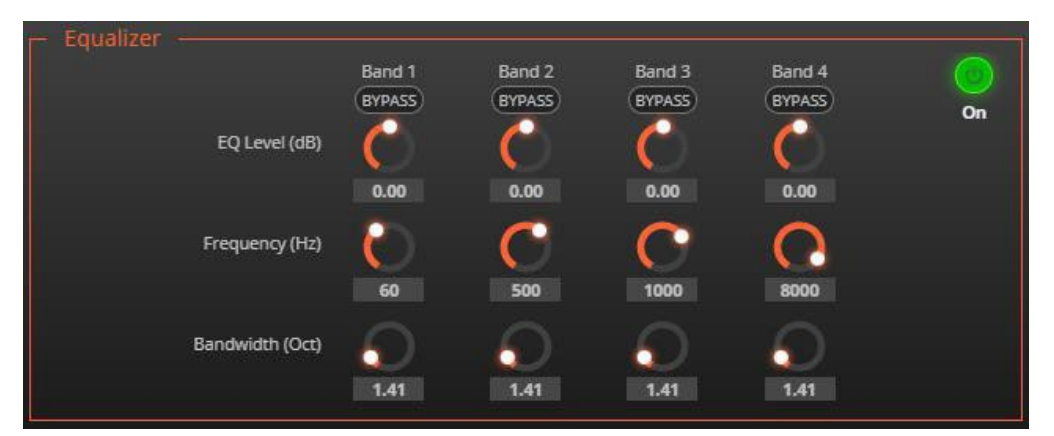

図32: プロセス ビュー - イコライザー モジュール

- 4. 4つのバンドごとに次のアクションを実行します:
  - 帯域を無視するには、BYPASS をクリックします。
  - バンドの周波数 Frequency (Hz)を調整します。
  - Bandwidth (Oct)を設定して、選択した周波数の周囲の周波数レンジを設定します。
  - その帯域のEQレベル EQ Level (dB)を設定します。

イコライザーの設定が調整されました。

#### ゲインモジュールの使用

ゲインを調整するには:

- 1. ナビゲーションペインで、**DSP**をクリックします。DSP (Main) ページが表示されます。
- 2. Gain をクリックします。ボタンが紫色に変わり、ゲイン処理ページが表示されます。

| — Gain ——— |                |            |      |
|------------|----------------|------------|------|
|            | Gain (dE       | 3)         |      |
|            | (-100.00) (-10 | 00.00)     |      |
|            | r C            | 15 F       |      |
|            |                | <b>⊃</b> ∘ |      |
|            |                |            |      |
|            |                |            | Mute |
|            |                |            |      |
|            |                |            |      |
|            |                | 100        |      |
|            | 0.00           |            |      |
|            |                |            |      |

図33: プロセス ビュー - ゲイン モジュール

- 3. 次のアクションを実行します:
  - ゲインを設定する
  - 必要に応じて、Mute をクリックします。

ゲインが調整されました。

AECモジュールの使用

 $(\mathbf{i})$ 

AEC を有効にする前に、使用しているソフトウェアの AEC を必ず無効にしてください (この機能が含まれている場合)。

AEC (音響エコーキャンセレーション) モジュールは、学習フィルターアルゴリズムで、 有効にすると、ルーム スピーカーなどの室内の不要なエコーをフィルターします。 AEC はアナログ入力 IN 2 と IN 3 に適用されます。

AEC リファレンスは、室内の他の音声入力をブロックすることでスピーカーから出力される 音声信号を除去できるため、マイクで音声信号が拾われなくなります。必要に応じて、入力 音声レベル (AEC で) を使用して、ブロッキング品質を微調整してください。 AECリファレンスを設定するには:

- 1. ナビゲーションペインで、DSPをクリックします。DSP (Main)ページが表示されます。
- 2. AECをクリックします。ボタンが青緑色に変わり、音響エコーキャンセル処理ページが 表示されます。
- 3. Off ボタン 💮 をクリックします。イコライザーモジュールがOn 🔗 になります。

| Acoustic Echo Cancellation |        |            |           |               | -  |
|----------------------------|--------|------------|-----------|---------------|----|
|                            | AEC R  | eference ( | (dB)      |               |    |
| AEC Pre (dB)               | IN 1 🦲 | 0          | AEC       | AEC Post (dB) | On |
| (-100.00)                  | IN 1 🥏 |            | (-100.00) | (-100.00)     |    |
|                            | IN 2 🥌 |            |           |               |    |
| =                          | IN 3 🧲 |            |           |               |    |
|                            | IN 4 🧲 |            |           |               |    |
|                            | IN 5 🧲 |            |           |               |    |
|                            | номі 🔤 |            |           |               |    |
|                            |        | 0          |           |               |    |
|                            | USB    | 0          |           |               |    |
|                            | USB 💙  | 0          |           |               |    |
|                            |        |            | 0         |               |    |

図34: プロセス ビュー - AEC モジュール

デフォルトでは、選択したマイク信号 (IN 2 および IN 3) 以外のすべての信号が
 ブロックされます。

4. ブロックを解除するには入力をクリックします。

AECリファレンスが設定されました。

ディレイ モジュールの使用

スピーカーからのリスナーの距離に合わせて音声を調整する遅延を設定します。遅延時間ツー ルは、ミリ秒単位の遅延をメートル、フィート、サンプルに変換します。

Pre-Matrix Delay モジュールは HDMI入力を参照します。遅延を調整する HDMI入力を選択するには、18ページの内蔵Webページ経由での HDMI IN 1 または HDMI IN 2 の選択を参照してください。

遅延を調整するには:

- 1. ナビゲーションペインで、**DSP**をクリックします。DSP (Main) ページが表示されます。
- 2. Delay をクリックします。ボタンが緑色に変わり、Delay処理ページが表示されます。
- 3. Off ボタン をクリックします。Delay モジュールがOn 🐱 になります。

| – Delay – |    | On     |      |         |  |
|-----------|----|--------|------|---------|--|
|           |    |        |      |         |  |
|           |    |        |      |         |  |
|           | Ms | Meters | Feet | Samples |  |
|           |    |        |      |         |  |

図35: プロセス ビュー - Delay モジュール

4. 遅延を設定します。

ディレイ設定が調整されました。

ポストマトリックス信号処理

DSP-62 を使用すると、次のようなポストマトリクス信号処理を出力に実行できます:

- ディレイモジュールの使用(31ページ)
- ポストマトリックスイコライザーモジュールの使用(33ページ)
- リミットモジュールの使用(33ページ)

アナログ(AUDIO OUT 5ピン ターミナルブロックコネクタ⑭)とUSB⑦の出力信号設定は同一で す。このセクションではアナログを例として使用します。

スライダーの機能を理解するには、21ページの 入力 / 出力チャンネルの操作 を参照してください。

#### 音声出力を調整するには:

- 1. ナビゲーションペインで、DSPをクリックします。DSP (メイン) ページが表示されます。
- 2. OUT 1 L または OUT 1 R をクリックします。アナログ音声出力処理ページが表示されます。

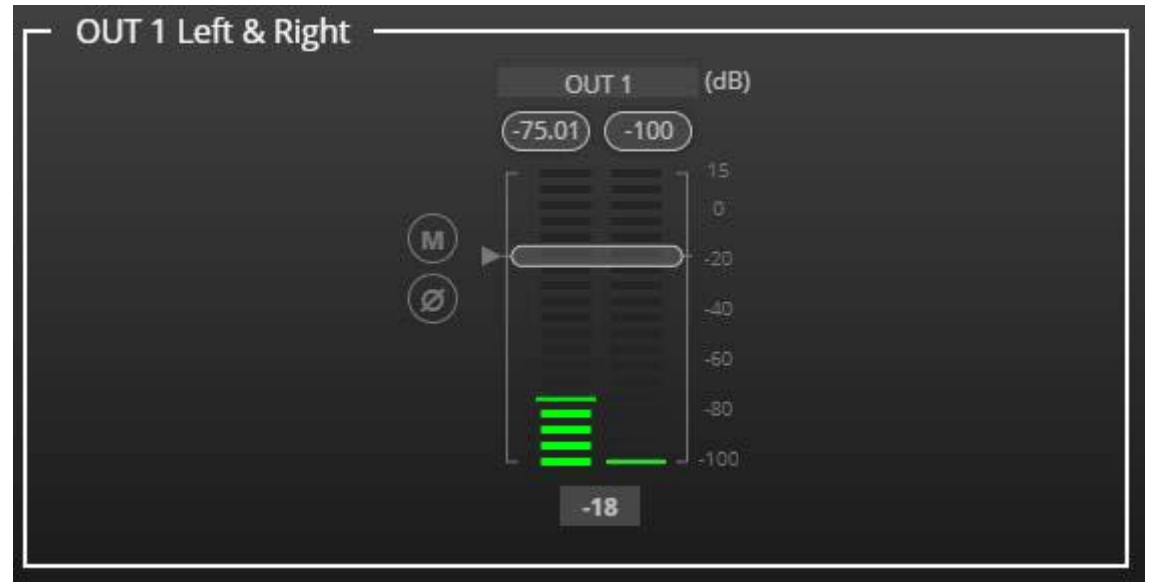

図36: プロセス ビュー - アナログ音声出力処理

- 3. 次のアクションを実行します:
  - ボリューム フェーダーを移動して、出力音声レベルを設定します (両方のスライダーは 同じです)。

  - の クリックすると極性が反転します(トラブルシューティングに使用されます)。

     音声出力が調整されました。

ポスト マトリックス イコライザー モジュールの使用

イコライザー モジュールを使用して、音声信号内のさまざまな周波数成分のバランスを変更しま す。

イコライザーを調整するには:

- 1. ナビゲーションペインで、**DSP**をクリックします。DSP (Main) ページが表示されます。
- 2. EQをクリックします。ボタンが橙色に変わり、イコライザー処理ページが表示されます。
- 3. Offボタン 📓 をクリックします。イコライザーモジュールがOn 📓 になります。

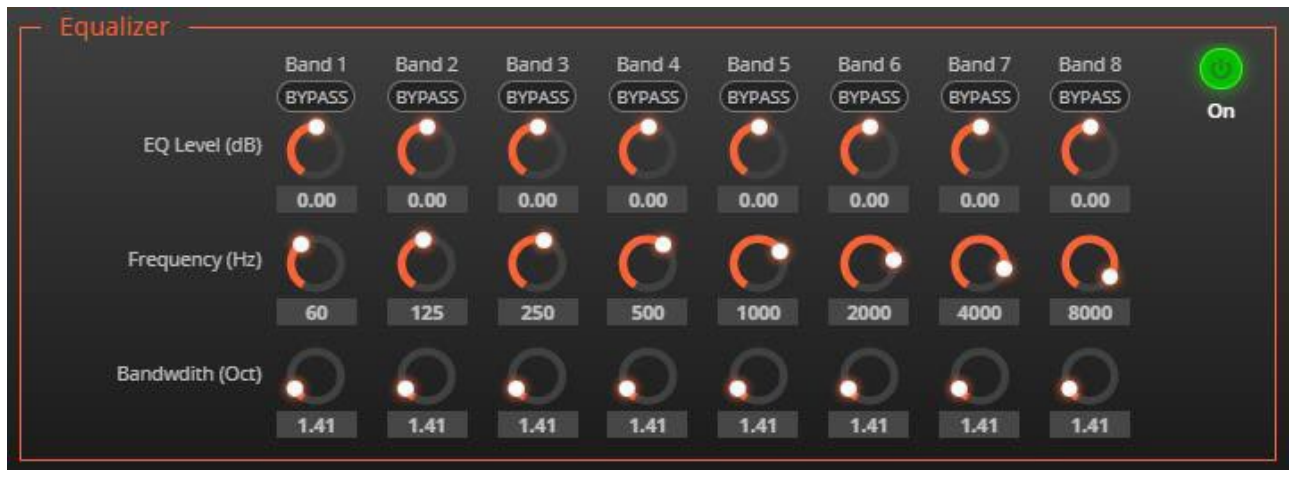

図37: プロセス ビュー - 出力イコライザー処理

- 4.8つのバンドごとに次のアクションを実行します:
  - その帯域を無視するには、BYPASS をクリックします。
  - 帯域 Frequency (Hz) を設定します。
  - EQレベル (dB) を設定します。
  - 帯域幅 Bandwidth (Oct) を設定します。

イコライザーの設定が調整されました。

#### リミット モジュールの使用

リミッター ツールを使用して信号レベルを指定したしきい値に制限し、しきい値を超えるゲインを下げます。リミッターを使用すると、特定のサウンドの音量を上げることができます。

リミッターを調整するには:

- 1. ナビゲーションペインで、**DSP**をクリックします。DSP (Main) ページが表示されます。
- 2. Limit をクリックします。ボタンが紫色に変わり、リミッター処理ページが 表示されます。右側には出力音量スライダーが表示されます。
- 3. Offボタン 📓 をクリックします。 リミッターモジュールが On 🔜 になります。
- 4. Threshold(しきい値)を設定します。

しきい値を変更するときは、ゲイン リダクション メーターに注目してください。

リミッターの設定が調整されました。

入力から出力へのルーティング

クロスポイントをクリックして、Matrixページを介して任意の入力を任意の出力に接続し、 接続ボリュームを設定し、アナログ入力と出力のペアをリンクして、アンプへの出力を選択 します。

本機により、次の機能を実行することができます:

- 入力と出力の接続(34ページ)
- クロスポイントボリュームの設定(36ページ)
- アナログペアのリンク(37ページ)

入力と出力の接続

1または複数の入力を出力にルーティングするには:

#### 1. ナビゲーションペインで、Matrixをクリックします。 Matrixページが表示されます。

| Ma     | Matrix |   |                     |          |         |             |         |  |  |  |
|--------|--------|---|---------------------|----------|---------|-------------|---------|--|--|--|
|        |        |   |                     | Analog ( | Outputs | USB Outputs |         |  |  |  |
|        |        |   |                     |          |         |             |         |  |  |  |
|        |        |   | Port                | OUT1L    | OUT 1 R | OUT 2 L     | OUT 2 R |  |  |  |
|        |        |   | IN1L                | OdB      | 0dB     | OdB         | OdB     |  |  |  |
|        |        |   | IN 1 R              | 0dB      | OdB     | OdB         | OdB     |  |  |  |
| Inputs | 2      |   | IN 2                | 0dB      | OdB     | 0dB         | 0dB     |  |  |  |
| Analog | 3      |   | IN 3                | OdB      | OdB     | OdB         | 0dB     |  |  |  |
|        | 4      | ٦ | IN 4                | 0dB      | 0dB     | 0dB         | 0dB     |  |  |  |
|        |        | Ľ | IN 5                | 0dB      | OdB     | 0dB         | 0dB     |  |  |  |
| iputs  |        |   | USB L               | OdB      | 0dB     | 0dB         | 0dB     |  |  |  |
| USB Ir |        |   | USB R               | 0dB      | 0dB     | 0dB         | 0dB     |  |  |  |
| nputs  |        |   | HDMI L              | 0dB      | 0dB     | 0dB         | 0dB     |  |  |  |
| IIMOH  | Ľ      |   | HDMI R              | 0dB      | OdB     | OdB         | OdB     |  |  |  |
|        |        |   | Signal<br>Generator | OdB      | OdB     | OdB         | OdB     |  |  |  |

図38: Matrix ページ
2. 入出カクロスポイントをクリックします (たとえば、IN 2 入力と OUT 1 の L および R 出力)。黒いクロスポイントが緑色に変わります。

| lat | trix |      | Analog | Outputs    |
|-----|------|------|--------|------------|
|     |      | Port |        | 1<br>OUT1R |
| Ĩ   |      | N1L  | OdB    | OdB        |
|     |      | IN1R | 0d8    | 0dB        |
| and |      | IN 2 | OdB    | OdB :      |
|     | , L  | IN 3 | OdB    | 0dB        |

図39 : Matrix ページ – 入力クロスポイント

3. 他のクロスポイントをクリックします (1つの入力から出力へ、または複数の入力から 出力へ)。

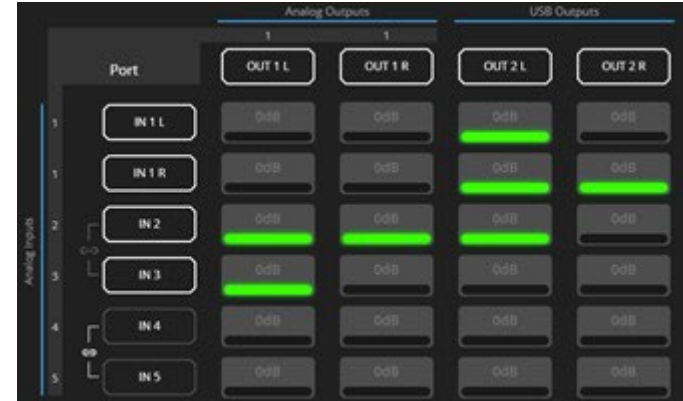

図40: Matrix ページ – 複数の入出力クロスポイント

選択した入力は選択した出力にルーティングされます。

テスト用に音声信号ジェネレーターを選択することもできます。

クロスポイントボリュームの設定

クロスポイントの音量を入出力接続ごとに個別に設定します。

クロスポイントボリュームを設定するには:

- 1. ナビゲーションペインで、Matrix をクリックします。Matrixページが表示されます。
- 2. Volume領域をクリックします(デフォルトは 0dB)。Volumeウィンドウが表示されます。

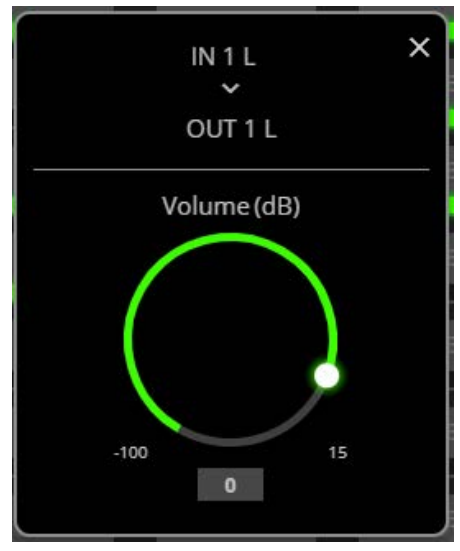

図41: Matrix ページ - クロスポイントボリュームの設定

 Jブを使用してクロスポイント音量を設定するか、値を入力して Enter キーを押します (キーボードの)。クロスポイントボリュームが設定され、クロスポイントに表示されます。

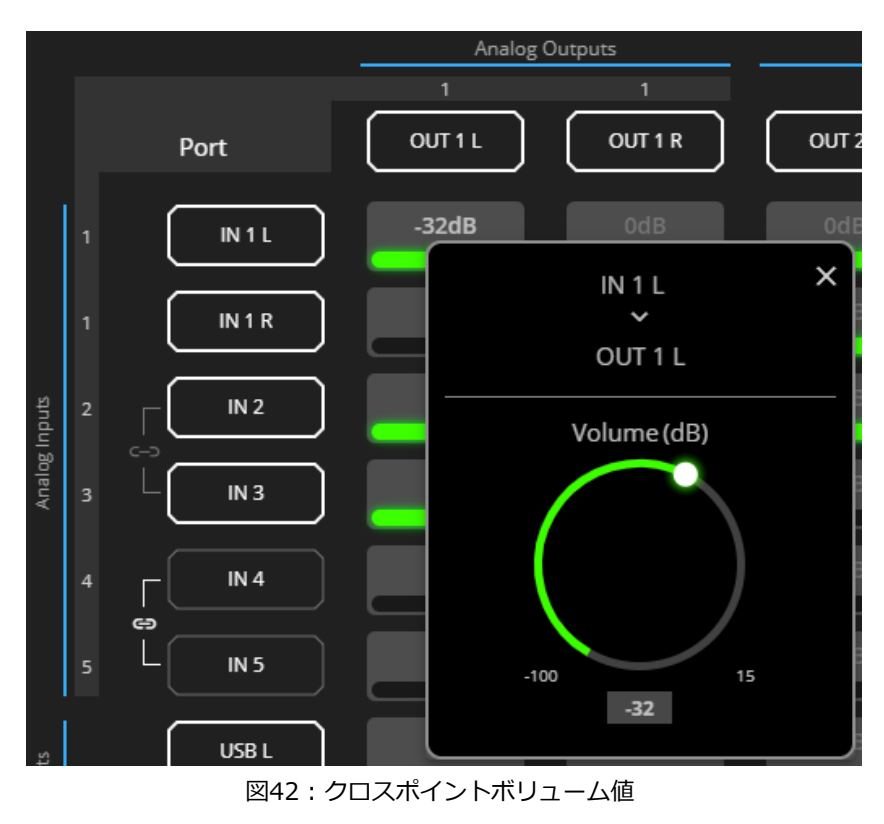

音声の音量はクロスポイントに設定されました。

### アナログペアのリンク

アナログ入力または出力のペアをリンクするには、19ページの アナログ入力と出力のリンク を参照してください。

## 音声信号のミキシング

音声信号をミキシングし、 Mixerページからミキシングスナップショットを保存/呼び出します。

DSP-62 では、次のタスクを実行できます:

- 入力パラメータと出力パラメータの設定(37ページ)
- スナップショットの設定(38ページ)
- 入力パラメータと出力パラメータの設定

各入力と出力の音声パラメータを設定します。

入出カパラメータを設定するには:

1. ナビゲーションペインで、Mixerをクリックします。Mixerページが表示されます。

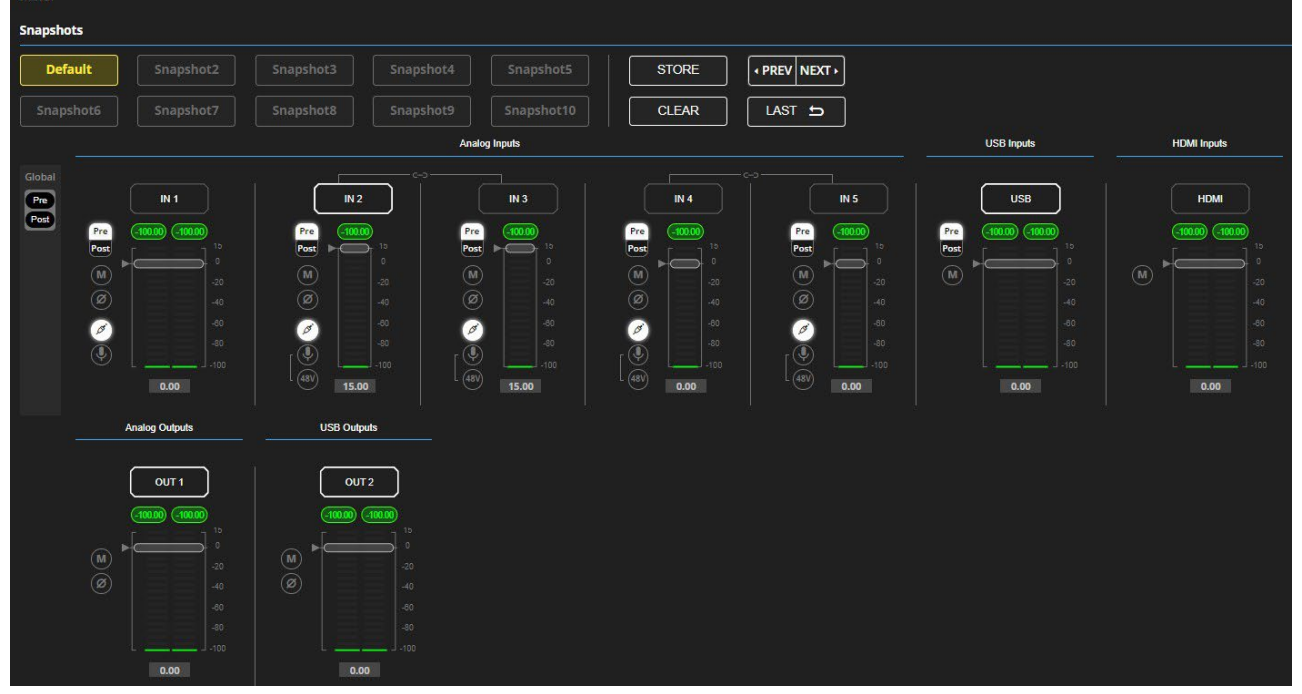

図43: Mixer ページ

**(i)** 

白い縁のある入力/出力フレームは、この入力/出力が現在出力/入力にそれぞれ接続されている ことを示します。

2. スライダーを使用するか、希望の値を入力して Enter キー (PCの場合)を押して音量を設定 します。 現在のゲインと入出力名を表示します(21ページの 入出力チャンネルの動作 を参照)。

- 3. 以下を設定します:
  - Pre または Post を選択して、モジュールを使用する前後の信号音量を設定します。

アナログ音声入力のみの場合:

- をクリックして音声ライン入力を選択します。

|             | Analog Inputs |             |                      |
|-------------|---------------|-------------|----------------------|
|             | 12            |             | IN 3                 |
| Pre<br>Post | 3.65<br>      | Pre<br>Post | 100.00               |
| (M)<br>(Ø)  |               | (M)<br>(Ø)  |                      |
|             | -60<br>-80    | Ø           |                      |
|             | -100          |             | -100<br><b>15.00</b> |

図44: Mixer ページ - アナログ音声の設定

音声パラメータが設定されました。

スナップショットの設定

スナップショット (入力および出力) を保存して、現在の設定状態を保存したり、スナップ ショットを呼び出したり、デフォルトに設定したり、スナップショットをクリアしたりします。

スナップショットの保存

スナップショットを保存するには:

- 1. ナビゲーションペインで、Mixerをクリックします。
- 2. 入力ミキサーと出力ミキサーを設定します。

パラメータが変更されると、Defaultボタンが黄色に変わります。デフォルト設定を復元する には、**Default**をクリックします。

| Snapshots |           |           |  |            |       |               |
|-----------|-----------|-----------|--|------------|-------|---------------|
| Default   | Snapshot2 | Snapshot3 |  |            | STORE | • PREV NEXT • |
| Snapshot6 | Snapshot7 |           |  | Snapshot10 | CLEAR |               |

図45 : Mixer ページ - スナップショット

3. Storeをクリックします。Snapshot ボタンが緑色に変わります。

| Snapshots |           |           |           |            |       |               |
|-----------|-----------|-----------|-----------|------------|-------|---------------|
| Default   | Snapshot2 | Snapshot3 | Snapshot4 | Snapshot5  | STORE | • PREV NEXT • |
| Snapshot6 | Snapshot7 | Snapshot8 | Snapshot9 | Snapshot10 | CLEAR |               |

図46:スナップショット STORE オプション

4. Snapshotボタンをクリックして操作を完了します (たとえば、 Snapshot 2)。

| Snapshots |           |           |            |       |               |
|-----------|-----------|-----------|------------|-------|---------------|
| Default   | Snapshot2 | Snapshot3 |            | STORE | • PREV NEXT • |
| Snapshot6 | Snapshot7 |           | Snapshot10 | CLEAR | LAST 🕁        |

図47: Mixer ページ - スナップショットの選択

現在の設定は Snapshot 2 に保存されます。

#### スナップショットのクリア

スナップショット設定をクリアするには:

- 1. ナビゲーションペインで、Mixerをクリックします。Mixerページが表示されます。
- 2. Clearをクリックします。Snapshotボタンが青に変わります。

| inapshots   |  |  |  |  |       |               |
|-------------|--|--|--|--|-------|---------------|
| Default     |  |  |  |  | STORE | • PREV NEXT • |
| Scopeduate: |  |  |  |  | CLEAR | LAST 5        |

図48: Mixer ページ - スナップショットのクリア

 クリアするスナップショットを選択します。クリアされたスナップショットはデ フォルト値に戻ります。

スナップショットがクリアされました (工場出荷時のデフォルト値にリセット)。 スナップショットのロード

スナップショットをロードするには:

- 1. ナビゲーションペインで、Mixerをクリックします。Mixerページが表示されます。
- 2. 次のいずれかを実行して、目的のスナップショットをロードします:
  - Snapshot (デフォルトまたは 2 ~ 10) をクリックします。
  - Next をクリックして、次のスナップショット設定をロードします。
  - 以前のスナップショット設定をロードするには、Prevをクリックして以前のスナップショット設定をロードします。
  - Last をクリックして、設定された最新のスナップショットをロードします (Last を 再度クリックすると、以前に設定されたスナップショットに移動します)。

選択したスナップショットがロードされました。

音声と映像の設定

音声と映像の設定により、次の設定を実行できるようになります:

- 音声の設定(40ページ)
- 映像の設定(41ページ)
- HDMIオートスイッチングの設定(42ページ)

### 音声の設定

A/V設定ページを使用して、DSP-62 アナログ音声I/O設定、システム プリセット、アンプ設定を設定します。

アンプの設定は DSP-62 にのみ関係します。

音声設定をするには:

1. ナビゲーションペインで、**A/V Settings**をクリックします。A/V Settings ページが表示されます。

| AV | Settings > Audio |         |                   |
|----|------------------|---------|-------------------|
| J  | Audio            |         | Auto switching    |
|    | System Preset    | Default | LOAD SAVE AS SAVE |

図49: A/V Settings ページ

 System Presetドロップダウンボックスで、プリセット (Default または System 2 ~ System 10)を選択し、LOAD、SAVE AS、または SAVEをクリックします。現在 のプリセットがロードまたは保存されます。

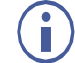

システム プリセットには、スナップショット設定を含む、IP設定を除くす べてのシステム設定が含まれています。

音声設定が設定されました。

映像の設定

A/V Settingsページの Videoタブを使用して、DSP-62 HDMI入力および出力ラベル、強制RGB および/または 強制2LPCM、およびビデオパターン (必要な場合)を設定します。

ビデオ設定をするには:

1. ナビゲーションペインで、**A/V Settings**をクリックします。A/V Settingsページが表示 されます。

| AV : | Settings > Video |             |              |          |     |
|------|------------------|-------------|--------------|----------|-----|
|      |                  | Video       |              |          |     |
|      | Input HDMI 1 🔵   |             |              |          |     |
|      | Port Label       | Input 1 -   | HDMI         |          | SET |
|      |                  | Force Force | RGB<br>2LPCM |          |     |
|      | Input HDMI 2     |             |              |          |     |
|      | Port Label       | Input 2 -   | HDMI         |          | SET |
|      |                  | Force       | RGB          |          |     |
|      |                  | Force       | 2LPCM        |          |     |
|      | Output HDMI 1    |             |              |          |     |
|      | Port Label       | Video Ou    | t            |          | SET |
|      | Video Pattern    | None        |              | <u> </u> |     |

図50:Video設定ページ

- 2. Videoタブを選択します。
- 3. HDMI入力ラベルと出力ラベルを入力し、Setをクリックします。
- 4. HDMI入力の場合は、Force RGB (RGB を強制) および/または Force 2LPCM (2LPCM を強制) をオンまたはオフにします。
- 5. 必要に応じて、ドロップダウンボックスからビデオパターンを選択します。

映像設定がされました。

# 

デフォルトでは、選択された入力は最後に接続された信号 (最後にプラグインされた信号) です。ユーザーは優先度によって選択するか、マニュアルモードを選択してフロントパネル のボタンを介してマニュアル制御を行うことができます。

オートスイッチングを設定するには:

- 1. ナビゲーションリストから AV Settingsを選択し、Auto switchingタブを選択します。
- 2. Video Selection Modeリストで、Videoモードを選択します。Highがデフォルトです。

| 5 | Audio 🖿                                  | Video Auto switching<br>Manual |
|---|------------------------------------------|--------------------------------|
|   | Video                                    | Last Connected                 |
|   | Video Selection Mode                     | Priority                       |
|   | High Lo                                  |                                |
|   | HDMI 2 HDI<br>Drag to change the priorit | ИІ 1<br>у.                     |
|   | SET VIDEO                                | CANCEL                         |

図51:オートスイッチング タブ

3. SET VIDEO をクリックします。

オートスイッチングが設定されました。

### タイムアウトの設定

**DSP-62** では、システムによってオートスイッチング操作が開始されるまでの遅延時間を 設定できます。

#### オートスイッチングを設定するには:

1. ナビゲーションリストから **AV Settings**を選択し、**Auto switching**タブを選択して TIMEOUTエリアに移動します。

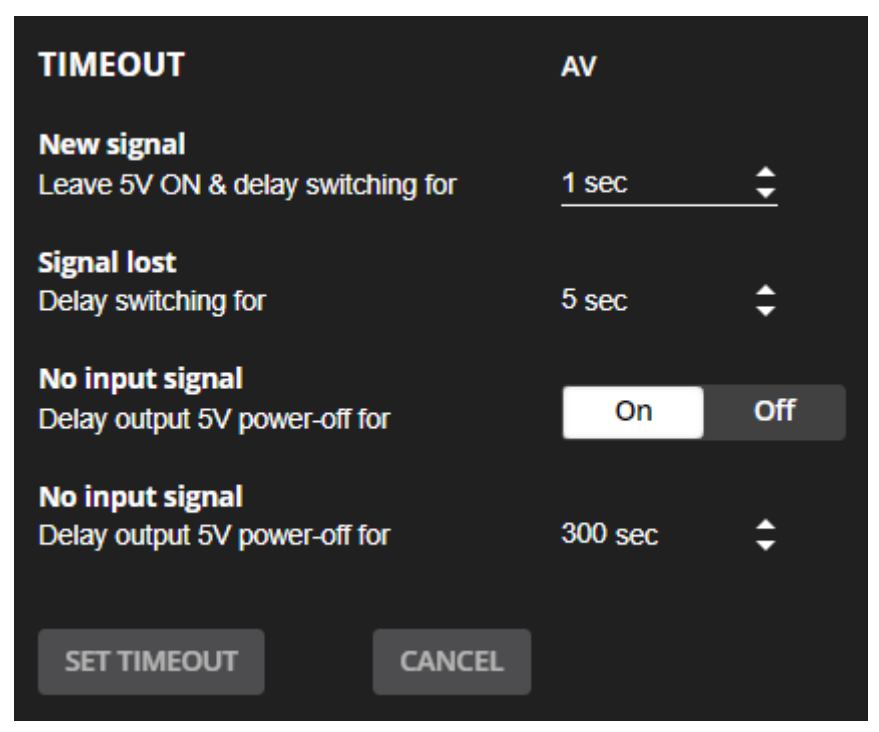

図52: [図のキャプション]

- 2. 必要に応じて、以下を設定します:
  - New signal 5Vをオンのままにし、切り替えを遅延します。新しい AVソースが 非アクティブな入力に接続されている場合、この新しい信号への切り替えを遅らせ ます (0~90秒、デフォルト=1)。
  - Signal lost 遅延スイッチング プラグを抜かずにアクティブな入力信号が失われた場合 (プレーヤーが停止している場合など)、他の入力への切り替えを遅らせます (5~90秒、デフォルト=5)。
  - No input signal 有効にするにはOnに設定し、無効にするにはOffに設定します。
  - No input signal (有効にするとアクティブ) 信号が検出されなくなってからデバイスがスリープ モードになるまでの秒数 (30~60,000 秒、デフォルト=300秒) を設定します。
- 3. SET TIMEOUT をクリックします。

信号のタイムアウトが設定されました。

# 一般の設定

Settingsページの Generalタブを使用して、デバイス名を変更し、モデル名、シリアル番号、およびファームウェアのバージョンを表示します。これにより、次のことも可能になります:

- ファームウェアのアップグレードの実施(45ページ)
- グローバル設定のインポート/エクスポート(46ページ)
- デバイスの再起動とリセット(47ページ)
- 通信の設定(48ページ)

# ファームウェアのアップグレードの実施

**Device Settings**ページの Generalタブからデバイス ファームウェアのアップグレードを実行します。

- ファームウェアのアップグレードを実行するには:
- 1. ナビゲーションペインで、**Device Settings** をクリックします。Device Settings ページの Generalタブが表示されます。

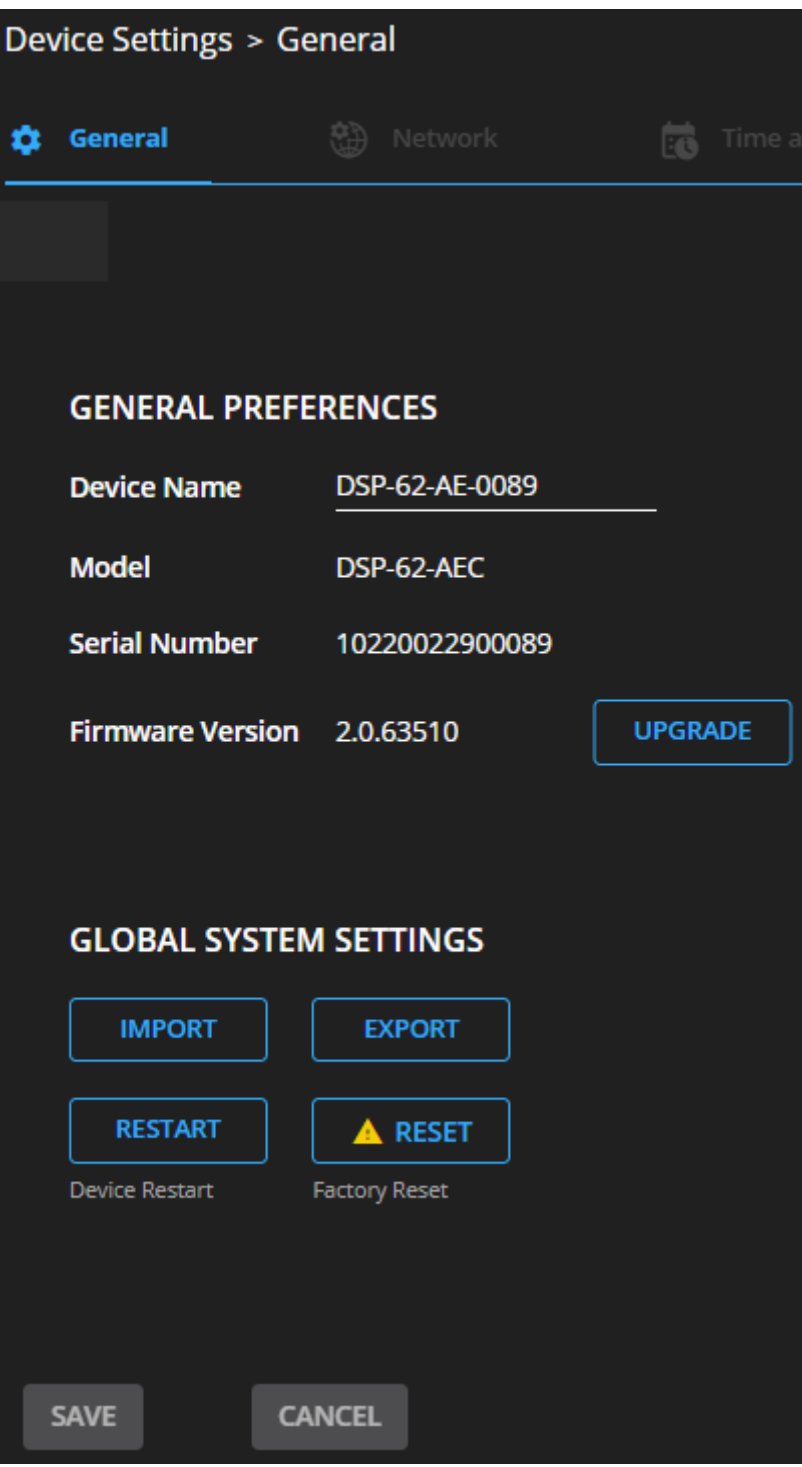

図53: Upgrade Settings タブ -ファームウェアのアップグレード

2. **UPGRADE**をクリックして、新しいファームウェア ファイルを選択します。次のメッセージが表示されます:

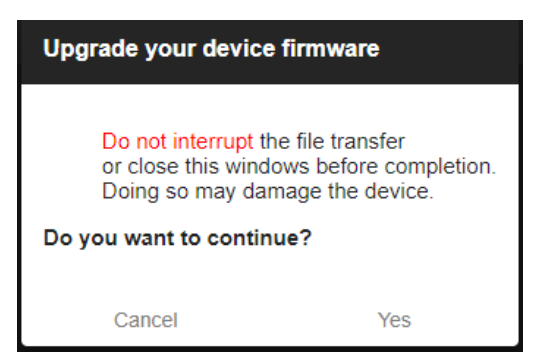

図54: Upgrade Settings タブ - ファームウェアアップグレードメッセージ

Yes をクリックします。
 アップグレード プロセスが完了するまで待ちます:

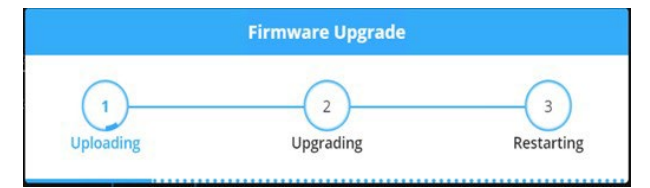

図55: Upgrade Settings Tタブ - ファームウェアアップグレードプロセス

4. デバイスが再起動するまで待ちます。

ファームウェアのアップグレードが完了しました。

## グローバル設定のインポート/エクスポート

グローバル設定ファイルを別の DSP-62 デバイスにエクスポートしたり、ファイルをデバイ スにインポートしたりできます。この機能は、同じ設定のデバイスを複数展開するために使 用されます。

グローバル設定には、システム プリセットとそのすべてのスナップショット設定を含む、IP 設定を除くすべての設定が含まれます。

グローバル設定をインポート/エクスポートするには:

- 1. ナビゲーションペインで、Device Settingsをクリックします。Generalタブが表示されます。
- 2. General タブの Global System Settings領域で、次の操作を行います:

**IMPORT** をクリックしてファイルをインポートします: Open ウィンドウからsystem setting ".bin"ファイルを選択し、**Open** をクリックします。

インポートされたシステム設定ファイルがデバイスにアップロードされます。

**EXPORT** をクリックしてファイルをエクスポートします: current system setting ".bin" ファイルが PC にダウンロードされ、他のデバイスにエクスポートできます。

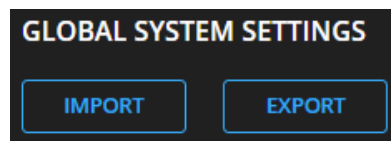

図56:General Settings タブ – グローバル設定のインポート/エクスポート

グローバルシステム設定がインポート/エクスポートされました。

デバイスの再起動とリセット

DSP-62 を再起動するか、Device Settingsページを使用して工場出荷時のデフォルト パラメータにリセットします。

デバイスの再起動

デバイスを再起動するには:

1. ナビゲーションペインで、**Device Settings**をクリックします。Device Settingページ が表示されます。

| Global System Settings |               |  |
|------------------------|---------------|--|
| IMPORT                 | EXPORT        |  |
| RESTART                |               |  |
| Device Restart         | Factory Reset |  |
| SAVE                   | CANCEL        |  |

図57: Device Settings ページ - 再起動

2. Restartをクリックします。

| Device Restart                                                                                                    |                                                                                  |
|----------------------------------------------------------------------------------------------------|----------------------------------------------------------------------------------|
| <b>Do you want to restar</b><br>This action restarts the<br>During restart the devic<br>web will reload.<br>Do you want to proceed | <b>t the device?</b><br>device.<br>e will be temporarily offline, then the<br>d? |
| CONTINU                                                                                                    | JE CANCEL                                                                        |

図58: Device Restart ウインドウ

3. **CONTINUE** をクリックします。デバイスが再起動した後、デバイスがリロードされる まで待ちます。

デバイスが再起動されました。

### デバイスをリセットする

デバイスをデフォルトのパラメータにリセットするには:

- 1. ナビゲーションペインで、**Device Settings** をクリックします。Device Settingsページが 表示されます。
- 2. Factory reset をクリックします。次のメッセージが表示されます。

| Device R                                                                    | eset                                                                                      |                                              |                                 |
|-----------------------------------------------------------------------------|-------------------------------------------------------------------------------------------|----------------------------------------------|---------------------------------|
| <b>Do you war</b><br>This action r<br>device.<br>During resta<br>Do you wan | nt to reset the device's<br>resets the device's<br>art the device will i<br>t to proceed? | wice?<br>s operation mod<br>be temporarily o | le and restarts the<br>offline. |
|                                                                             | CONTINUE                                                                                  | CANCEL                                       |                                 |

図59 : Settings ページ – Factory Reset メッセージ

3. CONTINUE をクリックします。

デバイスは工場出荷時のデフォルトパラメータにリセットされます。

### 通信の設定

Settingsページの Communicationタブを使用して、IPアドレス、マスク、ゲートウェイなどのデバイスの通信パラメータを設定します。

DSP-62 では、次の機能を実行できます:

- DHCP をオフに設定する(48ページ)
- イーサネット設定の変更(49ページ)

#### DHCP をオフに設定する

DHCP がオン (デフォルト) に設定されている場合にパラメータを設定するには:

- 1. ナビゲーションペインで、**Device Settings** をクリックします。Device Settings ページの Generalタブが表示されます。
- 2. Networkタブを選択します。
- 3. DHCPをOffに設定します。
- 4. SAVE をクリックします。
- 5. ブラウザのアドレスバーにデバイス名を入力してページをリロードします。新しい IPア ドレスは、Communication Settingsページから確認できます。

DHCP がオフに設定されました。

イーサネット設定の変更

イーサネット設定を変更するには:

- 1. ナビゲーションペインで、**Device Settings** をクリックします。Device Settings ページの Generalタブが表示されます。
- 2. Networkタブを選択します。
- 3. DHCP が Off(デフォルト) に設定されている場合は、いずれかのパラメータ (IPアドレス、マスク アドレス、ゲートウェイ アドレス) を変更します。
- 4. 必要に応じて、TCPポート番号を変更します。
- 5. SAVE をクリックします。いずれかのアドレスを変更すると、接続を取得しようとす ると通信エラー メッセージが表示されます。

| Communication error                                                                     |                    |                                                                            |
|-----------------------------------------------------------------------------------------|--------------------|----------------------------------------------------------------------------|
|                                                                                         | Со                 | mmunication error                                                          |
| <b>Communication with the device has been closed.</b><br>Trying to retrieve connection. | <b>Con</b><br>Tryi | nmunication with the device has been closed.<br>ng to retrieve connection. |

図60: Communication Settings タブ - 通信エラー メッセージ

6.ページを更新して新しいデータを入力します。

IPアドレスを変更した後、新しい IPアドレスで Webページをリロードします。DHCP が オンの場合は、新しい IPアドレスを使用して Webページをリロードします。

イーサネット設定が変更されました。

時刻と日付の設定

デバイスの時刻と日付を世界中のサーバーと同期します。

デバイスの時刻と日付をサーバーと同期するには:

- 1. ナビゲーションペインで、**Device Settings** をクリックします。Device ページの Generalタブが表示されます。
- 2. Time and Date タブを選択します。Time and Date タブが表示されます。

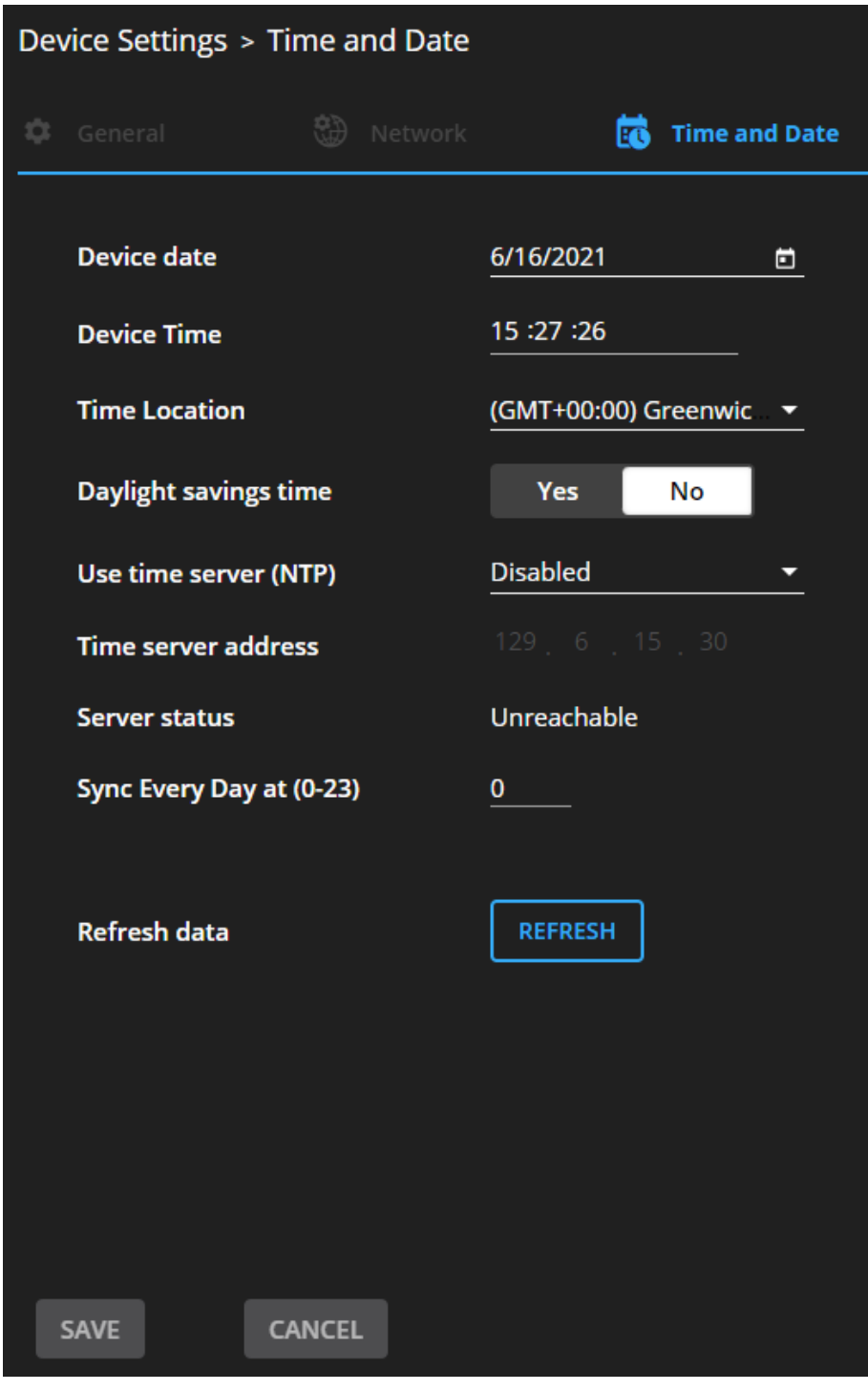

図61: Device Settings – Time and Date タブ

3. デバイスの日付と時刻を設定します。

- 4. 時間の場所を選択します。
- 5. 夏時間の設定をします (はい/いいえ)。
- 6. Use time server (NTP) ドロップダウン ボックスで、次をクリックします:
  - Disabled タイムサーバーを無効にします。
  - Manual をクリックして、希望の NTP IPアドレスを送信します。
  - Auto pool.ntp.org をデフォルトの NTP サーバーとして使用します。
- 7. サーバー情報を入力します:
  - サーバーアドレスを入力します。
  - 同期頻度を設定します (0~23日ごと)。
- 8. サーバーステータスを表示します。
- 9. データを更新するには、REFRESH をクリックします。

10. SAVEをクリックします。

デバイスの日付と時刻は、入力されたサーバーアドレスと同期されます。

## GPIOポートの設定

2つの GPI/O ポートは、センサー、ドアロック、音声ボリューム、照明制御デバイスなどの デバイスを制御でき、Webページ経由で設定できます。

#### I/Oポートを設定するには:

1. ナビゲーションペインで、**Device Settings** をクリックします。Device Settings ページの Generalタブが表示されます。

| Dev | vice | Settings > G     | PIO                 |                   |               |                |  |
|-----|------|------------------|---------------------|-------------------|---------------|----------------|--|
|     |      | General          | 🛞 Network           | Time and          | Date          | LO GPIO        |  |
|     | Rer  | note buttons:    | Custom              |                   |               |                |  |
|     |      | GPIO 1<br>GPIO 2 | GPIO 1 Properties   |                   |               |                |  |
|     |      |                  | I/O type            | Analog Input      | Digital Input | Digital Output |  |
|     |      |                  | Pull-up resistor    | Disabled          |               |                |  |
|     |      |                  | Threshold VDC range |                   |               |                |  |
|     |      |                  | Low:                | 800               | <b></b>       |                |  |
|     |      |                  | High:               | 2200              | <u></u>       |                |  |
|     |      |                  | READ                | Current Step: Low | v Voltage: 8m | ١V             |  |
|     |      | SAVE             | CANCEL              |                   |               |                |  |

図62 : GPIO ポート 設定ページ

- 2. 設定する GPIOポート (GPIO 1/GPIO 2) を選択します。
- 3. 次の I/Oタイプのいずれかを選択します:
  - Digital Input(デジタル入力 I/Oタイプの設定: 53ページを参照)
  - Digital Output (デジタル出力 I/Oタイプの設定: 54ページを参照)
  - Analog Input (アナログ入力 I/Oタイプの設定: 55ページを参照)
  - Digital Output(デジタル出力 I/Oタイプの設定: 54ページを参照)
  - このページで使用できる設定は、選択したトリガー タイプに応じて変わります。

4.選択した I/Oタイプを設定した後、SAVE をクリックします。

#### デジタル入力 I/Oタイプの設定

デジタル入力トリガーモードは、GPIOポートに接続されている外部センサーデバイスのデジタル入力を読み取り、ユーザーが設定した電圧しきい値レベルポートの状態に従って High (Low 状態から Max しきい値を通過したとき) または Low (High 状態から Min しきい値を 通過したとき) のポート状態を検出します。

デジタル入力 I/Oタイプを設定するには、次の手順を実行します:

- 1. GPIOページで、I/Oタイプの横にある Digital Inputを選択します。Digital Input options が表示されます (図62)。
- 2. プルアップ抵抗の設定として次のいずれかを選択します:
  - Enabled 開回路を High として検出、またはグランドへの短絡を Low として検出します。これは、たとえば、押しボタンスイッチ (スイッチの一方の端子をアースに接続し、もう一方の端子を入力に接続する)や、一連の動作を起動する回路を閉じるアラームに適しています。プルアップ抵抗が有効な場合、ポートの状態は High になり、トリガーするには、外部に接続されたセンサーによって Low にプルダウンされる必要があります。

#### Disabled

たとえば、最大電圧しきい値を超える高温アラームの場合です。 プルアップ抵抗が無効になっている場合、ポートの状態は Lowになり、トリガーする には、外部に接続されたセンサーによって Highにプルアップされる必要があります。

- 3. Threshold VDC Low および High範囲 (ポートの状態が変化するしきい値電 圧) を設定します。
- 4. READ をクリックしてデータを更新します。
- 5. SAVE をクリックします。

デジタル出力 I/Oタイプの設定

デジタル出力 I/Oタイプを設定するには、次の手順を実行します:

1. GPIOページで、I/Oタイプの横にある Digital Input を選択します。警告メッセージ が表示されます。

| ! | Warning                                                                            |  |  |  |  |
|---|------------------------------------------------------------------------------------|--|--|--|--|
|   | When selecting <b>Digital Output</b> and the pull-up resistor is <b>disabled</b> , |  |  |  |  |
|   | you must install a current-limiting resistor to prevent damage to the port.        |  |  |  |  |
|   | ОК                                                                                 |  |  |  |  |

図63: Digital Out 警告メッセージ

- 2. この警告の指示に従ってください。
- 3. OKをクリックします。デジタル出力オプションが表示されます。

| Dev | <u>vice S</u> | <u>ettings</u> >         | GPIO              |              |               |                |
|-----|---------------|--------------------------|-------------------|--------------|---------------|----------------|
|     | <u>.</u>      |                          |                   | Time and t   |               | I GPIO         |
|     | Rem           | ote button               | s: 🔲 Custom       |              |               |                |
|     | G             | i <b>PIO 1</b><br>iPIO 2 | GPIO 1 Properties |              |               |                |
|     |               |                          | I/O type          | Analog Input | Digital Input | Digital Output |
|     |               |                          | Pull-up resistor  | Disabled     |               |                |
|     |               |                          | Current Status    | O Low        |               |                |
|     |               |                          |                   |              |               |                |
|     |               |                          |                   |              |               |                |
|     |               |                          |                   |              |               |                |
|     |               |                          |                   |              |               |                |
|     |               | SAVE                     | CANCEL            |              |               |                |

図64 : GPIO Settings ページ - デジタル出力 I/Oタイプ

- 4. プルアップ抵抗の設定として次のいずれかを選択します:
  - プルアップ抵抗をEnabled(有効)に設定: このポートは、LEDへの電力供給など、TTL信号を受け入れるデバイスの制御に使用できます。電圧出力はTTL正論理: High: ~3.5V、Low: ~0.3V。プルアップ抵抗が有効な場合、ポートの状態は High になります。状態を Low にするには、Current Status で Low を選択する必要があります。
  - プルアップ抵抗Disabled(無効): このポートは、部屋や照明のスイッチなどの外部デバイスを制御するために使用されます。外部ソースデバイスが電圧出力を決定します。最大電圧は DC30V、最大電流は 100mAです。 プルアップ抵抗が無効な場合、ポートの状態は Low になります。これを High に設定するには、Current Statusで High を選択する必要があります。

この設定の電流が 100mA を超えないようにしてください。

アナログ入力 I/Oタイプの設定

アナログ入力 I/Oタイプを選択すると、ポートはボリュームコントロールデバイスなどの外部アナログデバイスによってトリガーされます。検出電圧が DC0~30Vの電圧範囲にある場合に1回トリガがかかります。

アナログ入力 I/Oタイプを設定するには、次の手順を実行します:

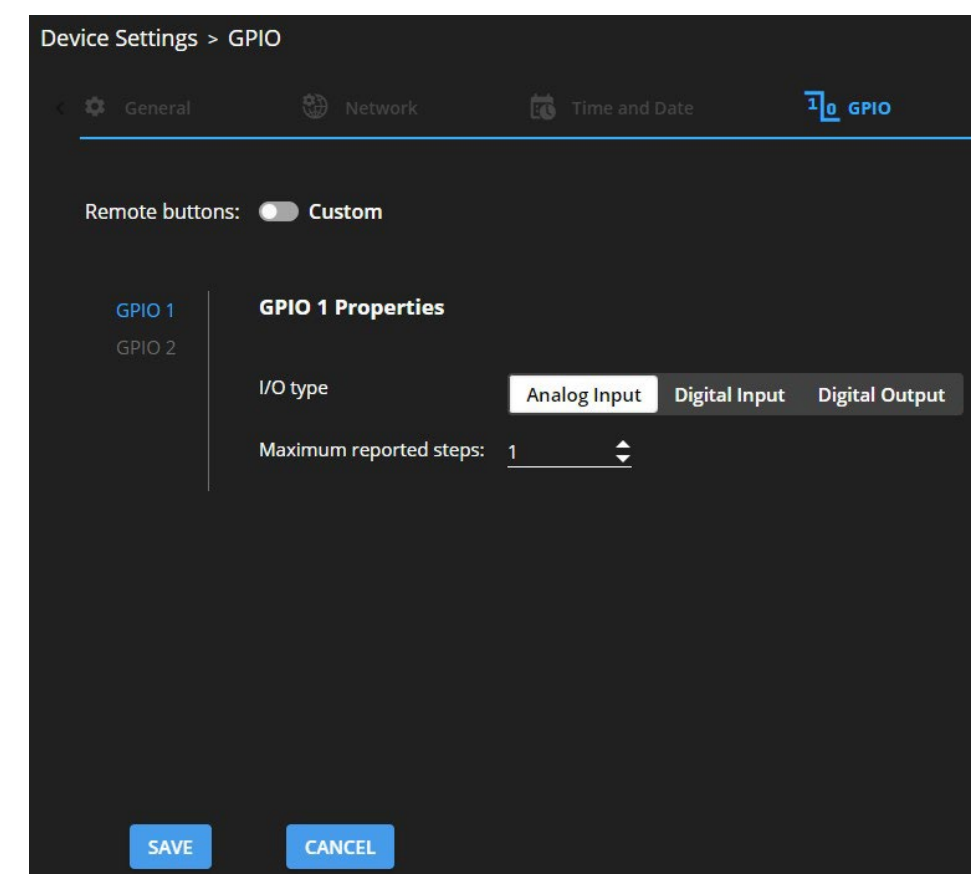

1. GPIOページで、I/O type の横にある Analog Input を選択します。

図65: GPIO Port Settings ページ アナログ入力

- 入力するか矢印を使用して、報告される最大ステップの値 (1~100) までスクロールします。この値 は、アナログ入力信号を分割するステップ数です。各ステップの電圧を計算するには、次の式を使用し ます。
   1ステップの電圧 = 30V/ステップ数
- **3. SAVE** をクリックします。

### アクセスセキュリティの設定

デフォルトで、Webページは保護されており、アクセス許可が必要です。 (username と password は、どちらも Admin)

**DSP-62**では、次のセキュリティ機能の実行が可能です:

- セキュリティの無効化(56ページ)
- セキュリティの有効化(57ページ)
- パスワードの変更(58ページ)

セキュリティの無効化

セキュリティを無効にするには:

- 1. ナビゲーションペインで、**Device Settings** をクリックします。General Settings タブ が表示されます。
- 2. Security タブを選択します。

| Device Settings > Security |      |               |        |          |  |  |
|----------------------------|------|---------------|--------|----------|--|--|
| 🗘 General 🛞 Netv           | vork | Time and Date | 1 GPIO | Security |  |  |
| Security Status            | On   | Off           |        |          |  |  |
| Current Password           |      | CHANGE        | ]      |          |  |  |
|                            |      |               |        |          |  |  |
| SAVE CANCEL                |      |               |        |          |  |  |

図66 : Device Settings タブ - セキュリティ

3. Off をクリックします。次のメッセージが表示されます。

| Security                        | Status                                                                         |        |  |  |  |  |
|---------------------------------|--------------------------------------------------------------------------------|--------|--|--|--|--|
| <b>Would you</b><br>Enter passw | Would you like to disable security?<br>Enter password to disable the security. |        |  |  |  |  |
|                                 |                                                                                |        |  |  |  |  |
|                                 | ОК                                                                             | CANCEL |  |  |  |  |
|                                 |                                                                                |        |  |  |  |  |

図67 : Security タブ - セキュリティ メッセージ

4. 現在のパスワードを入力し、OK をクリックします。

セキュリティの有効化

セキュリティを有効にするには:

- 1. ナビゲーションペインで、**Settings** をクリックします。General Settingsタブが表示され、 セキュリティ領域が表示されます。
- 2. Onをクリックします。完全なセキュリティページが表示されます。(Error! Reference source not found を参照)

| Security Status  | On | Off |        |
|------------------|----|-----|--------|
| Current Password |    |     | CHANGE |

図68: Security タブ -セキュリティの有効化

セキュリティが有効になりました。セキュリティ有効を示すアイコン( 1) が表示されます。

#### パスワードの変更

パスワードを変更するには:

- 1. ナビゲーションペインで、**Settings** をクリックします。Settings ページが表示され、 Security領域が表示されます。(<u>Error! Reference source not found</u> を参照)
- 2. セキュリティを有効にします (無効な場合)。
- 3. 現在のパスワードを入力します。
- 4. CHANGE をクリックします。

| Dev | ice Settings > Securit | У         |        |             |         |            |
|-----|------------------------|-----------|--------|-------------|---------|------------|
| <   | 🗘 General              | 💮 Network | EG Tir | ne and Date | 10 GPIO | 😯 Security |
|     |                        |           |        |             |         |            |
|     | Security Status        | On        | Off    |             |         |            |
|     | Current Password       | ·····     |        | CHANGE      |         |            |
|     | New Password           |           |        |             |         |            |
|     | Confirm Password       |           |        |             |         |            |
|     |                        |           |        |             |         |            |
|     |                        |           |        |             |         |            |
| 2   | SAVE CANCEL            |           |        |             |         |            |

図69: Security タブ - パスワードの変更

5. 新しいパスワードを入力するか、提案されたパスワードを使用します。

6. SAVEをクリックします。

パスワードが変更されました。

# デバイス情報の表示

ナビゲーション ペインで **General Info** をクリックすると、DSP-62 Webページのバー ジョンと Kramer Electronics Ltd. の詳細を表示します。

| Abo | out > General Info                                    |
|-----|-------------------------------------------------------|
| i   | General Info                                          |
|     |                                                       |
|     | Web Version                                           |
|     | 1.0.91                                                |
|     |                                                       |
|     | Kramer Electronics Ltd.                               |
|     | 2 Negev St.                                           |
|     | Airport City, 7019900, Israel                         |
|     | Tel: +972-73-2650200                                  |
|     | Email: info@kramerav.com                              |
|     | Web: KramerAV.com                                     |
|     |                                                       |
|     |                                                       |
|     | © 2023 - Kramer Electronics Ltd. all rights reserved. |

図70 : About ページ

ファームウェアのアップグレード

Kramer **K-UPLOAD** ソフトウェアを使用して、デバイスの RS-232ポート ⑮ 経由でファー ムウェアをアップグレードします。.

K-UPLOAD の最新バージョンとインストール手順は、弊社の Webサイト (www.kramerav.com/support/product\_downloads.asp) からダウンロードできます。

 $(\mathbf{i})$ 

マイクロ USB ポートを使用するには、

www.kramerav.com/support/product\_downloads.asp で入手可能な Kramer USB ドライバーをインストールする必要があることに注意してください。

# 仕様

# DSP-62-AEC 仕様

| 入力         | 2 HDMI                          | HDMI コネクタ                             |
|------------|---------------------------------|---------------------------------------|
|            | 1 アンバランスステレオ音声                  | 3.5mm ミニジャック                          |
|            | 4 バランスモノラル音声                    | 3ピン ターミナルブロックコネクタ                     |
| 出力         | 1 HDMI                          | HDMI コネクタ                             |
|            | 1 バランスステレオ音声                    | 5ピン ターミナルブロックコネクタ                     |
| ポート        | 1 USB 音声                        | USB Bコネクタ                             |
|            | 1 RS-232                        | 3ピン ターミナルブロックコネクタ                     |
|            | 1 Ethernet                      | RJ-45 コネクタ                            |
|            |                                 | 18Gbps (グラフィックスチャネルあたり6Gbps)          |
|            | 最大解像度                           | 4K@60Hz (4:4:4)                       |
|            |                                 | HDMI および HDCP 2.2                     |
| ライン/マイクレベル | アンバランス インピーダンス                  | 7.6kΩ                                 |
| 入力         | バランス インピーダンス                    | 3.8kΩ                                 |
|            | マイクロフォン インピーダンス                 | 3.8kΩ                                 |
|            | アンバランス公称レベル                     | 0dBV (0.77Vrms)                       |
|            | バランス公称レベル                       | +6.8dBu (1.54Vrms)                    |
|            | 最大レベル(バランス)                     | +8dBu (2Vrms)                         |
|            | Sensitivity Unbalanced          | Full power@0dBV (0.77Vrms)            |
|            | Sensitivity Balanced            | Full power@+6dBu (1.54Vrms)           |
|            | ファンタム電源                         | 48V DC 入力ごとのオン/オフ                     |
| ラインレベル     | アンバランス インピーダンス                  | 500Ω                                  |
| 出力         | バランス インピーダンス                    |                                       |
|            | 周波数特性                           | 20Hz~20kHz +/-1dB                     |
|            | S/N比                            | >85dB、20Hz~20kHz @ユニティゲイン(unweighted) |
|            | 音声THD + ノイズ                     | <0.01%、20Hz~20kHz @ユニティゲイン            |
|            | クロストーク                          | <-85dB、20Hz~20kHz                     |
| コントロール     | フロントパネル                         | DIPスイッチ(不使用)、2入力選択ボタン、                |
|            |                                 | 6入力および2出力ステータスLED、1通電LED              |
| RS-232制御   | ボーレート                           | 115200                                |
| 対応Webブラウザ  | Windows                         | Chrome                                |
| 電源         | 消費電流                            | 630mA                                 |
|            | ソース                             | PoE または 12V DC 5A                     |
| 環境条件       |                                 | 0° ~ +40°C                            |
|            | 保存温度                            | -40° ~+70°C                           |
|            | 湿度                              | 10%~90%、RHL 結露なき事                     |
| 適合規制       | 安全                              | CE, FCC                               |
|            | 環境                              | RoHs、WEEE                             |
| 筐体         | サイズ                             | DemiTOOLS®                            |
|            | 材質                              | アルミニウム                                |
|            | 冷却                              | 対流換気                                  |
| 一般         | 外形寸法(W、D、H)                     | 19.1 x 6.0 x 2.7cm                    |
|            | 梱包寸法(W、D、H)                     | 34.5 x 16.5 x 5.2cm                   |
|            |                                 | 約 0.16kg                              |
|            | 梱包重量                            | 約 0.6kg                               |
| アクセサリ      | 付属品                             | ーーーーーーーーーーーーーーーーーーーーーーーーーーーーーーーーーーーー  |
|            | <br> る場合があります。 詳細は www.krameray | <br>v.com にて確認してください。                 |

| DSP-62-U | IC 仕様 |
|----------|-------|
|----------|-------|

|         | 2 HDMI                                                                                                    | HDMI コネクタ                                          |
|---------|----------------------------------------------------------------------------------------------------|----------------------------------------------------|
|         | ■ - · · · · · · · · · · · · · · · · · ·                                                                                                    | 3.5mm ミニジャック                                       |
|         | - / / / / / / / / / / / / / / / / / / /                                                                                                    | 3ピン ターミナルブロックコネクタ                                  |
| 出力      | 1 バランスステレオ音声                                                                                                    | 5ピン ターミナルブロックコネクタ                                  |
|         |                                                                                                    | D1-45 72/2                                         |
|         |                                                                                                    |                                                    |
|         |                                                                                                    |                                                    |
|         | 1 K3-232                                                                                                    |                                                    |
|         | $\frac{1}{2} = \frac{1}{2} = \frac{1}$ | RJ-43 JA79                                         |
|         | バランス インピーダンス                                                                                                    | 3.8kO                                              |
|         | マイクロフォン インピーダンス                                                                                                    | 3.8kΩ                                              |
|         |                                                                                                    |                                                    |
|         | 「アンハランス公孙レベル」                                                                                                    | $\downarrow$ UdBV (0.77Vrms)<br>+6.8dBu (1.54Vrms) |
|         |                                                                                                    |                                                    |
|         | 最大レベル(ハランス)                                                                                                    | +8dBu (2Vrms)                                      |
|         | Sensitivity Unbalanced                                                                                                    | Full power@udBV (0.77Vrms)                         |
|         |                                                                                                    |                                                    |
|         | ファンタム電源                                                                                                    | 48V DC 人力ことのオン/オフ                                  |
| ラインレベル  | アンバランス インピーダンス                                                                                                    | 500Ω                                               |
| 出力      | ハラン人インヒータン人                                                                                                    |                                                    |
|         |                                                                                                    | 20HZ~20KHZ +/-IOB                                  |
|         |                                                                                                    | $>85dB_{2}UHZ \sim 20kHZ @ - 71917(unweighted)$    |
|         |                                                                                                    | <0.01%、20HZ~20KHZ @71917                           |
|         |                                                                                                    |                                                    |
|         |                                                                                                    | 10.2GDps (クラフィックスチャイルのにり3.4GDps)                   |
|         | 取入胜狱运                                                                                                    |                                                    |
|         |                                                                                                    |                                                    |
|         |                                                                                                    |                                                    |
| <br>    | ボーレート                                                                                                    | 6入りのよび2面り入ナータスLED、1通电LED<br>  115200               |
| 10225月回 | Windows                                                                                                    | Chrome                                             |
|         | 消費電流                                                                                                    | 950mA                                              |
|         | y_z                                                                                                    | PoF または 48V DC 1.36A アダプタ                          |
|         | ↓ 2 2 2 3 3 3 3 3 3 3 3 3 3 3 3 3 3 3 3                                                                                                    | 0° ~ +40°C                                         |
|         |                                                                                                    | -40° ~+70°C                                        |
|         | 温度                                                                                                    | 10% ~ 90%、RHL 結露なき事                                |
|         |                                                                                                    | CEVEC                                              |
|         |                                                                                                    | RoHs, WEEE                                         |
| <br>    | サイズ                                                                                                    | MegaTOOLS®                                         |
|         |                                                                                                    | アルミニウム                                             |
|         |                                                                                                    |                                                    |
|         |                                                                                                    | 18.75 x 14.5 x 2.54cm                              |
|         | ▲ 個包寸法(W、D、H)                                                                                                    | 35.1 x 21.2 x 7.2cm                                |
|         |                                                                                                    | 約 0.7kg                                            |
|         | │ 梱包重量                                                                                                    |                                                    |
| L       | 1                                                                                                    |                                                    |
| アクセサリ   |                                                                                                    | 電源アダプタ、電源コード                                       |

# デフォルト通信パラメータ

| RS-232制御 / プロトコル300   |                              |                                                      |  |  |
|-----------------------|------------------------------|------------------------------------------------------|--|--|
| ボーレート:                |                              | 115,200                                              |  |  |
| データビット:               |                              | 8                                                    |  |  |
| ストップビット:              |                              | 1                                                    |  |  |
| パリティ :                |                              | None                                                 |  |  |
| コマンドフォーマット:           |                              | ASCII                                                |  |  |
| 例(アナログ音声出力1を-1        | OdBに調整します) :                 | <pre>#x-aud-lvl out.analog_audio.1.audio.1,-10</pre> |  |  |
| Ethernet              |                              |                                                      |  |  |
| IP設定を工場出荷時のリセッ        | ト値にリセットするには:                 |                                                      |  |  |
| Menu->Setup -> Factor | y Reset-> Enterを押して確認し       | ます                                                   |  |  |
| デバイスは DHCP ON モード     | として設定されているため、デバイス            | が自動IP を受信するネットワークでは、デバイスは                            |  |  |
| その名前または受信した IP を      | 行してアクセスできることに注意して            | ください。                                                |  |  |
| _ IPアドレス:             | 192.168.1.39                 |                                                      |  |  |
| サブネットマスク:             | 255.255.255.0                |                                                      |  |  |
| デフォルトゲートウェイ :         | 192.168.0.1                  |                                                      |  |  |
| UDP ポート番号 :           | 50000                        |                                                      |  |  |
| TCPポート番号:             | 5000                         |                                                      |  |  |
| デフォルトusername :       | Admin                        |                                                      |  |  |
| デフォルトpassword : Admin |                              |                                                      |  |  |
| 完全な工場出荷時設定へのリセット      |                              |                                                      |  |  |
| 凹型ボタン                 | デバイスの電源を入れている間、              | 長押しします。                                              |  |  |
| プロトコル3000:            | "#factory" および "#Reset"コマンド。 |                                                      |  |  |
| Webページ:               | Settingsページで、Reset をクリ       | かりします。                                               |  |  |

# デフォルト EDID for DSP-62-AEC

Monitor

| Model name                 | DSP-62-AEC                                                                |
|----------------------------|---------------------------------------------------------------------------|
| Manufacturer               | KMR                                                                       |
| Plug and Play ID           | KMR1200                                                                   |
| Serial number              | 295-883450100                                                             |
| Manufacture date           | 2018, ISO week 255                                                        |
| Filter driver              | None                                                                      |
|                            |                                                                           |
| EDID revision              | 1.3                                                                       |
| Input signal type          | Digital                                                                   |
| Color bit depth            | Undefined                                                                 |
| Display type               | Monochrome/grayscale                                                      |
| Screen size                | 520 x 320 mm (24.0 in)                                                    |
| Power management           | Standby, Suspend, Active off/sleep                                        |
| Extension blocs            | 1 (CEA/CTA-EXT)                                                           |
|                            |                                                                           |
| DDC/CI                     | n/a                                                                       |
|                            |                                                                           |
| Color characteristics      |                                                                           |
| Default color space        | Non-sRGB                                                                  |
| Display gamma              | 2.20                                                                      |
| Red chromaticity           | Rx 0.674 - Ry 0.319                                                       |
| Green chromaticity         | Gx 0.188 - Gy 0.706                                                       |
| Blue chromaticity          | Bx 0.148 - By 0.064                                                       |
| White point (default)      | Wx 0.313 - Wy 0.329                                                       |
| Additional descriptors     | None                                                                      |
| Piming characteristics     |                                                                           |
| Porigontal sgap range      | 20-22-44                                                                  |
| Nortical gap range         |                                                                           |
| Vertical Scall fallye      | 170MUz                                                                    |
|                            |                                                                           |
| CVI standard               | Not supported                                                             |
| GTF standard               | Not supported                                                             |
| Additional descriptors     | None                                                                      |
| Preterred timing           | Yes                                                                       |
| Native/preferred timing    | 1920x1080p at 60Hz (16:9)                                                 |
| Modeline                   | "1920x1080" 148.500 1920 2008 2052 2200 1080 1084 1089 1125 +hsync +vsync |
| standard timings supported |                                                                           |
| canaara ciminga supported  |                                                                           |

720 x 400p at 70Hz - IBM VGA

```
720 x 400p at 88Hz - IBM XGA2
    640 x 480p at 60Hz - IBM VGA
    640~\mathrm{x} 480\mathrm{p} at
                   67Hz - Apple Mac II
    640 x 480p at 72Hz - VESA
    640 x 480p at 75Hz - VESA
    _{800\ \mathrm{x}} 600p at
                   56Hz - VESA
    800 x 600p at 60Hz - VESA
          600p at 72Hz - VESA
    800 x
    800 x
800 x 600p at
800 x 624p at
                   75Hz - VESA
    832 x 768i at
                   75Hz - Apple Mac II
   1024 x 768p at 60Hz - VESA
   1024 x 768p at 70Hz - VESA
   1024 x 768p at
   1024 x 1024p at _-
   1152 x 870p at 75Hz - VECA
75Hz - Apple Mac II
   1152 x 0.0<sub>F</sub>
1280 x 1024p at
75Hz - APPIC ...
75Hz - VESA STD
   1280 x 1024p at
1600 x 1200p at 85Hz - VESA STD
   1024 x 768p at <sup>60Hz</sup> - VESA STD
    800 x 600p at 85Hz - VESA STD
    640 x 480p at 85Hz - VESA STD
   1152 x 864p at 85Hz - VESA STD
   1280 x 960p at 70Hz - VESA STD
                   60Hz - VESA STD
EIA/CEA/CTA-861 Information
 Revision number..... 3
 IT underscan..... Supported
 Basic audio..... Supported
 YCbCr 4:4:4.... Not supported
 YCbCr 4:2:2.... Not supported
 Native formats..... 1
 Detailed timing #1..... 1920x1080p at 60Hz (16:10)
   Modeline...... "1920x1080" 148.500 1920 2008 2052 2200 1080 1084 1089 1125 +hsync +vsync
 Detailed timing #2..... 1920x1080i at 60Hz (16:10)
   Modeline...... "1920x1080" 74.250 1920 2008 2052 2200 1080 1084 1094 1124 interlace +hsync +vsync
 Detailed timing #3..... 1280x720p at 60Hz (16:10)
   Modeline...... "1280x720" 74.250 1280 1390 1430 1650 720 725 730 750 +hsync +vsync
 Detailed timing #4..... 720x480p at 60Hz (16:10)
   Modeline..... "720x480" 27.000 720 736 798 858 480 489 495 525 -hsync -vsync
CE audio data (formats supported)
 LPCM 2-channel, 16/20/24 bit depths at 32/44/48 kHz
CE video identifiers (VICs) - timing/formats supported
1920 x 1080p at 60Hz - HDTV (16:9, 1:1) Native
   1920 x 1080i at 60Hz - HDTV (16:9, 1:1)
    1280 x 720p at 60Hz - HDTV (16:9, 1:1)
    720 x 480p at 60Hz - EDTV (16:9, 32:27)
    720 x 480p at 60Hz - EDTV (4:3, 8:9)
    720 x <sup>480i</sup> at 60Hz - Doublescan (16:9, 32:27)
    720 x 576i at 50Hz - Doublescan (16:9, 64:45)
   640 x 480p at 60Hz - Default (4:3, 1:1)
NB: NTSC refresh rate = (Hz*1000)/1001
CE vendor specific data (VSDB)
  IEEE registration number. 0x000C03
 CEC physical address..... 1.0.0.0
 Maximum TMDS clock..... 165MHz
CE speaker allocation data
 Channel configuration.... 2.0
 Front left/right..... Yes
 Front LFE..... No
 Front center..... No
 Rear left/right..... No
 Rear center..... No
 Front left/right center.. No
 Rear left/right center... No
 Rear LFE..... No
Report information
 Date generated..... 02/12/2020
 Software revision..... 2.91.0.1043
 Data source..... File - NB: improperly installed
 Operating system..... 10.0.18363.2
Raw data
00, FF, FF, FF, FF, FF, FF, 00, 2D, B2, 00, 12, 00, 00, 00, 00, FF, 1C, 01, 03, 80, 34, 20, 78, E2, B3, 25, AC, 51, 30, B4, 26,
 10,50,54,FF,FF,80,81,8F,81,99,A9,40,61,59,45,59,31,59,71,4A,81,40,02,3A,80,18,71,38,2D,40,58,2C,
  53,50,2D,36,32,2D,41,45,43,0A,20,20,00,00,FD,00,38,4C,1E,53,11,00,0A,20,20,20,20,20,20,20,01,5C,
 02,03,1B,C1,23,09,07,07,48,90,05,04,03,02,07,16,01,65,03,0C,00,10,00,83,01,00,00,02,3A,80,18,71,
```

# デフォルト EDID for DSP-62-UC

Monitor Model name..... DSP-62-UC Manufacturer.....\*..... KMR Plug and Play ID..... KMR1200 Serial number..... 295-883450100 Manufacture date..... 2018, ISO week 255 Filter driver..... None EDID revision..... 1.3 Input signal type..... Digital Color bit depth..... Undefined Display type..... Monochrome/grayscale Screen size..... 520 x 320 mm (24.0 in) Power management..... Standby, Suspend, Active off/sleep Extension blocs..... 1 (CEA/CTA-EXT) DDC/CI..... n/a Color characteristics Default color space..... Non-sRGB Display gamma.... 2.20 Red chromaticity..... Rx 0.674 - Ry 0.319 Green chromaticity..... Gx 0.188 - Gy 0.706 Blue chromaticity..... Bx 0.148 - By 0.064 White point (default)... Wx 0.313 - Wy 0.329 Additional descriptors... None Timing characteristics Horizontal scan range.... 30-83kHz Vertical scan range..... 56-76Hz Video bandwidth..... 170MHz CVT standard..... Not supported GTF standard..... Not supported Additional descriptors... None Standard timings supported 720 x 400p at 70Hz - IBM VGA 720 x 400p at 88Hz - IBM XGA2 640 x 480p at 60Hz - IBM VGA 67Hz - Apple Mac II 640 x 480p at 640 x 72Hz - VESA 480p at 640 x 480p at 75Hz - VESA 800 x 600p at 600p at 56Hz - VESA 800 x60Hz - VESA 800 x 600p at 72Hz - VESA 800 x 75Hz -600p at VESA 832 x 624p at 75Hz - Apple Mac II 1024 x 87Hz - IBM 768i at 768p at 60Hz -1024 xVESA 1024 x 70Hz - VESA 768p at 1024 x 75Hz -VESA 768p at 1280 x 1024p at 75Hz - VESA 75Hz -Apple Mac II 1152 x 870p at 75Hz - VESA STD 1280 x 1024p at 85Hz -1280 x 1024p at VESA STD 60Hz - VESA STD 1600 x 1200p at 85Hz - VESA STD 1024 x 768p at 800 x 600p at 85Hz - VESA STD 85Hz - VESA STD 640 x 480p at 70Hz - VESA STD 60Hz - VESA STD 1152 x 864p at 1280 x 960p at EIA/CEA/CTA-861 Information Revision number..... 3 IT underscan..... Supported Basic audio..... Supported YCbCr 4:4:4.... Not supported YCbCr 4:2:2..... Not supported Native formats..... 1 CE audio data (formats supported) 2-channel, 16/20/24 bit depths at 32/44/48 kHz LPCM CE video identifiers (VICs) - timing/formats supported 1920 x 1080p at 60Hz - HDTV (16:9, 1:1) [Native] 1920 x 1080i at 60Hz - HDTV (16:9, 1:1) 1280 x 720p at 60Hz - HDTV (16:9, 1:1) 
 1280 x
 720 p
 at
 60Hz
 - EDTV (16.9, 1.1)

 720 x
 480p at
 60Hz
 - EDTV (16.9, 32:27)

 720 x
 480p at
 60Hz
 - EDTV (4:3, 8:9)

 720 x
 480i at
 60Hz
 - Doublescan (16:9, 32:27)

 720 x
 576i at
 50Hz
 - Doublescan (16:9, 64:45)

 640 x
 480p at
 60Hz
 - Default (4:3, 1:1)
 NB: NTSC refresh rate = (Hz\*1000)/1001

CE vendor specific data (VSDB)

# プロトコル 3000

クレイマー機器は、シリアルポートまたはイーサネットポート経由で送信される Kramer プロトコル3000 コマンドを使用して操作できます。

# プロトコル3000 について

プロトコル3000 コマンドは、次のように構成された一連のASCII 文字です。

• コマンドフォーマット:

| Prefix | Command Name | Constant<br>(Space) | Parameter(s) | Suffix    |
|--------|--------------|---------------------|--------------|-----------|
| #      | Command      |                     | Parameter    | <cr></cr> |

• フィードバックフォーマット:

| Prefix | Device ID | Constant | Command Name | Parameter(s) | Suffix             |
|--------|-----------|----------|--------------|--------------|--------------------|
| ~      | nn        | 0        | Command      | Parameter    | <cr><lf></lf></cr> |

- コマンドパラメータ: 複数のパラメーターはコンマ(,)で区切る必要があります。さらに、カッコ([と])を使用して、複数のパラメーターを1つのパラメーターとしてグループ化できます。
- **コマンド チェーン区切り文字**: 複数のコマンドを同じ文字列内でチェーンできます。 各コマンドはパイプ文字 (|) で区切られます。
- パラメーター属性:パラメータには複数の属性が含まれる場合があります。属性は、 カッコ(<…>)で示され、ピリオド(.)で区切る必要があります。

コマンド フレーミングは、DSP-62-AEC、DSP-62-UC とのインターフェイス方法によって異なります。次の図は、端末通信ソフトウェア (Hercules など) を使用して # コマンドがどのようにフレーム化されるかを示しています:

| S Hannaha SETUD AND IN ANN ANN ANN                         |            |            | _            | $\sim$ |
|------------------------------------------------------------|------------|------------|--------------|--------|
| Wercules SET OP utility by Hw-group.com                    |            | _          |              | ^      |
| UDP Setup Serial TCP Client TCP Server UDP Test Mode About |            |            |              |        |
| Received/Sent data                                         |            |            |              |        |
| Connecting to 192.168.110.54                               | Module IP  |            | Port         |        |
| Connected to 192.168.110.54                                | 192.168.   | 110.54     | 5000         | _      |
| + ore on                                                   |            |            | ,            |        |
|                                                            | Pin        | g          | X Disco      | nnect  |
|                                                            | TEA auth   | orization  |              |        |
|                                                            | TEA key    | ,          |              |        |
|                                                            | 1: 0103    | 20304 3    | ): 090A0B0   | )C     |
|                                                            | 2: 050     | 60708 4    | OD OE OF     | 10     |
|                                                            |            |            |              |        |
|                                                            | Authorizat | ion code   |              |        |
|                                                            |            |            |              | 8      |
|                                                            | PortStore  | test       |              |        |
|                                                            | □ NVT o    | disable    |              |        |
|                                                            | F          | Received t | est data     | - 1    |
|                                                            |            |            |              |        |
|                                                            | Redirec    | t to UDP   |              |        |
| Send                                                       |            |            |              |        |
| ## <cr> □ HEX</cr>                                         | Send       | HL         | <b>U</b> gro | up     |
|                                                            | Send       | www.       | HW-group     | com    |
|                                                            |            | Hercul     | es SETUP     | tility |
| ☐ HEX                                                      | Send       | <b>`</b>   | Version 3    | .2.8   |

# プロトコル 3000コマンド

| Function          | Description            | Syntax                                                               | Parameters/Attributes                | Example                         |
|-------------------|------------------------|----------------------------------------------------------------------|--------------------------------------|---------------------------------|
| #                 | Protocol               | COMMAND                                                              |                                      | # <cr></cr>                     |
|                   | handshaking.           | # <cr></cr>                                                          |                                      |                                 |
|                   | Validates the          | FEEDBACK                                                             |                                      |                                 |
|                   | Protocol 3000          | ~nn@_OK <cr><lf></lf></cr>                                           |                                      |                                 |
|                   | connection and gets    |                                                                      |                                      |                                 |
|                   | the machine number.    |                                                                      |                                      |                                 |
|                   | Step-in master         |                                                                      |                                      |                                 |
|                   | products use this      |                                                                      |                                      |                                 |
|                   | the availability of a  |                                                                      |                                      |                                 |
|                   | device.                |                                                                      |                                      |                                 |
| AV-SW-MODE        | Set input auto switch  | COMMAND                                                              | layer – Layer Enumeration            | Set input auto switch mode (per |
| (DSP-62-UC only). | output).               | #AV-SW-MODE_layer,output_id,mode <cr></cr>                           |                                      | output) for audio 1 to manual:  |
|                   |                        | FEEDBACK                                                             | 3 – Data                             | #AV-SW-MODE_2,1,0 <cr></cr>     |
|                   |                        | ~mm@AV-SW-MODE_tayer,output_td,mode <cr><lf></lf></cr>               | 4 – IR                               |                                 |
|                   |                        |                                                                      | 5 – USB                              |                                 |
|                   |                        |                                                                      | output_id-1 to number of system      |                                 |
|                   |                        |                                                                      | outputs                              |                                 |
|                   |                        |                                                                      | 1 – manual                           |                                 |
|                   |                        |                                                                      | 2 - priority switch                  |                                 |
|                   |                        |                                                                      | 3 – last connected switch            |                                 |
|                   | Cationut cuts and 1    | COMMAND                                                              |                                      |                                 |
| AV-SW-MODE?       | mode (per output)      | #AV-SW-MODE layer,output id <cr></cr>                                | 1 -Video                             | Get the input audio switch      |
| DSP-62-UC only).  |                        |                                                                      | 2 –Audio                             | #AV-SW-MODE? 1 1-CP>            |
|                   |                        | reeDBACK                                                             | 3 – Data                             | #RV-SW-MODE: 1, 1 CR/           |
|                   |                        |                                                                      | 4 – IR                               |                                 |
|                   |                        |                                                                      | 5 – USB                              |                                 |
|                   |                        |                                                                      | output_id - 1 to number of system    |                                 |
|                   |                        |                                                                      | mode -                               |                                 |
|                   |                        |                                                                      | 1 – manual                           |                                 |
|                   |                        |                                                                      | 2 – priority switch                  |                                 |
|                   |                        | COMMAND                                                              | 3 – last connected switch            |                                 |
| AV-SW-TIMEOUT     | Set auto switching     | #AV-SW-TIMEOUT action time out CP                                    | 1 – Video signal lost                | to 5 seconds in the event of 5V |
| DSP-62-UC only).  |                        |                                                                      | 2 – New video signal detected.       | disable when no input signal is |
|                   |                        | ~nn@AV-SW-TIMEQUIT action_time_out<(R> <le></le>                     | 4 – Disable 5V on video output if no | detected:                       |
|                   |                        |                                                                      | input signal detected.               | #AV-SW-TIMEOUT_4,5 <cr></cr>    |
|                   |                        |                                                                      | 0 - 60000                            |                                 |
| AV-SW-TIMEOUT?    | Get auto switching     | COMMAND                                                              | action-                              | Get the Disable 5V on video     |
| DSP-62-UC only).  | timeout.               | #AV-SW-TIMEOUT?_action <cr></cr>                                     | 1 – Video signal lost.               | output if no input signal       |
|                   |                        | FEEDBACK                                                             | 2 – New video signal detected.       |                                 |
|                   |                        | <pre>~nn@AV-SW-TIMEOUT_action,time_out<cr><lf></lf></cr></pre>       | 4 – Disable 5V on video output if no | #AV-SW-TIMEOUT?_4 <cr></cr>     |
|                   |                        |                                                                      | time out - Timeout in seconds        |                                 |
| BEACON-INFO?      | Get beacon             | COMMAND                                                              | port_id-0                            | Get beacon information:         |
|                   | information, including | #BEACON-INFO?_port_id <cr></cr>                                      | ip_string - Dot-separated            | #BEACON-INFO?_ <cr></cr>        |
|                   | control port. TCP      | FEEDBACK                                                             | udp port - UDP control port          |                                 |
|                   | control port, MAC      | <pre>~nn@BEACON-INFO_port_id,ip_string,udp_port,tcp_port,mac_a</pre> | tcp_port - TCP control port          |                                 |
|                   | address, model,        |                                                                      | mac_address - Dash-separated mac     |                                 |
|                   | There is no Set        |                                                                      | address                              |                                 |
|                   | command. Get           |                                                                      | name – Device name                   |                                 |
|                   | command initiates a    |                                                                      |                                      |                                 |
| BUILD-DATE?       | Get device build       | COMMAND                                                              | date - Format: YYYY/MM/DD where      | Get the device build date:      |
| DUILD DAIL.       | date.                  | #BUILD-DATE?_ <cr></cr>                                              | YYYY = Year                          | #BUILD-DATE? <cr></cr>          |
|                   |                        | FEEDBACK                                                             | MM = Month                           |                                 |
|                   |                        | ~nn@BUILD-DATE_date,time <cr><lf></lf></cr>                          | DD = Day                             |                                 |
|                   |                        |                                                                      | hh = hours                           |                                 |
|                   |                        |                                                                      | mm = minutes                         |                                 |
|                   |                        |                                                                      | ss = seconds                         |                                 |
| CONF-EXPORT       | Set auto switching     | COMMAND                                                              | url -                                | Set the auto switching timeout  |
|                   | timeout.               | #CONF-EXPORT_url <cr></cr>                                           |                                      | to 5 seconds in the event of 5V |
|                   |                        | FEEDBACK                                                             |                                      | detected:                       |
|                   |                        | <pre>~nn@CONF-EXPORT_urlCR&gt;<lf></lf></pre>                        |                                      | #CONF-EXPORT_4,5 <cr></cr>      |
| CONF-IMPORT       | Set auto switching     | COMMAND                                                              | action-                              | Set the auto switching timeout  |
|                   | timeout.               | #CONF-IMPORT_filename,time_out <cr></cr>                             | 1 – Video signal lost.               | to 5 seconds in the event of 5V |
|                   |                        | FEEDBACK                                                             | 2 – New video signal detected.       | disable when no input signal is |
|                   |                        | ~nn@CONF-IMPORT_action,time_out <cr><lf></lf></cr>                   | 4 – Disable 5V on video output if no | #CONF-IMPORT 4.5 <cp></cp>      |
|                   |                        |                                                                      | time out - Timeout in seconds        |                                 |
|                   |                        |                                                                      | 0 - 60000                            |                                 |

| Function   | Description                                                       | Syntax                                                                                 | Parameters/Attributes                                                                                     | Example                                                              |
|------------|-------------------------------------------------------------------|----------------------------------------------------------------------------------------|----------------------------------------------------------------------------------------------------|----------------------------------------------------------------------|
| CPEDID     | Copy EDID data from<br>the output to the<br>input EEPROM.         | COMMAND<br>#CPEDID_src_type,src_id,dst_type,dest_bitmap <cr></cr>                      | src_type - EDID source type (usually<br>output)<br>1 - Input                                              | Copy the EDID data from the<br>Output (EDID source) to the<br>Input: |
| ()<br>biti | Destination bitmap size depends                                   | <pre>#CPEDID_src_type,src_id,dst_type,dest_bitmap,safe_mode<c r=""></c></pre>          | 2 – Output<br>3 – Default EDID                                                                            | #CPEDID_1,1,0,0x1 <cr><br/>Copy the EDID data from the</cr>          |
|            | on device properties                                              | FEEDBACK                                                                               | src_id – Number of chosen source                                                                          | default EDID source to the                                           |
|            | 64-bit word).                                                     | <pre>~nn@CPEDID_src_typ,src_id,dst_type,dest_bitmap<cr><lf></lf></cr></pre>            | stage                                                                                                    | #CPEDID_2,0,0,0x1 <cr></cr>                                          |
|            | Example: bitmap                                                   | <pre>~nn@CPEDID_src_typ,src_id,dst_type,dest_bitmap,safe_mode <cr><lf></lf></cr></pre> | 2 – Output 1                                                                                              |                                                                      |
|            | 0x0013 means inputs<br>1,2 and 5 are loaded<br>with the new EDID. |                                                                                        | dst_type - EDID destination type<br>(usually input)<br>1 - Input                                          |                                                                      |
|            | In certain products                                               |                                                                                        | 2 – Output<br>3– Default EDID                                                                             |                                                                      |
|            | optional parameter.<br>See the HELP                               |                                                                                        | 3- Custom EDID<br>dest_bitmap - Bitmap representing                                                       |                                                                      |
|            | command for its availability.                                     |                                                                                        | destination IDs. Format: XXXXX,<br>where X is hex digit. The binary form of<br>every hex digit represents |                                                                      |
|            |                                                                   |                                                                                        | corresponding destinations.<br>1 – indicates that EDID data is<br>not corriging to the third destination  |                                                                      |
|            |                                                                   |                                                                                        | <ul> <li>2 – indicates that EDID data is copied to this destination.</li> </ul>                           |                                                                      |
|            |                                                                   |                                                                                        | <pre>safe_mode - 1 - device accepts the EDID as</pre>                                                     |                                                                      |
|            |                                                                   |                                                                                        | <ul> <li>2 – device tries to adjust</li> <li>2 EDID (default value if no pozarotir is cont)</li> </ul>    |                                                                      |
| DISPLAY?   | Get output HPD                                                    | COMMAND                                                                                | out_id - Output number                                                                                    | Get the output HPD status of                                         |
|            | status.                                                           | <pre>#DISPLAY?_out_id <cr></cr></pre>                                                  | 1 – HDMI output<br>status – HPD status according to                                                       | Output 1:                                                            |
|            |                                                                   | FEEDBACK                                                                               | signal validation                                                                                         |                                                                      |
|            |                                                                   |                                                                                        | 1 – Signal or sink is not valid<br>2 – Signal or sink is valid                                            |                                                                      |
| DSP-AEC    | Set DSP field value.                                              | COMMAND                                                                                | Field_id                                                                                                  | Set bypass on input 3 to off:                                        |
|            |                                                                   | <pre>#DSP-AEC_field_id,signal_id,value<cr></cr></pre>                                  | o bypass                                                                                                  | <b>#DSP-AEC_</b> bypass, IN. ANAL                                    |
|            |                                                                   | FEEDBACK                                                                               | <pre><direction_type> - IN </direction_type></pre>                                                        | >                                                                    |
|            |                                                                   |                                                                                        |                                                                                                    |                                                                      |
|            |                                                                   |                                                                                        | <pre>• <port_index>- The port</port_index></pre>                                                          |                                                                      |
|            |                                                                   |                                                                                        | rear panel                                                                                                |                                                                      |
|            |                                                                   |                                                                                        | 2 to 3                                                                                                    |                                                                      |
|            |                                                                   |                                                                                        | • <signal_type>-</signal_type>                                                                            |                                                                      |
|            |                                                                   |                                                                                        | <index>-</index>                                                                                          |                                                                      |
|            |                                                                   |                                                                                        | 1                                                                                                    |                                                                      |
|            |                                                                   |                                                                                        | value –<br>For low-freq and high-freq<br>+20Hz to +20kHz (default-150)                                    |                                                                      |
|            |                                                                   |                                                                                        | Forbypass                                                                                                 |                                                                      |
|            |                                                                   |                                                                                        | 1–On                                                                                                    |                                                                      |
| DSP-AEC?   | Get DSP field value.                                              | COMMAND                                                                                | Field_id                                                                                                  | get low frequency on input 3:                                        |
|            |                                                                   | <b>#DSP-AEC?_</b> field_id,signal_id,valueCR>                                          | o bypass                                                                                                  | <pre>#DSP-AEC?_low- freq,IN.ANALOG_AUDIO.3.</pre>                    |
|            |                                                                   | <pre>FEEDBACK ~nn@DSP-AEC.field_id.signal_id.value<cr><lf></lf></cr></pre>             | <pre>•<port_type> -</port_type></pre>                                                                     | AUDIO.1 <cr></cr>                                                    |
|            |                                                                   |                                                                                        | ○ ANALOG_AUDIO                                                                                            |                                                                      |
|            |                                                                   |                                                                                        | <ul> <li><port_index>- The port<br/>number as printed on the front or</port_index></li> </ul>             |                                                                      |
|            |                                                                   |                                                                                        | rear panel                                                                                                |                                                                      |
|            |                                                                   |                                                                                        | 2 to 3                                                                                                    |                                                                      |
|            |                                                                   |                                                                                        | o AUDIO                                                                                                   |                                                                      |
|            |                                                                   |                                                                                        | <pre></pre>                                                                                               |                                                                      |
|            |                                                                   |                                                                                        | value -                                                                                                   |                                                                      |
|            |                                                                   |                                                                                        | +20Hz to +20kHz (default-150)                                                                             |                                                                      |
|            |                                                                   |                                                                                        | Forbypass<br>0– Off                                                                                       |                                                                      |
| 1          | 1                                                                 | 1                                                                                      | 1_0n                                                                                                    | 1                                                                    |

| Function  | Description        | Svntax                                                                                                    | Parameters/Attributes                                                  | Example                       |
|-----------|--------------------|----------------------------------------------------------------------------------------------------|------------------------------------------------------------------------|-------------------------------|
| DSP-COMP  | Set DSP compressor | COMMAND                                                                                                    | Field_id                                                               | Set attack time on input 3 to |
|           | values.            | #DSP-                                                                                                    | o Attack                                                               | 15ms:                         |
|           |                    | COMP_field_id, <direction_type>.<port_type>.<port_index>.</port_index></port_type></direction_type>                 | o Release                                                              | #DSP-COMP_attack, IN. ANA     |
|           |                    |                                                                                                    | o Inreshold                                                            | CR>                           |
|           |                    | FEEDBACK                                                                                                    | o Gain                                                                 |                               |
|           |                    | _index>. <signal_type>.<index1>,value<cr><lf></lf></cr></index1></signal_type>                                      | o Bypass                                                               |                               |
|           |                    |                                                                                                    | <pre><direction_type>-IN</direction_type></pre>                        |                               |
|           |                    |                                                                                                    | <pre>•<port type="">-</port></pre>                                     |                               |
|           |                    |                                                                                                    |                                                                        |                               |
|           |                    |                                                                                                    |                                                                        |                               |
|           |                    |                                                                                                    | o USB B                                                                |                               |
|           |                    |                                                                                                    | • <port_index> – The port number as</port_index>                       |                               |
|           |                    |                                                                                                    | printed on the front or rear panel<br>For ANALOG_AUDIO – 2 to 5        |                               |
|           |                    |                                                                                                    | <pre>&gt;column</pre>                                                  |                               |
|           |                    |                                                                                                    | <index>-</index>                                                       |                               |
|           |                    |                                                                                                    | For ANALOG_AUDIO – 1<br>For USB_B, ANALOG_STEREO – 1, 2                |                               |
|           |                    |                                                                                                    | For attack time [ms]<br>0 to 100                                       |                               |
|           |                    |                                                                                                    | For release time [ms]<br>0 to 10K                                      |                               |
|           |                    |                                                                                                    | For threshold [dB]<br>-100 to 0                                        |                               |
|           |                    |                                                                                                    | For ratio                                                              |                               |
|           |                    |                                                                                                    | For gain compensation [dB]                                             |                               |
|           |                    |                                                                                                    | For bypass[ms]                                                         |                               |
|           |                    |                                                                                                    | 0- off                                                                 |                               |
| DSP-COMP? | Get DSP compressor | COMMAND                                                                                                    | 1-on<br>Field id                                                       | Get attack time on input 3:   |
|           | values.            | #DSP-                                                                                                    | o Attack                                                               | #DSP-COMP?_attack             |
|           |                    | COMP?_field_id, <direction_type>.<port_type>.<port_index></port_index></port_type></direction_type>                 | o Release                                                              | time, IN. ANALOG_AUDIO. 3. A  |
|           |                    | . <signal_type>.<index><cr></cr></index></signal_type>                                                              | o Threshold                                                            | UDIO.1 <cr></cr>              |
|           |                    | FEEDBACK                                                                                                    | o Ratio                                                                |                               |
|           |                    | <pre>~nn@DSP-COMP_field_id,<direction_type>.<port_type>.<port_< pre=""></port_<></port_type></direction_type></pre> | o Gain                                                                 |                               |
|           |                    | index>. <signal_type>.<index>,value&lt;<b>CR&gt;<lf></lf></b></index></signal_type>                                 | <pre>cdirection type&gt; - IN</pre>                                    |                               |
|           |                    |                                                                                                    | <pre>cport type&gt;-</pre>                                             |                               |
|           |                    |                                                                                                    |                                                                        |                               |
|           |                    |                                                                                                    |                                                                        |                               |
|           |                    |                                                                                                    | OUSB B                                                                 |                               |
|           |                    |                                                                                                    | <pre>•<port_index> - The port number as</port_index></pre>             |                               |
|           |                    |                                                                                                    | printed on the front or rear panel                                     |                               |
|           |                    |                                                                                                    | For ANALOG_AUDIO – 2 to 5                                              |                               |
|           |                    |                                                                                                    | <pre>FOF USB_B, ANALOG_STEREO = 1 •<signal_type> =</signal_type></pre> |                               |
|           |                    |                                                                                                    | o AUDIO                                                                |                               |
|           |                    |                                                                                                    | <pre>!<index> -</index></pre>                                          |                               |
|           |                    |                                                                                                    | For ANALOG_AUDIO – 1<br>For USB_B, ANALOG_STEREO – 1, 2                |                               |
|           |                    |                                                                                                    | For attack time [ms]                                                   |                               |
|           |                    |                                                                                                    | For release time [ms]<br>0 to 10K                                      |                               |
|           |                    |                                                                                                    | For threshold [dB]<br>-100 to 0                                        |                               |
|           |                    |                                                                                                    | For ratio<br>[1 to 100]:1                                              |                               |
|           |                    |                                                                                                    | For gain compensation [dB]<br>-100 to +15                              |                               |
|           |                    |                                                                                                    | For bypass[ms]<br>0- off                                               |                               |
| i         | 1                  | 1                                                                                                    | 1_on                                                                   | 1                             |
| Function   | Description        | Syntax                                                                                                    | Parameters/Attributes                                                                              | Example                          |
|------------|--------------------|----------------------------------------------------------------------------------------------------|----------------------------------------------------------------------------------------------------|----------------------------------|
| DSP-DELAY  | Set DSP delay.     | COMMAND                                                                                                    | Field_id                                                                                           | Set delay time on USB channel    |
|            |                    | #DSP-<br>DELAY field id. <direction type="">.<port type="">.<port index=""></port></port></direction>                                                                      | o Delay<br>o Bypass                                                                                | 1 to 75:                         |
|            |                    | . <signal_type>.<index>,value<cr></cr></index></signal_type>                                                                                                    | <pre><direction_type>-</direction_type></pre>                                                      | #DSP-DELAY_delay,OUT.USB         |
|            |                    | FEEDBACK                                                                                                    | o IN                                                                                               | _B.1.AUDIO.1,/5 <cr></cr>        |
|            |                    | <pre>rneDSP-DELAY_field_id,<direction_type>.<port_type>.<port< pre=""></port<></port_type></direction_type></pre>                                                          |                                                                                                    |                                  |
|            |                    | _index>. <signal_type1>.<index>,value<cr><lf></lf></cr></index></signal_type1>                                                                                             | For IN                                                                                             |                                  |
|            |                    |                                                                                                    | o HDMI_AUDIOo                                                                                      |                                  |
|            |                    |                                                                                                    | For OUT                                                                                            |                                  |
|            |                    |                                                                                                    | <pre> <port_index>- The port</port_index></pre>                                                    |                                  |
|            |                    |                                                                                                    | number as printed on the front or                                                                  |                                  |
|            |                    |                                                                                                    | 1                                                                                                  |                                  |
|            |                    |                                                                                                    | • <signal_type>-</signal_type>                                                                     |                                  |
|            |                    |                                                                                                    | o AUDIO                                                                                            |                                  |
|            |                    |                                                                                                    | value -                                                                                            |                                  |
|            |                    |                                                                                                    | For delay time [ms]                                                                                |                                  |
|            |                    |                                                                                                    | For bypass [ms]                                                                                    |                                  |
|            |                    |                                                                                                    | 0- off                                                                                             |                                  |
| DSP-DELAY? | Get DSP delay.     | COMMAND                                                                                                    | I-ON<br>Field_id                                                                                   | Get bypass status on HDMI        |
|            |                    | #DSP-                                                                                                    | o Delay                                                                                            | input 1 to 75:                   |
|            |                    | <pre>&gt;.<signal_type>.<index><cr></cr></index></signal_type></pre>                                                                                                    | <pre>o Bypass <direction type="">-</direction></pre>                                               | #DSP-DELAY?_bypass,IN.HD         |
|            |                    |                                                                                                    | o IN                                                                                               | MI_AUDIO.1.AUDIO.1 <cr></cr>     |
|            |                    | FEEDBACK<br>~nn@DSP-DELAY_field id, <direction type="">.<port type="">.<port< th=""><th>0 OUT</th><th></th></port<></port></direction>                                     | 0 OUT                                                                                              |                                  |
|            |                    | t_index>. <signal_type>.<index>,value<cr><lf></lf></cr></index></signal_type>                                                                                              | • <port_type>-</port_type>                                                                         |                                  |
|            |                    |                                                                                                    | o HDMI_AUDIOo                                                                                      |                                  |
|            |                    |                                                                                                    | For OUT                                                                                            |                                  |
|            |                    |                                                                                                    | <pre>o 0000_b o cost_index&gt;- The port</pre>                                                     |                                  |
|            |                    |                                                                                                    | number as printed on the front or                                                                  |                                  |
|            |                    |                                                                                                    | rear panel                                                                                         |                                  |
|            |                    |                                                                                                    | • <signal_type>-</signal_type>                                                                     |                                  |
|            |                    |                                                                                                    | o AUDIO                                                                                            |                                  |
|            |                    |                                                                                                    | <pre>•<index> - 1 to 2 value -</index></pre>                                                       |                                  |
|            |                    |                                                                                                    | For delay time [ms]                                                                                |                                  |
|            |                    |                                                                                                    | 0 to 150<br>For bypass[ms]                                                                         |                                  |
|            |                    |                                                                                                    | 0- off                                                                                             |                                  |
| DSP-EQ     | Set DSP equalizer. | COMMAND                                                                                                    | I-ON<br>Field_id                                                                                   | Set EQ level on input 2 to 12:   |
|            |                    | #DdD                                                                                                    | olevel                                                                                             |                                  |
|            |                    | <pre>#DSF-<br/>EQ_field_id,<direction_type>.<port_type>.<port_index>.<s< pre=""></s<></port_index></port_type></direction_type></pre>                                      | O gractor                                                                                          |                                  |
|            |                    | <pre>ignal_type&gt;.<index>,band,value<cr></cr></index></pre>                                                                                                    | O band-bypass                                                                                      | <b>#DSP-EQ_</b> level,IN.ANALOG_ |
|            |                    | FEEDBACK                                                                                                    | <pre><direction_type>-</direction_type></pre>                                                      | AUDIO.2.AUDIO.1,?,12 <cr></cr>   |
|            |                    |                                                                                                    |                                                                                                    |                                  |
|            |                    | <pre>~nn@DSP-EQ_field_id,<direction_type>.<port_type>.<port_in dev=""> csignal_type&gt;.cindev&gt; band value(CP&gt;<le></le></port_in></port_type></direction_type></pre> | • <port_type>-</port_type>                                                                         |                                  |
|            |                    | dexx.csignai_cypex.cindex.pand,value(ck/th/                                                                                                    | For IN                                                                                             |                                  |
|            |                    |                                                                                                    | • ANALOG_STEREO                                                                                    |                                  |
|            |                    |                                                                                                    | o USB_B                                                                                            |                                  |
|            |                    |                                                                                                    |                                                                                                    |                                  |
|            |                    |                                                                                                    | o USB_B                                                                                            |                                  |
|            |                    |                                                                                                    | <ul> <li><port_index>- The port</port_index></li> <li>number as printed on the front or</li> </ul> |                                  |
|            |                    |                                                                                                    | rear panel                                                                                         |                                  |
|            |                    |                                                                                                    | 1 to 5                                                                                             |                                  |
|            |                    |                                                                                                    | • AUDIO                                                                                            |                                  |
|            |                    |                                                                                                    | <pre>-<index> - 1 to 2</index></pre>                                                               |                                  |
|            |                    |                                                                                                    | band -                                                                                             |                                  |
|            |                    |                                                                                                    | 1 to 4                                                                                             |                                  |
|            |                    |                                                                                                    | For OUT                                                                                            |                                  |
|            |                    |                                                                                                    | Forbypass                                                                                          |                                  |
|            |                    |                                                                                                    | 0- global bypass                                                                                   |                                  |
|            |                    |                                                                                                    | value -                                                                                            |                                  |
|            |                    |                                                                                                    | For level [dB]                                                                                     |                                  |
|            |                    |                                                                                                    | For freq [Hz]                                                                                      |                                  |
|            |                    |                                                                                                    | 20 to 20K                                                                                          |                                  |
|            |                    |                                                                                                    | 0.05 to 4                                                                                          |                                  |
|            |                    |                                                                                                    | For bypass[ms]                                                                                     |                                  |
|            |                    |                                                                                                    | 1-on                                                                                               |                                  |

| Function | Description        | Syntax                                                                                                    | Parameters/Attributes                                  | Example                           |
|----------|--------------------|----------------------------------------------------------------------------------------------------|--------------------------------------------------------|-----------------------------------|
| DSP-EQ?  | Set DSP equalizer. | COMMAND                                                                                                    | Field_id                                               | Get global bypass state for EQ    |
|          |                    | lin ch                                                                                                    | o Level                                                | on input 2:                       |
|          |                    | <b>#DSP-</b><br><b>EO?</b> field id. <direction type="">.<port type="">.<port index="">.&lt;</port></port></direction> | o Freq                                                 |                                   |
|          |                    | <pre>signal_type&gt;.<index>,band<cr></cr></index></pre>                                                               | o Band-bypass                                          |                                   |
|          |                    |                                                                                                    | <pre><direction_type>-</direction_type></pre>          | #DSP-EQ?_bypass,IN.ANALO          |
|          |                    | FEEDBACK                                                                                                    | o IN                                                   | G_AUDIO.2.AUDIO.1,U <cr></cr>     |
|          |                    | <pre>~nn@DSP-EQ_field_id,<direction_type>.<port_type>.<port_in< pre=""></port_in<></port_type></direction_type></pre>  | o OUT                                                  |                                   |
|          |                    | dex>. <signal_type>.<index>,band,value<cr><lf></lf></cr></index></signal_type>                                         | For IN                                                 |                                   |
|          |                    |                                                                                                    | o ANALOG_STEREO                                        |                                   |
|          |                    |                                                                                                    | o ANALOG_AUDIO                                         |                                   |
|          |                    |                                                                                                    | 0 USB_B                                                |                                   |
|          |                    |                                                                                                    | • ANALOG_STEREO                                        |                                   |
|          |                    |                                                                                                    | o USB_B                                                |                                   |
|          |                    |                                                                                                    | <pre>• <port_index>- The port</port_index></pre>       |                                   |
|          |                    |                                                                                                    | rear panel                                             |                                   |
|          |                    |                                                                                                    | 1 to 5                                                 |                                   |
|          |                    |                                                                                                    | • <signal_type>-</signal_type>                         |                                   |
|          |                    |                                                                                                    | o AUDIO                                                |                                   |
|          |                    |                                                                                                    | <pre>=<index> - 1 to 2</index></pre>                   |                                   |
|          |                    |                                                                                                    | For IN                                                 |                                   |
|          |                    |                                                                                                    | 1 to 4                                                 |                                   |
|          |                    |                                                                                                    | ForOUI<br>1 to 8                                       |                                   |
|          |                    |                                                                                                    | For band-bypass                                        |                                   |
|          |                    |                                                                                                    | 0– global bypass                                       |                                   |
|          |                    |                                                                                                    | 1,2,3,4 – for each band                                |                                   |
|          |                    |                                                                                                    | For level [dB]                                         |                                   |
|          |                    |                                                                                                    | -24 to +24                                             |                                   |
|          |                    |                                                                                                    | 20 to 20K                                              |                                   |
|          |                    |                                                                                                    | For qfactor [Oct]                                      |                                   |
|          |                    |                                                                                                    | 0.05 to 4                                              |                                   |
|          |                    |                                                                                                    | 0- off                                                 |                                   |
|          |                    |                                                                                                    | 1– on                                                  |                                   |
| DSP-EXP  | Set DSP expander.  | COMMAND                                                                                                    | Field_id                                               | Set attack time on input 2 to 50: |
|          |                    | #DSP-                                                                                                    | o Release                                              |                                   |
|          |                    | <pre>EXP_field_id,<direction_type>.<port_type>.<port_index>.&lt;</port_index></port_type></direction_type></pre>       | o Threshold                                            |                                   |
|          |                    | signal_type>. <index>,value<cr></cr></index>                                                                           | o Ratio                                                | #DSP-EXP_attack, IN. ANALO        |
|          |                    | FEEDBACK                                                                                                    | o Bypass                                               | G_AUDIO.2.AUDIO.1,50 <cr></cr>    |
|          |                    |                                                                                                    | <pre><direction_type> = IN</direction_type></pre>      |                                   |
|          |                    | <pre>~nn@DSP-EXP_field_id,<direction_type>.<port_type>.<port_i< pre=""></port_i<></port_type></direction_type></pre>   |                                                        |                                   |
|          |                    | ndex>. <signal_type>.<index>,value<cr><lf></lf></cr></index></signal_type>                                             | <ul> <li>ANALOG_STEREO</li> </ul>                      |                                   |
|          |                    |                                                                                                    | o USB_B                                                |                                   |
|          |                    |                                                                                                    | <pre><port_index> - The port number</port_index></pre> |                                   |
|          |                    |                                                                                                    | as printed on the front or rear panel                  |                                   |
|          |                    |                                                                                                    | For USB_B, ANALOG_STEREO – 1                           |                                   |
|          |                    |                                                                                                    | <signal_type>-</signal_type>                           |                                   |
|          |                    |                                                                                                    | cinder = 1                                             |                                   |
|          |                    |                                                                                                    | value -                                                |                                   |
|          |                    |                                                                                                    | For attack[ms]                                         |                                   |
|          |                    |                                                                                                    | U to 100<br>For release time [ms]                      |                                   |
|          |                    |                                                                                                    | 0 to 10K                                               |                                   |
|          |                    |                                                                                                    | For threshold [dB]                                     |                                   |
|          |                    |                                                                                                    | For ratio                                              |                                   |
|          |                    |                                                                                                    | [1 to 100]:1                                           |                                   |
|          |                    |                                                                                                    | For gain compensation [dB]                             |                                   |
|          |                    |                                                                                                    | For bypass[ms]                                         |                                   |
|          |                    |                                                                                                    | 0- off                                                 |                                   |
|          |                    |                                                                                                    | 1-on                                                   |                                   |

| Function   | Description      | Svntax                                                                                                    | Parameters/Attributes                              | Example                         |
|------------|------------------|----------------------------------------------------------------------------------------------------|----------------------------------------------------|---------------------------------|
| DSP-EXP?   | Get DSP expander | COMMAND                                                                                                    | Field_id                                           | Get attack time on input 2      |
|            |                  |                                                                                                    | o Attack                                           |                                 |
|            |                  | #DSP-                                                                                                    | o Release                                          |                                 |
|            |                  | <pre>signal type&gt;.<index><cr></cr></index></pre>                                                                                                    | o I hreshold                                       | HDCD EXDS attack IN ANAL        |
|            |                  |                                                                                                    | o Bypass                                           | OG_AUDIO.2.AUDIO.1 <cr></cr>    |
|            |                  | FEEDBACK                                                                                                    | <pre><direction_type>-IN</direction_type></pre>    |                                 |
|            |                  | ANALSE EVE field id adirection times apart times apart i                                                                                                    | <port_type>-</port_type>                           |                                 |
|            |                  | <pre>"medSP-EXP_fileId_id,<direction_type>.<port_type>.<port_i ndex="">.<signal_type>.<index>.value<cr><lf></lf></cr></index></signal_type></port_i></port_type></direction_type></pre> | <ul> <li>ANALOG_AUDIO</li> </ul>                   |                                 |
|            |                  |                                                                                                    | <ul> <li>ANALOG_STEREO</li> </ul>                  |                                 |
|            |                  |                                                                                                    | o USB_B                                            |                                 |
|            |                  |                                                                                                    | as printed on the front or rear panel              |                                 |
|            |                  |                                                                                                    | For ANALOG_AUDIO - 2 to 5                          |                                 |
|            |                  |                                                                                                    | For USB_B, ANALOG_STEREO – 1                       |                                 |
|            |                  |                                                                                                    | o AUDIO                                            |                                 |
|            |                  |                                                                                                    | <index>-1</index>                                  |                                 |
|            |                  |                                                                                                    | value -                                            |                                 |
|            |                  |                                                                                                    | For attack[ms]                                     |                                 |
|            |                  |                                                                                                    | For release [ms]                                   |                                 |
|            |                  |                                                                                                    | 0 to 10K                                           |                                 |
|            |                  |                                                                                                    | -100 to 0                                          |                                 |
|            |                  |                                                                                                    | For ratio                                          |                                 |
|            |                  |                                                                                                    | 1 to 100:1                                         |                                 |
|            |                  |                                                                                                    | 0- off                                             |                                 |
|            |                  |                                                                                                    | 1–on                                               |                                 |
| DSP-HPF    | Set DSP HPF.     | COMMAND                                                                                                    | Field_id                                           | Set bypass status on input 2 to |
|            |                  | #DSP-                                                                                                    | ofreq                                              | off:                            |
|            |                  | <pre>#Dof HPF_field_id,<direction_type>.<port_type>.<port_index>.&lt;</port_index></port_type></direction_type></pre>                                                                   | <pre>direction type&gt;-IN</pre>                   |                                 |
|            |                  | signal_type>. <index>,value<cr></cr></index>                                                                                                    | <pre></pre>                                        |                                 |
|            |                  | FEDRACK                                                                                                    | o ANALOG_AUDIO                                     | #DSP-HPF_bypass,IN.ANALO        |
|            |                  | FEEDBACK                                                                                                    | <pre>ort_index&gt;- The port</pre>                 | G_AUDIO.2.AUDIO.1,0KCK>         |
|            |                  | <pre>~nn@DSP-HPF_field_id,<direction_type>.<port_type>.<port_i< pre=""></port_i<></port_type></direction_type></pre>                                                                    | number as printed on the front or                  |                                 |
|            |                  | ndex>. <signal_type>.<index>,value&lt;<b>CR&gt;<lf></lf></b></index></signal_type>                                                                                                    | 2 to 5                                             |                                 |
|            |                  |                                                                                                    | • <signal_type>-</signal_type>                     |                                 |
|            |                  |                                                                                                    | o AUDIO                                            |                                 |
|            |                  |                                                                                                    | <pre></pre>                                        |                                 |
|            |                  |                                                                                                    | value –                                            |                                 |
|            |                  |                                                                                                    | 20 to 20K                                          |                                 |
|            |                  |                                                                                                    | Forbypass                                          |                                 |
|            |                  |                                                                                                    |                                                    |                                 |
| DSP-HPF?   | Get DSP HPF.     | COMMAND                                                                                                    | Field_id                                           | Get bypass status on input 2:   |
|            |                  |                                                                                                    | ofreq                                              |                                 |
|            |                  | #DSP-                                                                                                    | o bypass                                           |                                 |
|            |                  | <pre>signal_type&gt;.<index>,value<cr></cr></index></pre>                                                                                                    | <pre><direction_type> - IN</direction_type></pre>  | #DSP-HPF? bypass.IN.ANAL        |
|            |                  |                                                                                                    |                                                    | OG_AUDIO.2.AUDIO.1 <cr></cr>    |
|            |                  | FEEDBACK                                                                                                    | <pre>ort_index&gt;- The port</pre>                 |                                 |
|            |                  | <pre>~nn@DSP-HPF_field_id,<direction_type>.<port_type>.<port_i< pre=""></port_i<></port_type></direction_type></pre>                                                                    | number as printed on the front or                  |                                 |
|            |                  | ndex>. <signal_type>.<index>,value<cr><lf></lf></cr></index></signal_type>                                                                                                    | 2 to 5                                             |                                 |
|            |                  |                                                                                                    | • <signal_type>-</signal_type>                     |                                 |
|            |                  |                                                                                                    | o AUDIO                                            |                                 |
|            |                  |                                                                                                    | <pre>-<index> - 1</index></pre>                    |                                 |
|            |                  |                                                                                                    | value -                                            |                                 |
|            |                  |                                                                                                    | 20 to 20K                                          |                                 |
|            |                  |                                                                                                    | Forbypass                                          |                                 |
|            |                  |                                                                                                    | 0- off                                             |                                 |
| DSP-INVERT | Set DSP phase    | COMMAND                                                                                                    | <pre>i-on <direction type="">-IN</direction></pre> | Set phase inversion state input |
|            | inversion state. |                                                                                                    | <pre>-<port_type>-</port_type></pre>               | 2 to off:                       |
|            |                  | #DSP-                                                                                                    | o ANALOG_AUDIO                                     |                                 |
|            |                  | <pre>LINVEKT_<durection_type>.<port_type>.<port_index>.<signal<br>type&gt;.<index>.value</index></signal<br></port_index></port_type></durection_type></pre>                            | <pre>ort_index&gt;- The port</pre>                 |                                 |
|            |                  |                                                                                                    | number as printed on the front or                  | #DSP-INVERT_IN.ANALOG_A         |
|            |                  | FEEDBACK                                                                                                    | 2 to 5                                             | UDIO.2.AUDIO.1,0 <cr></cr>      |
|            |                  |                                                                                                    | <pre>signal_type&gt;-</pre>                        |                                 |
|            |                  | <pre><signal type="">.<index>.value<cr><lf></lf></cr></index></signal></pre>                                                                                                    | o AUDIO                                            |                                 |
|            |                  |                                                                                                    | • <index>-1</index>                                |                                 |
|            |                  |                                                                                                    | Value -                                            |                                 |
|            |                  |                                                                                                    | 1-on                                               |                                 |
|            |                  | 1                                                                                                    |                                                    |                                 |

| Function     | Description      | Syntax                                                                                                    | Parameters/Attributes                                                   | Example                            |
|--------------|------------------|----------------------------------------------------------------------------------------------------|-------------------------------------------------------------------------|------------------------------------|
| DSP-INVERT?  | Get DSP phase    | COMMAND                                                                                                    | <pre><direction_type>-IN</direction_type></pre>                         | Get phase inversion state on       |
|              | inversion state. |                                                                                                    | <pre></pre>                                                             | input 2:                           |
|              |                  | #DSP-                                                                                                    | o ANALOG_AUDIO                                                          |                                    |
|              |                  | l_type>. <index><cr></cr></index>                                                                                                    | <ul> <li><port_index>- The port</port_index></li> </ul>                 |                                    |
|              |                  |                                                                                                    | rear panel                                                              | #DSP-INVERT?_IN.ANALOG_            |
|              |                  | FEEDBACK                                                                                                    | 2 to 5                                                                  | AUDIO.2.AUDIO.1 <cr></cr>          |
|              |                  | <pre>~nn@DSP-INVERT_<direction type="">.<port type="">.<port index="">.</port></port></direction></pre>                                                                        | • <signal_type>-</signal_type>                                          |                                    |
|              |                  | <pre><signal_type>.<index>,value<cr><lf></lf></cr></index></signal_type></pre>                                                                                                 | o AUDIO                                                                 |                                    |
|              |                  |                                                                                                    | value -                                                                 |                                    |
|              |                  |                                                                                                    | 0–off                                                                   |                                    |
|              |                  |                                                                                                    | 1-on                                                                    |                                    |
| DSP-LIMITER  | Set DSP limiter. | COMMAND                                                                                                    | Field_id                                                                | Set bypass status on output to ON: |
|              |                  | #DSP-                                                                                                    | o Threshold                                                             |                                    |
|              |                  | LIMITER_field_id, <direction_type>.<port_type>.<port_index< td=""><td>o Bypass</td><td></td></port_index<></port_type></direction_type>                                        | o Bypass                                                                |                                    |
|              |                  | >. <signal_type>.<index>,value<cr></cr></index></signal_type>                                                                                                    | <pre><direction_type>-OUT</direction_type></pre>                        | #DSP-LIMITER bypass.OUT.           |
|              |                  | FEEDBACK                                                                                                    | • <port_type>-</port_type>                                              | ANALOG_STEREO.1.AUDIO.1,           |
|              |                  |                                                                                                    | o ANALOG_STEREO                                                         | 1 <cr></cr>                        |
|              |                  | <pre>~nn@DSP-LIMITER_field_id,<direction_type>.<po< pre=""></po<></direction_type></pre>                                                                                       | <pre>occd_b </pre> • <pre>cocd_b </pre> • <pre>cocd_b </pre> • The port |                                    |
|              |                  | rt_index>. <signai_type>.<index>,value<ck><ik></ik></ck></index></signai_type>                                                                                                 | number as printed on the front or rear panel                            |                                    |
|              |                  |                                                                                                    | 1<br>• <signal_type>-</signal_type>                                     |                                    |
|              |                  |                                                                                                    | $\sim$ ADDIO                                                            |                                    |
|              |                  |                                                                                                    | value -                                                                 |                                    |
|              |                  |                                                                                                    | For threshold [dB]                                                      |                                    |
|              |                  |                                                                                                    | -100 to 0                                                               |                                    |
|              |                  |                                                                                                    | 0– Off                                                                  |                                    |
|              |                  |                                                                                                    | 1–On                                                                    |                                    |
| DSP-LIMITER? | Get DSP limiter. | COMMAND                                                                                                    | Field_id                                                                | Get bypass status on output:       |
|              |                  | #DSP-                                                                                                    | o Bypass                                                                |                                    |
|              |                  | LIMITER?_field_id, <direction_type>.<port_type>.<port_inde< td=""><td><pre><direction_type>-OUT</direction_type></pre></td><td></td></port_inde<></port_type></direction_type> | <pre><direction_type>-OUT</direction_type></pre>                        |                                    |
|              |                  | x>. <signal_type>.<index><cr></cr></index></signal_type>                                                                                                    | <pre>•<port_type>-</port_type></pre>                                    | #DSP-LIMITER?_bypass,OUT           |
|              |                  | FEEDBACK                                                                                                    | o ANALOG_STEREO                                                         | 1 <cr></cr>                        |
|              |                  |                                                                                                    | o USB_B                                                                 |                                    |
|              |                  | <pre>~nn@DSP-LIMITER_field_id,<direction_type>.<port_type>.<po< pre=""></po<></port_type></direction_type></pre>                                                               | number as printed on the front or                                       |                                    |
|              |                  | rt_index>. <signal_type>.<index>,value<cr><lf></lf></cr></index></signal_type>                                                                                                 | rear panel 1                                                            |                                    |
|              |                  |                                                                                                    | • <signal_type>-</signal_type>                                          |                                    |
|              |                  |                                                                                                    | o AUDIO                                                                 |                                    |
|              |                  |                                                                                                    | <pre>•<index> - 1 to 2 value -</index></pre>                            |                                    |
|              |                  |                                                                                                    | For threshold [dB]                                                      |                                    |
|              |                  |                                                                                                    | -100 to 0                                                               |                                    |
|              |                  |                                                                                                    | Forbypass                                                               |                                    |
|              |                  |                                                                                                    | 1–On                                                                    |                                    |
| DSP-METER    | Set DSP meters.  | COMMAND                                                                                                    | <pre><direction_type>-</direction_type></pre>                           | Read the limiter value on the      |
|              |                  | #DSP-                                                                                                    | o IN                                                                    | output:                            |
|              |                  | METER_ <direction_type>.<port_type>.<port_index>.<signal_< td=""><td></td><td></td></signal_<></port_index></port_type></direction_type>                                       |                                                                         |                                    |
|              |                  | type>. <index>,type<cr></cr></index>                                                                                                    | o HDMI                                                                  |                                    |
|              |                  | EEEDBACK                                                                                                    | <ul> <li>HDMI_AUDIO</li> </ul>                                          | #DSP-METER_bypass,OUT.AN           |
|              |                  | FEEDBACK                                                                                                    | ANALOG_AUDIO                                                            | CR>                                |
|              |                  | <pre>~nn@DSP-METER_<direction_type>.<port_type>.<port_index>.&lt;</port_index></port_type></direction_type></pre>                                                              | • ANALOG_STEREO                                                         |                                    |
|              |                  | <pre>signal_type&gt;.<index>,type,value<cr><lf></lf></cr></index></pre>                                                                                                    |                                                                         |                                    |
|              |                  |                                                                                                    | <pre>ort_index&gt;- The port</pre>                                      |                                    |
|              |                  |                                                                                                    | number as printed on the front or                                       |                                    |
|              |                  |                                                                                                    | 1 to 5                                                                  |                                    |
|              |                  |                                                                                                    | • <signal_type>-</signal_type>                                          |                                    |
|              |                  |                                                                                                    | ∘ AUDIO                                                                 |                                    |
|              |                  |                                                                                                    | <pre>-<index> - 1</index></pre>                                         |                                    |
|              |                  |                                                                                                    | type -                                                                  |                                    |
|              |                  |                                                                                                    | 2 – Post-gain (for output only).                                        |                                    |
|              |                  |                                                                                                    | 3– Expander (for input only).                                           |                                    |
|              |                  |                                                                                                    | 4 - Compressor (for input only).                                        |                                    |
|              |                  |                                                                                                    | 5 – Limiter (for output only).                                          |                                    |
|              |                  |                                                                                                    | value - [dBFS]                                                          |                                    |
| L            | 1                | 1                                                                                                    | 1                                                                       | 1                                  |

| Function               | Description                        | Svntax                                                                                                    | Parameters/Attributes                                                                                                    | Example                                                                                                 |
|------------------------|------------------------------------|----------------------------------------------------------------------------------------------------|----------------------------------------------------------------------------------------------------|----------------------------------------------------------------------------------------------------|
| DSP-METER?             | Read DSP meters.                   | COMMAND<br>#DSP-<br>METER?_ <direction_type>.<port_type>.<port_index>.<signal< th=""><th><pre><direction_type>- o IN o OUT </direction_type></pre></th><th>Read the limiter value on the output:</th></signal<></port_index></port_type></direction_type>                                                                                                    | <pre><direction_type>- o IN o OUT </direction_type></pre>                                                                                                    | Read the limiter value on the output:                                                                   |
|                        |                                    | <pre>_type&gt;.<index>,type<cr> FEEDBACK ~nn@DSP-METER_<direction_type>,<port_type>,<port_index>,&lt; signal_type&gt;.<index>,type, value<cr><lf></lf></cr></index></port_index></port_type></direction_type></cr></index></pre>                                                                                                    | <pre>• <port_type> -</port_type></pre>                                                                                                    | <pre>#DSP-METER?_bypass,OUT.A NALOG_STERE0.1.AUDIO.1,5 <cr></cr></pre>                                  |
|                        |                                    |                                                                                                    |                                                                                                    |                                                                                                    |
| DSP-METER-<br>REGISTER | Set DSP meters.                    | <pre>COMMAND #DSP- METER_<direction_type>.<port_index>.<signal_ type="">.<index>,type<cr> FEEDBACK -nn@DSP-METER_<direction_type>.<port_type>.<port_index>.&lt; signal_type&gt;.<index>,type, value<cr><lf></lf></cr></index></port_index></port_type></direction_type></cr></index></signal_></port_index></direction_type></pre>                                      | <pre><direction_type>-     o IN     o OUT     <port_type>-     o ANALOG_AUDIO     <port_index>- The port     number as printed on the front or     rear panel     to 5     <signal_type>-     o AUDIO     <index>- 1     type -         1- Gain.         2 - Post-gain (for outputonly).         3- Expander (for input only).         5 - Limiter (for outputonly).         value - [dBFS]</index></signal_type></port_index></port_type></direction_type></pre> | Read the limiter value on the<br>output:<br>#DSP-METER_bypass,OUT.AN<br>ALOG_STEREO.1.AUDIO.1,5<<br>CR> |
| DSP-POST               | Set DSP postvolume<br>faders/mute. | <pre>COMMAND #DSP- POST_field_id,<direction_type>.<port_type>.<port_index>.&lt; signal_type&gt;.<index>,value<cr> FEEDBACK -nn@DSP-POST_field_id,<direction_type>.<port_type>.<port_ index="">.<signal_type>.<index>,value<cr></cr></index></signal_type></port_></port_type></direction_type></cr></index></port_index></port_type></direction_type></pre>             | <pre>Field_id     o Level     o Mute     <direction_type> - IN     <gort_type> -</gort_type></direction_type></pre>                                                                                                    | Set mute status on input 2 to<br>ON:<br>#DSP-POST_mute,IN.ANALOG<br>_AUDIO.2.AUDIO.1,1 <cr></cr>        |
| DSP-POST?              | Set DSP postvolume<br>faders/mute. | <pre>COMMAND #DSP- POST?_field_id,<direction_type>.<port_type>.<port_index>. <signal_type>.<index><cr> FEEDBACK ~nn@DSP-POST_field_id,<direction_type>.<port_type>.<port_ index="">.<signal_type>.<index>,value<cr><lf></lf></cr></index></signal_type></port_></port_type></direction_type></cr></index></signal_type></port_index></port_type></direction_type></pre> | <pre>Field_id     o Level     o Mute     <direction_type> - IN     •<port_type> -</port_type></direction_type></pre>                                                                                                    | Get mute status on input 2:<br>#DSP-POST?_mute,IN.ANALO<br>G_AUDIO.2.AUDIO.1 <cr></cr>                  |

| Function     | Description            | Syntax                                                                                                    | Parameters/Attributes                                       | Example                                          |
|--------------|------------------------|----------------------------------------------------------------------------------------------------|-------------------------------------------------------------|--------------------------------------------------|
| DSP-SIG-GEN  | Set DSP signal         | COMMAND                                                                                                    | Field_id                                                    | Set signal generator to pink                     |
|              | generator.             | #DSP-SIG-                                                                                                    | o Mode<br>o Tone-freg                                       | noise mode on input 2:                           |
|              |                        | <pre>GEN_field_id,<direction_type>.<port_type>.<port_index>.<s< pre=""></s<></port_index></port_type></direction_type></pre>             | o Tone-Ivl                                                  | #DSP-SIG-                                        |
|              |                        | <pre>ignal_type&gt;.<index>,value<cr></cr></index></pre>                                                                                 | o Pink-Ivl                                                  | GEN_mode, IN.GENERATOR.1.<br>AUDIO.1,2 <cr></cr> |
|              |                        | FEEDBACK                                                                                                    | <pre><direction_type>-IN</direction_type></pre>             | ,                                                |
|              |                        | ~nn@DSP-SIG-                                                                                                    | <pre>• <port_type></port_type></pre>                        |                                                  |
|              |                        | <pre>GEN_field_id,<direction_type>.<port_type>.<port_index>.<si< pre=""></si<></port_index></port_type></direction_type></pre>           | - 0<br>GENERATOR                                            |                                                  |
|              |                        | gnal_type>. <index>,value<cr><lf></lf></cr></index>                                                                                      | <pre>ort_index&gt;- The port</pre>                          |                                                  |
|              |                        |                                                                                                    | number as printed on the front or rear panel                |                                                  |
|              |                        |                                                                                                    | <pre><signal_type> -</signal_type></pre>                    |                                                  |
|              |                        |                                                                                                    | o AUDIO                                                     |                                                  |
|              |                        |                                                                                                    | <pre>•<index> - 1</index></pre>                             |                                                  |
|              |                        |                                                                                                    | For mode                                                    |                                                  |
|              |                        |                                                                                                    | 1–Tone                                                      |                                                  |
|              |                        |                                                                                                    | For tone-freq[Hz]                                           |                                                  |
|              |                        |                                                                                                    | 20 to 20K<br>For tone-level [dB]                            |                                                  |
|              |                        |                                                                                                    | -100 to +15                                                 |                                                  |
|              |                        |                                                                                                    | For pink-level [dB]<br>-100 to +15                          |                                                  |
|              |                        |                                                                                                    | Forbypass                                                   |                                                  |
|              |                        |                                                                                                    | 0-Off<br>1-On                                               |                                                  |
| DSP-SIG-GEN? | Get DSP signal         | COMMAND                                                                                                    | Field_id                                                    | Get signal generator mode on                     |
|              | generator.             | #DSP-SIG-                                                                                                    | o Mode                                                      | input 2:                                         |
|              |                        | <pre>GEN?_field_id,<direction_type>.<port_type>.<port_index>.&lt;</port_index></port_type></direction_type></pre>                        | o Tone-Ivl                                                  | #DSP-SIG-                                        |
|              |                        | signal_type>. <index><cr></cr></index>                                                                                                   | o Pink-Ivl                                                  | .AUDIO.1 <cr></cr>                               |
|              |                        | FEEDBACK                                                                                                    | o Bypass<br><direction_type>-IN</direction_type>            |                                                  |
|              |                        | ~nn@DSP-SIG-                                                                                                    | <pre>• <port_type></port_type></pre>                        |                                                  |
|              |                        | GEN_field_id, <direction_type>.<port_type>.<port_index>.<si< td=""><td>- o</td><td></td></si<></port_index></port_type></direction_type> | - o                                                         |                                                  |
|              |                        | <pre>gnal_type&gt;.<index>,value<cr><lf></lf></cr></index></pre>                                                                         | <pre>GENERATOR • <pre>cport index&gt;- The port</pre></pre> |                                                  |
|              |                        |                                                                                                    | number as printed on the front or                           |                                                  |
|              |                        |                                                                                                    | rear panel                                                  |                                                  |
|              |                        |                                                                                                    | <signal_type>-</signal_type>                                |                                                  |
|              |                        |                                                                                                    | o AUDIO                                                     |                                                  |
|              |                        |                                                                                                    | <pre>!<index> - 1</index></pre>                             |                                                  |
|              |                        |                                                                                                    | For mode                                                    |                                                  |
|              |                        |                                                                                                    | 1-Tone                                                      |                                                  |
|              |                        |                                                                                                    | For tone-freq[Hz]                                           |                                                  |
|              |                        |                                                                                                    | 20 to 20K                                                   |                                                  |
|              |                        |                                                                                                    | -100 to +15                                                 |                                                  |
|              |                        |                                                                                                    | For pink-level [dB]                                         |                                                  |
|              |                        |                                                                                                    | Forbypass                                                   |                                                  |
|              |                        |                                                                                                    |                                                             |                                                  |
| EDID-AUDIO   | Set audio capabilities | COMMAND                                                                                                    | input_id-                                                   | Set HDMI IN 1 audio                              |
|              | for EDID.              | <pre>#EDID-AUDIO_input_id,audio_format<cr></cr></pre>                                                                                    | 1 – HDMI IN 1<br>2 – HDMI IN 2                              | capabilities for EDID (LPCM<br>6CH):             |
|              |                        | FEEDBACK                                                                                                    | Audio_format – Audio block added to                         | #EDID-AUDIO_1,2 <cr></cr>                        |
|              |                        |                                                                                                    | EDID:<br>1 – Auto                                           |                                                  |
|              |                        |                                                                                                    | 2 – LPCM 2CH                                                |                                                  |
| EDID-AUDIO?  | Get audio capabilities | COMMAND                                                                                                    | input_id -<br>1 - HDMUN1                                    | Get HDMI IN 1 audio                              |
|              |                        | FFEDBACK                                                                                                    | 2 – HDMI IN2                                                | #EDID-AUDIO?_1 <cr></cr>                         |
|              |                        | <pre>~nn@EDID-AUDIO_input_id,audio_format<cr><lf></lf></cr></pre>                                                                        | Audio_format – Audio block added to                         |                                                  |
|              |                        |                                                                                                    | 1 – Auto                                                    |                                                  |
| FDID-CS      |                        |                                                                                                    | 2-LPCM 2CH                                                  |                                                  |
| CS-GI        | space.                 | #EDID-CS_ input_id, ColSpace <cr></cr>                                                                                                   | Colspace - Color space                                      | space to RGB (enabled):                          |
|              | Set command            | FEEDBACK                                                                                                    | 0-RGB                                                       | #EDID-CS_1,0 <cr></cr>                           |
|              | might change the       | ~nn@EDID-CS_ input_id,ColSpace <cr><lf></lf></cr>                                                                                        | 4-auto                                                      |                                                  |
| EDID-CS?     | Get EDID color         | COMMAND                                                                                                    | input_id-1                                                  | Get EDID color space:                            |
|              | space.                 | #EDID-CS?_input_id <cr></cr>                                                                                                    | Colspace – Color space                                      | #EDID-CS?_1 <cr></cr>                            |
|              | Get command            | FEEDBACK                                                                                                    | 4-auto                                                      |                                                  |
|              | current EDID.          |                                                                                                    |                                                             |                                                  |

| Function      | Description                                                        | Syntax                                                                    | Parameters/Attributes                               | Example                                                          |
|---------------|--------------------------------------------------------------------|---------------------------------------------------------------------------|-----------------------------------------------------|------------------------------------------------------------------|
| ETH-PORT      | Set Ethernetport<br>protocol.                                      | COMMAND<br>#ETH-PORT.portType,ETHPort <cr></cr>                           | portType - TCP/UDP<br>ETHPort - TCP/UDP port number | Set the Ethernet port protocol<br>for TCP to port 12457:         |
|               | i If the port number                                               | FEEDBACK                                                                  | (0 – 65535)                                         | #ETH-PORT_0,12457 <cr></cr>                                      |
|               | you enter is already<br>in use, an error is                        | ~nn@ETH-PORT_portType,ETHPort <cr><lf></lf></cr>                          |                                                     |                                                                  |
|               | returned.<br>The port number                                       |                                                                           |                                                     |                                                                  |
|               | must be within the following range: 0-                             |                                                                           |                                                     |                                                                  |
| ETH-PORT?     | (2^16-1).<br>Get Ethernetport                                      | COMMAND                                                                   | portType-TCP/UDP                                    | Get the Ethernet port protocol                                   |
|               | protocol.                                                          | #ETH-PORT?_portType <cr></cr>                                             | 0 – TCP<br>1 – UDP                                  | for UDP:                                                         |
|               |                                                                    | FEEDBACK ~nn@ETH-PORT_portType,ETHPort <cr><lf></lf></cr>                 | ETHPort – TCP / UDP port number (0                  |                                                                  |
| FACTORY       | Reset device to                                                    | COMMAND                                                                   | - 65535)                                            | Reset the device to factory                                      |
|               | configuration.                                                     | #FACTORY <cr> FEEDBACK</cr>                                               |                                                     | #FACTORY <cr></cr>                                               |
|               | This command                                                       | ~nn@FACTORY_OK <cr><lf></lf></cr>                                         |                                                     |                                                                  |
|               | from the device. The<br>deletion can take                          |                                                                           |                                                     |                                                                  |
|               | Your device may                                                    |                                                                           |                                                     |                                                                  |
|               | require powering off<br>and powering on for<br>the changes to take |                                                                           |                                                     |                                                                  |
| FEATURE-LIST? | effect.<br>Get feature state                                       | COMMAND                                                                   | Feature_Id-Feature ID                               | Get the room controller feature                                  |
|               | according to the feature ID.                                       | <pre>#FEATURE-LIST?_feature_id<cr></cr></pre>                             | 1 – Maestro<br>2 – Room Controller                  | state (for the room controller 1):<br>#FEATURE-LIST?_1 <cr></cr> |
|               |                                                                    | FEEDBACK<br>~nn@FEATURE-LIST_feature_id,ir_state <cr><lf></lf></cr>       | Ir_State - IR Interface                             |                                                                  |
|               |                                                                    |                                                                           | 1– Enabled                                          |                                                                  |
| FILE-HANDLED  | Set EDID color space.                                              | COMMAND<br>#FILE-HANDLED. input id, ColSpace <cr></cr>                    | <pre>input_id = 1 ColSpace = Color space</pre>      | Set HDMI IN 1 EDID color space to RGB (enabled):                 |
|               | Set command                                                        | FEEDBACK                                                                  | 0- RGB                                              | #FILE-HANDLED_1,0 <cr></cr>                                      |
|               | might change the<br>current EDID.                                  | <pre>~nn@FILE-HANDLED_ input_id,ColSpace<cr><lf></lf></cr></pre>          | 4-2010                                              |                                                                  |
| FW-TYPE?      | Get the current FW type status.                                    | COMMAND<br>#FW-TYPE?_ <cr></cr>                                           | Fw_type –<br>1 – Application                        | Get the current FW type status:<br>#FW-TYPE?_ <cr></cr>          |
|               | Used by Kramer                                                     | FEEDBACK                                                                  | 2- Safe mode (kboot)                                |                                                                  |
|               | Network and<br>KUpload to identify<br>recovery process.            | ~nn@FEATURE-LIST_fw_type <cr><lf></lf></cr>                               |                                                     |                                                                  |
| GPIO-CFG      | Set HWGPIO<br>configuration.                                       | COMMAND<br>#GPIO-CFG_HwGpioNum,HwGpioType,HwGpioDir,Pullup <cr></cr>      | HwGpioNum – Hardware GPIO number                    | Set HW GPIO configuration:                                       |
|               | g                                                                  | FEEDBACK                                                                  | HwGpioType – Hardware GPIO type                     | #GPIO-CFG_1,1,1,1 <cr></cr>                                      |
|               |                                                                    | ~nn@GPIO-CFG_<br>HwGpioNum,HwGpioType,HwGpioDir,Pullup <cr><lf></lf></cr> | 2 – digital                                         |                                                                  |
|               |                                                                    |                                                                           | 1 – input                                           |                                                                  |
|               |                                                                    |                                                                           | Pullup – Enable/Disable pull-up                     |                                                                  |
|               |                                                                    |                                                                           | 1 – disable<br>2 – enable                           |                                                                  |
| GPIO-CFG?     | Set HWGPIO configuration.                                          | COMMAND<br>#GPIO-CFG?_HwGpioNum <cr></cr>                                 | HwGpioNum – Hardware GPIO number<br>(1 to 2)        | Get HW GPIO configuration:                                       |
|               | g                                                                  | FEEDBACK                                                                  | HwGpioType - Hardware GPIO type                     | #GPIO-CFG?_1 <cr></cr>                                           |
|               |                                                                    | F>                                                                        | 2 – digital                                         |                                                                  |
|               |                                                                    |                                                                           | 1 – input                                           |                                                                  |
|               |                                                                    |                                                                           | Pullup – Enable/Disable pull-up                     |                                                                  |
|               |                                                                    |                                                                           | 1 – disable<br>2 – enable                           |                                                                  |
| GPIO-STATE    | Set HW GPIO state.                                                 | COMMAND<br>#GPIO-STATE HwGpioNum_HwGpioState <cr></cr>                    | HwGpioNum – Hardware GPIO number<br>(1 to 2)        | Set GPIO 2 to high:                                              |
|               | This GPIO-STATE                                                    | FEEDBACK                                                                  | HwGpioState - Hardware GPIO state                   | #GPIO-STATE_2,1 <cr></cr>                                        |
|               | can only be set in digital out mode and                            | ~nn@GPIO-STATE_HwGpioNum,HwGpioState <cr><lf></lf></cr>                   | 2 – High                                            |                                                                  |
|               | the answer is 0=Low,<br>1=High. In all other                       |                                                                           |                                                     |                                                                  |
|               | modes an error<br>message is sent.                                 |                                                                           |                                                     |                                                                  |
|               | The device uses this                                               |                                                                           |                                                     |                                                                  |
|               | command to notify                                                  |                                                                           |                                                     |                                                                  |
|               | change regarding the                                               |                                                                           |                                                     |                                                                  |
|               | step and voltage in:                                               |                                                                           |                                                     |                                                                  |
|               | In digital mode the answer is 0 (low), 1                           |                                                                           |                                                     |                                                                  |
|               | (high).                                                            |                                                                           |                                                     |                                                                  |
|               | In analog mode the answer is 0 to 100                              |                                                                           |                                                     |                                                                  |
|               |                                                                    |                                                                           |                                                     |                                                                  |

| Function    | Description                               | Syntax                                                                                                    | Parameters/Attributes                                  | Example                                       |
|-------------|-------------------------------------------|----------------------------------------------------------------------------------------------------|--------------------------------------------------------|-----------------------------------------------|
| GPIO-STATE? | Get HW GPIO state.                        |                                                                                                    | HwGpioNum – Hardware GPIO number                       | Get HW GPIO configuration:                    |
|             | This GPIO-STATE                           | FEEDBACK                                                                                                    | HwGpioState - Hardware GPIO state                      | #GPIO-STATE?_1 <cr></cr>                      |
|             | can only be set in                        | ~nn@GPIO-STATE_HwGpioNum,HwGpioState <cr><lf></lf></cr>                                                                                                    | 1 – Iow<br>2 – High                                    |                                               |
|             | digital out mode and the answer is 0=Low, |                                                                                                    |                                                        |                                               |
|             | 1=High. In all other                      |                                                                                                    |                                                        |                                               |
|             | message is sent.                          |                                                                                                    |                                                        |                                               |
|             | The device uses this                      |                                                                                                    |                                                        |                                               |
|             | command to notify                         |                                                                                                    |                                                        |                                               |
|             | change regarding the                      |                                                                                                    |                                                        |                                               |
|             | step and voltage in:                      |                                                                                                    |                                                        |                                               |
|             | In digital mode the answer is 0 (low) 1   |                                                                                                    |                                                        |                                               |
|             | (high).                                   |                                                                                                    |                                                        |                                               |
| GPIO-STEP   | Set HW GPIO step.                         | COMMAND                                                                                                    | HwGpioNum - Hardware GPIO number                       | Set GPIO 2 (set to Analog In)                 |
|             | (i) In digital mode                       | <b>#GPIO-STEP_</b> HwGpioNum, NumOfStep, CurrentStep< <b>CR&gt;</b>                                                                                                    | (1 to 2)                                               | configuration step to 38mV:                   |
|             | the response is 2.                        | <pre>rebBACK ~nn@GPIO-STEP_HwGpioNum,NumOfStep,CurrentStep<cr><lf></lf></cr></pre>                                                                                                    | See note in description.                               | #GPIO-STEP_2,38 <cr></cr>                     |
|             | response is 1 to 100.                     |                                                                                                    | depending on the measured voltage                      |                                               |
|             | In other modes an                         |                                                                                                    |                                                        |                                               |
|             | error is returned                         |                                                                                                    |                                                        |                                               |
| GPIO-STEP?  | Get HW GPIO step.                         | COMMAND                                                                                                    | HwGpioNum - Hardware GPIO number                       | Get GPIO 2 configuration:                     |
|             | in digital mode                           | FEEDBACK                                                                                                    | NumOfStep – The configuration step –                   | #GPIO-STEP?_2 <cr></cr>                       |
|             | In analog mode the                        | ~nn@GPIO-STATE_HwGpioNum,NumOfStep,CurrentStep <cr><lf></lf></cr>                                                                                                    | See note in description. CurrentStep – The actual step |                                               |
|             | response is 1 to 100.                     |                                                                                                    | depending on the measured voltage                      |                                               |
|             | In other modes an                         |                                                                                                    |                                                        |                                               |
| GPIO-THR    | Set HWGPIO                                | COMMAND                                                                                                    | HwGpioNum – Hardware GPIO number                       | Set GPIO 2 to a low level of                  |
|             | voltage levels.                           | #GPIO-THR_HwGpioNum,LowLevel,HighLevel <cr></cr>                                                                                                    | (1 to 2)<br>LowLevel – Voltage 500 to 28000            | 2200mV and a high level of                    |
|             |                                           | ~nn@GPIO-THR_HwGpioNum,LowLevel,HighLevel <cr><lf></lf></cr>                                                                                                    | millivolts                                             | #GPIO-                                        |
|             |                                           |                                                                                                    | millivolts                                             | THR_2,800,2200 <cr></cr>                      |
| GPIO-THR?   | Get HW GPIO<br>voltage levels that        | COMMAND                                                                                                    | HwGpioNum – Hardware GPIO number                       | Get GPIO 2 voltage levels:                    |
|             | were set.                                 | FEEDBACK                                                                                                    | LowLevel – Voltage 500 to 28000                        | #GPIO-THR?_2 <cr></cr>                        |
|             |                                           | ~nn@GPIO-THR_HwGpioNum,LowLevel,HighLevel <cr><lf></lf></cr>                                                                                                    | millivolts<br>HighLevel – Voltage 2000 to 30000        |                                               |
| GPIO-VOLT?  | Get active voltage                        | COMMAND                                                                                                    | millivolts                                             | Get GPIO 2 active voltage                     |
|             | levels of HW GPIO.                        | #GPIO-VOLT?_HwGpioNum <cr></cr>                                                                                                    | (1 to 2)                                               | levels:                                       |
|             | This command is                           |                                                                                                    | Voltage – Voltage 0 to 30000 millivolts                | #GPIO-VOLT?_2 <cr></cr>                       |
|             | out mode.                                 | "Integrio-volis" integrite and a second second seco |                                                        |                                               |
| HDCP-MOD    | Set HDCP mode.                            | COMMAND                                                                                                    | inp_id - Input number:<br>1 - HDMLIN 1                 | Set the input HDCP-MODE of<br>HDMLIN 1 to Off |
|             | (j) SetHDCP                               | FFEDBACK                                                                                                    | 2 – HDMI IN2                                           |                                               |
|             | working mode on the device input:         | ~nn@HDCP-MOD_inp_id,mode <cr><lf></lf></cr>                                                                                                    | mode – HDCP mode:<br>0 – HDCP Off                      | #HDCP-MOD_1,0 <cr></cr>                       |
|             | HDCP supported -                          |                                                                                                    | 3 – HDCP defined according to the                      |                                               |
|             | HDCP_ON [default].                        |                                                                                                    |                                                        |                                               |
|             | HDCP not supported                        |                                                                                                    |                                                        |                                               |
|             | - HDCPOFF.                                |                                                                                                    |                                                        |                                               |
|             | HDCP support                              |                                                                                                    |                                                        |                                               |
|             | detected sink -                           |                                                                                                    |                                                        |                                               |
|             | MIRROR OUTPUT.                            |                                                                                                    |                                                        |                                               |
|             | When you define 3 as the                  |                                                                                                    |                                                        |                                               |
|             | mode, the HDCP                            |                                                                                                    |                                                        |                                               |
|             | status is defined<br>according to the     |                                                                                                    |                                                        |                                               |
|             | connected output in                       |                                                                                                    |                                                        |                                               |
|             | OUT 1, OUT 2. If the                      |                                                                                                    |                                                        |                                               |
|             | connected display on<br>OUT 2 supports    |                                                                                                    |                                                        |                                               |
|             | HDCP, but OUT 1                           |                                                                                                    |                                                        |                                               |
|             | is defined as not                         |                                                                                                    |                                                        |                                               |
|             | supported. If OUT 1 is not connected,     |                                                                                                    |                                                        |                                               |
|             | then HDCP is                              |                                                                                                    |                                                        |                                               |
|             |                                           |                                                                                                    |                                                        |                                               |

| Function   | Description                               | Syntax                                                                    | Parameters/Attributes                                                 | Example                                 |
|------------|-------------------------------------------|---------------------------------------------------------------------------|-----------------------------------------------------------------------|-----------------------------------------|
| GPIO-MOD?  | Get HDCP mode.                            | COMMAND                                                                   | inp_id - Input number:                                                | Get the input HDCP-MODE of              |
|            | (i) Set HDCP                              | <pre>#HDCP-MOD?inp_id<cr></cr></pre>                                      | 1 – HDMI IN 1<br>2 – HDMI IN 2                                        | HDMI IN 1:                              |
|            | working mode on the                       | FEEDBACK                                                                  | mode – HDCP mode:                                                     | #HDCP-MOD?_1 <cr></cr>                  |
|            | HDCP supported -                          |                                                                           | 0 – HDCP Off<br>3 – HDCP defined according to the<br>connected output |                                         |
|            | HDCP_ON [default].                        |                                                                           |                                                                       |                                         |
|            | - HDCP OFF.                               |                                                                           |                                                                       |                                         |
|            | changes following                         |                                                                           |                                                                       |                                         |
|            | MIRROR OUTPUT.                            |                                                                           |                                                                       |                                         |
| HELP       | Get command list or                       | COMMAND                                                                   | Command - Name of a specific                                          | Get the command list:                   |
|            | help for specific                         | #HELP <cr></cr>                                                           | command                                                               | #HELP <cr></cr>                         |
|            | command.                                  | #HELP_command_name <cr></cr>                                              |                                                                       | Get help for AV-SW-TIMEOUT:             |
|            |                                           | 1. Multi-line:                                                            |                                                                       | HELP_av-sw-timeout <cr></cr>            |
|            |                                           | ~nn@Device_command,_command <cr><lf></lf></cr>                            |                                                                       |                                         |
|            |                                           | To get help for command use: HELP (COMMAND_NAME) <cr><lf></lf></cr>       |                                                                       |                                         |
|            |                                           | description <cr><lf></lf></cr>                                            |                                                                       |                                         |
|            |                                           | USAGE:usage <cr><lf></lf></cr>                                            |                                                                       |                                         |
| HDCP-STAT? | Get HDCP signal                           | COMMAND                                                                   | stage - Input/Output                                                  | Get the output HDCP-STATUS              |
|            | status.                                   | <pre>#HDCP-STAT?_stage,stage_id<cr></cr></pre>                            | 1 – Input<br>2 – Output                                               | of HDMI IN:<br>#HDCP-STAT?0,1 <cr></cr> |
|            | Output stage (1) –<br>get the HDCP signal | <pre>FEEDBACK ~nn@HDCP-STAT_stage,stage_id,status<cr><lf></lf></cr></pre> | stage_id - Number of chosen stage                                     |                                         |
|            | status of the sink                        |                                                                           | 1 – HDMI IN 1                                                         |                                         |
|            | the specified output.                     |                                                                           | 2 – HDMI IN 2                                                         |                                         |
|            | Input stage (0) - get                     |                                                                           | 1 – HDMI OUT                                                          |                                         |
|            | the HDCP signal status of the source      |                                                                           | status – Signal encryption status -<br>valid values On/Off            |                                         |
|            | device connected to                       |                                                                           | 1 – HDCPOff                                                           |                                         |
| LOGIN      | Set protocol                              | COMMAND                                                                   | 2-HDCPOn<br>login level-Level of permissions                          | Set the protocol permission             |
|            | permission.                               | #LOGIN_login_level,password <cr></cr>                                     | required (User or Admin)                                              | level to Admin (when the                |
|            | (i) For devices that                      | FEEDBACK                                                                  | PASS command). Default password is                                    | command is 33333):                      |
|            | Support security,<br>LOGIN allows the     |                                                                           | an empty string                                                       | #LOGIN_Admin,33333 <cr></cr>            |
|            | user to run                               | ~nn@LOGIN_ERR_004 <cr><lf></lf></cr>                                      |                                                                       |                                         |
|            | End User or                               | (if bad password entered)                                                 |                                                                       |                                         |
|            | permission level.                         |                                                                           |                                                                       |                                         |
|            | When the permission                       |                                                                           |                                                                       |                                         |
|            | LOGIN enables                             |                                                                           |                                                                       |                                         |
|            | with the User or                          |                                                                           |                                                                       |                                         |
|            | Administrator<br>permission level         |                                                                           |                                                                       |                                         |
|            | When set, login must                      |                                                                           |                                                                       |                                         |
|            | each connection                           |                                                                           |                                                                       |                                         |
|            | The permission                            |                                                                           |                                                                       |                                         |
|            | system works onlyif                       |                                                                           |                                                                       |                                         |
|            | with the "SECUR"                          |                                                                           |                                                                       |                                         |
|            | command.                                  |                                                                           |                                                                       |                                         |
|            | It is not mandatory to<br>enable the      |                                                                           |                                                                       |                                         |
|            | permission system in                      |                                                                           |                                                                       |                                         |
|            | device                                    |                                                                           |                                                                       |                                         |
|            | In each device, some                      |                                                                           |                                                                       |                                         |
|            | connections allow                         |                                                                           |                                                                       |                                         |
|            | levels. Some do not                       |                                                                           |                                                                       |                                         |
|            | worк with security at all.                |                                                                           |                                                                       |                                         |
|            | Connection may                            |                                                                           |                                                                       |                                         |
|            | logout after timeout.                     |                                                                           |                                                                       |                                         |

| Function | Description             | Syntax                                             | Parameters/Attributes                | Example                         |
|----------|-------------------------|----------------------------------------------------|--------------------------------------|---------------------------------|
| LOGIN?   | Get current protocol    | COMMAND                                            | login_level - Level of permissions   | Get current protocol permission |
|          | permission level.       | #LOGIN?_ <cr></cr>                                 | required (User or Admin)             |                                 |
|          | For devices that        | FEEDBACK                                           |                                      | #LOGIN: CK>                     |
|          | support security,       | ~nn@LOGIN_login_level <cr><lf></lf></cr>           |                                      |                                 |
|          | LOGIN allows the        |                                                    |                                      |                                 |
|          | commands with an        |                                                    |                                      |                                 |
|          | End User or             |                                                    |                                      |                                 |
|          | permission level.       |                                                    |                                      |                                 |
|          |                         |                                                    |                                      |                                 |
|          | In each device, some    |                                                    |                                      |                                 |
|          | logging in to different |                                                    |                                      |                                 |
|          | levels. Some do not     |                                                    |                                      |                                 |
|          | work with security at   |                                                    |                                      |                                 |
|          |                         |                                                    |                                      |                                 |
|          | Connection may          |                                                    |                                      |                                 |
|          |                         |                                                    |                                      |                                 |
|          | The permission          |                                                    |                                      |                                 |
|          | security is enabled     |                                                    |                                      |                                 |
|          | with the "SECUR"        |                                                    |                                      |                                 |
| 1.00011  | command.                | COMMAND                                            |                                      |                                 |
| LOGOUT   | permission level.       | #LOGOUT <cr></cr>                                  |                                      | #LOGOUICCR>                     |
|          |                         | FEEDBACK                                           |                                      |                                 |
|          | Logs out from           | ~nn@LOGOUT_OK <cr><lf></lf></cr>                   |                                      |                                 |
|          | Administrator           | -                                                  |                                      |                                 |
|          | permission levels to    |                                                    |                                      |                                 |
| MODEL?   | Get device model        | COMMAND                                            | model name - String of up to 19      | Get the device model:           |
|          |                         | #MODEL?_ <cr></cr>                                 | printable ASCII chars                | #MODEL?_ <cr></cr>              |
|          | identifies equipment    | FEEDBACK                                           |                                      |                                 |
|          | connected to            | ~nn@MODEL_model_name <cr><lf></lf></cr>            |                                      |                                 |
|          | DSP-62-AEC and          |                                                    |                                      |                                 |
|          | DSP-62-UC and           |                                                    |                                      |                                 |
|          | changes to the          |                                                    |                                      |                                 |
|          | connected               |                                                    |                                      |                                 |
|          | Matrix saves this       |                                                    |                                      |                                 |
|          | data in memory to       |                                                    |                                      |                                 |
|          | answer REMOTE-          |                                                    |                                      |                                 |
| NAME     | Set machine (DNS)       | COMMAND                                            | machine_name - String of up to 15    | Set the DNS name of the         |
|          | name.                   | #NAME_machine_name <cr></cr>                       | alpha-numeric chars (can include     | device to room-442:             |
|          | (i) The machine         | FEEDBACK                                           | hyphen, not at the beginning or end) | #NAME_room-442 <cr></cr>        |
|          | name is not the same    | <pre>~nn@NAME_machine_name<cr><lf></lf></cr></pre> |                                      |                                 |
|          | as the model name.      |                                                    |                                      |                                 |
|          | used to identify a      |                                                    |                                      |                                 |
|          | specific machine or a   |                                                    |                                      |                                 |
|          | network in use (with    |                                                    |                                      |                                 |
| NAME?    | Get machine (DNS)       | COMMAND                                            | machine_name - String of up to 15    | Get the DNS name of the         |
|          | name.                   | #NAME?_ <cr></cr>                                  | alpha-numeric chars (can include     | device:                         |
|          | The machine             | FEEDBACK                                           | hyphen, not at the beginning or end) | #NAME?_ <cr></cr>               |
|          | name is not the same    | ~nn@NAME_machine_name <cr><lf></lf></cr>           |                                      |                                 |
|          | as the model name.      |                                                    |                                      |                                 |
|          | The machine name is     |                                                    |                                      |                                 |
|          | specific machine or a   |                                                    |                                      |                                 |
|          | network in use (with    |                                                    |                                      |                                 |
| NAME-RST | Reset machine           | COMMAND                                            |                                      | Reset the machine name (S/N     |
|          | (DNS) name to           | #NAME-RST <cr></cr>                                | 1                                    | last digits are 0102):          |
|          | factory default.        | FEEDBACK                                           |                                      | #NAME-                          |
|          | Factory default of      | ~nn@NAME-RST_OK <cr><lf></lf></cr>                 |                                      | KST_KRAMER_U1U2 <cr></cr>       |
|          | machine (DNS)           |                                                    |                                      |                                 |
|          | name is "KRAMER_"       |                                                    |                                      |                                 |
|          | device serial number.   |                                                    |                                      |                                 |

| Eunction             | Description                            | Suntay                                                             | Paramotors/Attributos                                                  | Example                                |
|----------------------|----------------------------------------|--------------------------------------------------------------------|------------------------------------------------------------------------|----------------------------------------|
| Function             | Description                            | Syntax                                                             | Parameters/Attributes                                                  |                                        |
| NET-CONFIG           | configuration.                         | #NET-CONFIG id.ip.net mask.gateway.[DNS1] [DNS2]/(P>               | Id – Network ID-the device network                                     | parameters to IP address               |
|                      |                                        |                                                                    | Counting is 0 based, meaning the                                       | 192.168.113.10, net mask               |
|                      | Parameters, [DNS1]                     | ~nn@NET-CONFIG_id, ip, net_mask, gateway <cr><lf></lf></cr>        | control port is '0', additional ports are                              | 192.168.0.1:                           |
|                      | and [DNS2]are                          |                                                                    | ip – Network IP                                                        | <b>#NET-CONFIG_0,192.168.1</b>         |
|                      | optional.                              |                                                                    | net_mask - Network mask                                                | 13.10,255.255.0.0,192.1                |
|                      | (i) For Backward                       |                                                                    | gaceway - Network galeway                                              |                                        |
|                      | compatibility, the id                  |                                                                    |                                                                        |                                        |
|                      | omitted. In this case,                 |                                                                    |                                                                        |                                        |
|                      | the Network ID, by                     |                                                                    |                                                                        |                                        |
|                      | the Ethernet control                   |                                                                    |                                                                        |                                        |
|                      | port.                                  |                                                                    |                                                                        |                                        |
|                      | (i) If the gateway                     |                                                                    |                                                                        |                                        |
|                      | address is not                         |                                                                    |                                                                        |                                        |
|                      | subnet mask used for                   |                                                                    |                                                                        |                                        |
|                      | the host IP, the                       |                                                                    |                                                                        |                                        |
|                      | an error. Subnet and                   |                                                                    |                                                                        |                                        |
|                      | gateway compliancy                     |                                                                    |                                                                        |                                        |
| NET-CONFIG?          | Specified by RFC950.                   | COMMAND                                                            | id – Network ID-the device network                                     | Get network configuration:             |
|                      | configuration.                         | #NET-CONFIG?_id <cr></cr>                                          | interface (if there are more than one).                                | #NET-CONFIG?_id <cr></cr>              |
|                      |                                        | FEEDBACK                                                           | Counting is 0 based, meaning the                                       |                                        |
|                      |                                        | <pre>~nn@NET-CONFIG_id,ip,net_mask,gateway<cr><lf></lf></cr></pre> | 1,2,3                                                                  |                                        |
|                      |                                        |                                                                    | ip-Network IP                                                          |                                        |
|                      |                                        |                                                                    | gateway - Network gateway                                              |                                        |
| NET-DHCP             | Set DHCP mode.                         | COMMAND                                                            | id-0                                                                   | Enable DHCP mode for port 1,           |
|                      | Only 1 is relevant                     | <pre>#NET-DHCP_id,mode<cr></cr></pre>                              | mode –<br>1. Trute use DHCB (If upevisible                             | if available:                          |
|                      | for the mode value.                    | FEEDBACK                                                           | 1 – Try to use DHCP. (If unavailable,<br>use the IP address set by the |                                        |
|                      | To disable DHCP,                       | ~nn@NET-DHCP_ld,mode <cr><lf></lf></cr>                            | factory or the NET-IP command).                                        |                                        |
|                      | configure a static IP                  |                                                                    |                                                                        |                                        |
|                      | address for the                        |                                                                    |                                                                        |                                        |
|                      |                                        |                                                                    |                                                                        |                                        |
|                      | Connecting Ethernet                    |                                                                    |                                                                        |                                        |
|                      | DHCP may take                          |                                                                    |                                                                        |                                        |
|                      | more time in some                      |                                                                    |                                                                        |                                        |
|                      | networks.                              |                                                                    |                                                                        |                                        |
|                      | To connect with a                      |                                                                    |                                                                        |                                        |
|                      | IP by DHCP, specify                    |                                                                    |                                                                        |                                        |
|                      | the device DNS                         |                                                                    |                                                                        |                                        |
|                      | using the NAME                         |                                                                    |                                                                        |                                        |
|                      | command. You can                       |                                                                    |                                                                        |                                        |
|                      | IP by direct                           |                                                                    |                                                                        |                                        |
|                      | connection to USB or                   |                                                                    |                                                                        |                                        |
|                      | RS-232 protocol port,<br>if available. |                                                                    |                                                                        |                                        |
|                      |                                        |                                                                    |                                                                        |                                        |
|                      | consult your network                   |                                                                    |                                                                        |                                        |
|                      | administrator.                         |                                                                    |                                                                        |                                        |
|                      | (i) For Backward                       |                                                                    |                                                                        |                                        |
|                      | compatibility, the id                  |                                                                    |                                                                        |                                        |
|                      | parameter can be                       |                                                                    |                                                                        |                                        |
|                      | the Network ID, by                     |                                                                    |                                                                        |                                        |
|                      | default, is 0, which is                |                                                                    |                                                                        |                                        |
|                      | port.                                  |                                                                    |                                                                        |                                        |
| NET-DHCP?            | Get DHCP mode.                         | COMMAND                                                            | id-0                                                                   | Get DHCP mode for port 1:              |
|                      | U For Backward compatibility, the id   | #NET-DHCP?_ld <cr></cr>                                            | 1 – Do not use DHCP. Use the IP set                                    | #NET-DHCP?_1 <cr></cr>                 |
|                      | parameter can be                       | reedBACK                                                           | by the factory or using the NET-IP                                     |                                        |
|                      | omitted. In this case,                 |                                                                    | or NET-CONFIG command.                                                 |                                        |
|                      | default, is 0, which is                |                                                                    | use the IP set by the factory or                                       |                                        |
|                      | the Ethernet control                   |                                                                    | using the NET-IP or NET-CONFIG                                         |                                        |
| NET-CATE             | Set gatoway IP                         |                                                                    | command.                                                               | Set the gatowov IP address to          |
| INEL-GATE            | Set yateway IP.                        | #NET-GATE_ip_address <cr></cr>                                     | TP_autress = Format. XXX.XXX.XXX.XXX                                   | 192.168.0.1:                           |
| recommended as this  | (i) A network                          | FEEDBACK                                                           |                                                                        | #NET-                                  |
| command is obsolete) | the device via                         | ~nn@NET-GATE_ip_address <cr><lf></lf></cr>                         |                                                                        | GATE_192.168.000.001 <cr< td=""></cr<> |
|                      | another network and                    |                                                                    |                                                                        |                                        |
|                      | Internet. Be careful of                |                                                                    |                                                                        |                                        |
|                      | security issues. For                   |                                                                    |                                                                        |                                        |
|                      | proper settings                        |                                                                    |                                                                        |                                        |
|                      | administrator.                         |                                                                    |                                                                        |                                        |

| Function                              | Description                             | Syntax                                                                                                    | Parameters/Attributes                                         | Example                                          |
|---------------------------------------|-----------------------------------------|----------------------------------------------------------------------------------------------------|---------------------------------------------------------------|--------------------------------------------------|
| NET-GATE?                             | Get gateway IP.                         | COMMAND                                                                                                    | ip_address - Format: xxx.xxx.xxx                              | Get the gateway IP address:                      |
| (NET-CONFIG is                        | (i) A network                           | #NET-GATE?_ <cr></cr>                                                                                                    |                                                               | #NET-GATE?_ <cr></cr>                            |
| command is obsolete)                  | gateway connects                        | FEEDBACK                                                                                                    |                                                               |                                                  |
|                                       | another network and                     |                                                                                                    |                                                               |                                                  |
|                                       | maybe over the<br>Internet. Be aware of |                                                                                                    |                                                               |                                                  |
| NET-IP                                | Set IP address                          | COMMAND                                                                                                    | ip address - Format: xxx.xxx.xxx.xxx                          | Set the IP address to                            |
| (NET-CONFIG is                        |                                         | #NET-IP_ip_address <cr></cr>                                                                                                   |                                                               | 192.168.1.39:                                    |
| recommended as this                   | settings consultyour                    | FEEDBACK                                                                                                    |                                                               | <b>#NET-</b><br><b>TP</b> 192.168.001.039        |
| command is obsolete)                  | network                                 | <pre>~nn@NET-IP_ip_address<cr><lf></lf></cr></pre>                                                                             |                                                               |                                                  |
| NET-IP?                               | Get IP address.                         | COMMAND                                                                                                    | ip_address - Format: xxx.xxx.xxx.xxx                          | Get the IP address:                              |
| (NET-CONFIG is                        |                                         | #NET-IP? <mark>_<cr></cr></mark>                                                                                               |                                                               | #NET-IP?_ <cr></cr>                              |
| recommended as this                   |                                         | FEEDBACK                                                                                                    |                                                               |                                                  |
|                                       |                                         | <pre>~nn@NET-IP_ip_address<cr><lf></lf></cr></pre>                                                                             |                                                               |                                                  |
| NET-MAC?                              | Get MAC address.                        |                                                                                                    | id – Network ID-the device network                            | #NET-MAC?_id <cr></cr>                           |
|                                       | compatibility, the id                   |                                                                                                    | Counting is 0 based, meaning the                              |                                                  |
|                                       | parameter can be                        | <pre>rncener.id,mac address<cr><lf></lf></cr></pre>                                                                            | control port is '0', additional ports are                     |                                                  |
|                                       | the Network ID, by                      |                                                                                                    | mac_address – Unique MAC address.                             |                                                  |
|                                       | default, is 0, which is                 |                                                                                                    | Format: XX-XX-XX-XX-XX where X                                |                                                  |
|                                       | port.                                   |                                                                                                    | is hex digit                                                  |                                                  |
| NET-MASK                              | Set subnet mask.                        | COMMAND                                                                                                    | net_mask - Format: xxx.xxx.xxx                                | Set the subnet mask to                           |
| (NET-CONFIG is                        | settings consult your                   | <pre>#NET-MASK_net_mask<cr></cr></pre>                                                                                         |                                                               | 255.255.0.0:<br>#NET-                            |
| command is obsolete)                  | network                                 | FEEDBACK                                                                                                    |                                                               | MASK_255.255.000.000 <cr< td=""></cr<>           |
|                                       | `administrator.                         |                                                                                                    |                                                               | >                                                |
| NET-MASK?                             | Get subnet mask.                        | COMMAND<br>#NET-MASK2 CP                                                                                                    | net_mask – Format: xxx.xxx.xxx                                | Get the subnet mask:<br>#NET-MASK? <cr></cr>     |
| (NET-CONFIG is<br>recommended as this |                                         | FEEDBACK                                                                                                    |                                                               |                                                  |
| command is obsolete)                  |                                         | ~nn@NET-MASK_net_mask <cr><lf></lf></cr>                                                                                       |                                                               |                                                  |
| PASS                                  | Set password for                        | COMMAND                                                                                                    | login_level - Level of login to set                           | Set the password for the Admin                   |
|                                       | login level.                            | <b>#PASS_</b> login_level,password< <b>CR&gt;</b>                                                                              | (End User or Administrator).                                  | protocol permission level to                     |
|                                       | () The default                          | FEEDBACK                                                                                                    | login_level. Up to 15 printable ASCII                         | #PASS_Admin,33333< <cr></cr>                     |
|                                       | password is an                          | <pre>~nn@PASS_login_level,password<cr><lf></lf></cr></pre>                                                                     | chars                                                         |                                                  |
| PASS?                                 | Get password for                        | COMMAND                                                                                                    | login_level - Level of login to set                           | Get the password for the Admin                   |
|                                       | login level.                            | <pre>#PASS?_login_level<cr></cr></pre>                                                                                         | (End User or Administrator).                                  | protocol permission level:                       |
|                                       | The default                             | FEEDBACK                                                                                                    | login_level. Up to 15 printable ASCII                         | #PASS: Admin CR>                                 |
|                                       | empty string.                           | ~nnePAS5_10gin_ievel,password <ck><lr></lr></ck>                                                                               | chars                                                         |                                                  |
| PRIORITY                              | Set input priority                      | COMMAND                                                                                                    | layer - Layer Enumeration                                     | Set the video input priority of                  |
|                                       |                                         | <b>#PASS?_</b> layer, PRIORITY1, PRIORITY2PRIORITYn <cr></cr>                                                                  |                                                               | PC In as the highest priority:                   |
|                                       |                                         | FEEDBACK                                                                                                    | 3 – Data                                                      |                                                  |
|                                       |                                         |                                                                                                    | 4 – IR                                                        |                                                  |
|                                       |                                         |                                                                                                    | 5 – USB                                                       |                                                  |
|                                       |                                         |                                                                                                    | PRIORITYn- – Priority of input n                              |                                                  |
| PRIORITY?                             | Get input priority.                     |                                                                                                    | layer – Layer Enumeration                                     | Get video input priority:                        |
|                                       |                                         | FEEDBACK                                                                                                    | 2 –Audio                                                      | #PRIORITI?                                       |
|                                       |                                         | <pre>~nn@PRIORITY_layer, PRIORITY1, PRIORITY2PRIORITYn<cr><lf></lf></cr></pre>                                                 | 3 – Data                                                      |                                                  |
|                                       |                                         |                                                                                                    | 4 – IR                                                        |                                                  |
|                                       |                                         |                                                                                                    | PRIORITY1 – Priority of first input                           |                                                  |
|                                       | O at the ment list of                   | COMMAND                                                                                                    | PRIORITYn- – Priority of input n                              | O at the second lists                            |
| PORTS-LIST?                           | this machine.                           | #PORTS-LIST?_ <cr></cr>                                                                                                    | port ID:                                                      | #PORTS-LIST? <cr></cr>                           |
|                                       | The response is                         | FEEDBACK                                                                                                    | <pre>direction_type&gt;-</pre>                                | _                                                |
|                                       | returned in one line                    | ~nn@PORTS-LIST_[ <direction_type>.<port_type>.<port_index< td=""><td></td><td></td></port_index<></port_type></direction_type> |                                                               |                                                  |
|                                       | and terminated with                     | >,, <cr><lf></lf></cr>                                                                                                    | <pre><pre>cool </pre></pre>                                   |                                                  |
|                                       |                                         |                                                                                                    | o HDMI                                                        |                                                  |
|                                       | lists port IDs                          |                                                                                                    |                                                               |                                                  |
|                                       | separated by                            |                                                                                                    | <pre>o USB_B</pre>                                            |                                                  |
|                                       | commas.                                 |                                                                                                    | number as printed on the front or                             |                                                  |
|                                       | This is an Extended                     |                                                                                                    | rear panel                                                    |                                                  |
|                                       | command.                                |                                                                                                    |                                                               |                                                  |
| PROT-VER?                             | Get device protocol                     |                                                                                                    | version – XX.XX where X is a decimal                          | Get the device protocol version:                 |
|                                       |                                         |                                                                                                    | agr                                                           | #PROT-VER?                                       |
|                                       |                                         | ~nn@PROT-VER_3000:version <cr><lf></lf></cr>                                                                                   |                                                               |                                                  |
| RESET                                 | Reset device.                           | COMMAND                                                                                                    |                                                               | Reset the device:                                |
|                                       |                                         | #RESET <cr></cr>                                                                                                    |                                                               | #RESET <cr></cr>                                 |
|                                       |                                         | FEEDBACK                                                                                                    |                                                               |                                                  |
|                                       |                                         |                                                                                                    |                                                               | -                                                |
| SECUR                                 | Start/stop security.                    | #SECUR security state <cr></cr>                                                                                                | security_state - Security state<br>0 - OFF (disablessecurity) | <pre>L L L L L L L L L L L L L L L L L L L</pre> |
|                                       | system works onlyif                     | FEEDBACK                                                                                                    | 1 – ON (enables security)                                     |                                                  |
|                                       | security is enabled                     | ~nn@SECUR_security_state <cr><lf></lf></cr>                                                                                    |                                                               |                                                  |
|                                       | command.                                |                                                                                                    |                                                               |                                                  |

| Function      | Description                                        | Syntax                                                                                                    | Parameters/Attributes                                                              | Fxample                                                    |
|---------------|----------------------------------------------------|----------------------------------------------------------------------------------------------------|------------------------------------------------------------------------------------|------------------------------------------------------------|
| SECUR?        | Get current security                               | COMMAND                                                                                                    | security_state - Security state                                                    | Get current security state:                                |
|               | state.                                             | #SECUR?_ <cr></cr>                                                                                                    | 0 – OFF (disables security)                                                        | #SECUR? <= <cr></cr>                                       |
|               | system works only if                               | FEEDBACK                                                                                                    | 1 – ON (enables security)                                                          |                                                            |
|               | security is enabled<br>with the "SECUR"<br>command |                                                                                                    |                                                                                    |                                                            |
| SIGNAL?       | Get input signal                                   | COMMAND                                                                                                    | inp_id-Input number                                                                | Get the input signal lock status                           |
|               | status.                                            | #SIGNAL?_inp_id <cr></cr>                                                                                               | 2– HDMI IN2                                                                        | #SIGNAL?_1 <cr></cr>                                       |
|               |                                                    | ~nn@SIGNAL_inp_id,status <cr><lf></lf></cr>                                                                             | status – Signal status according to                                                |                                                            |
|               |                                                    |                                                                                                    | 0 – Off<br>1 – On                                                                  |                                                            |
| SIGNALS-LIST? | Get signal ID list of                              |                                                                                                    | The following attributes comprise the                                              | Get signal ID list:                                        |
|               |                                                    | FFFDBACK                                                                                                    | <pre>signal D.     </pre> -                                                        |                                                            |
|               | returned in one line                               | <pre>~nn@SIGNALS-LIST_[<direction_type>.<port_type>.<port_inde< pre=""></port_inde<></port_type></direction_type></pre> |                                                                                    |                                                            |
|               | <pre>and terminated with <cr><lf>.</lf></cr></pre> |                                                                                                    | <pre><pre>cort_type&gt; -</pre></pre>                                              |                                                            |
|               | The response format                                |                                                                                                    |                                                                                    |                                                            |
|               | lists signal IDs                                   |                                                                                                    | ANALOG_AUDIO                                                                       |                                                            |
|               | commas.                                            |                                                                                                    | • ANALOG_STEREO                                                                    |                                                            |
|               | This is an Extended<br>Protocol 3000               |                                                                                                    | • GENERATOR                                                                        |                                                            |
|               | command.                                           |                                                                                                    | <pre>• <port_index>- The port pumber as printed on the front or</port_index></pre> |                                                            |
|               |                                                    |                                                                                                    | rear panel                                                                         |                                                            |
|               |                                                    |                                                                                                    | <pre>• <signal_type> -</signal_type></pre>                                         |                                                            |
|               |                                                    |                                                                                                    | o VIDEO                                                                            |                                                            |
|               |                                                    |                                                                                                    | <index> – Indicates a specific channel</index>                                     |                                                            |
| SN?           | Get device serial                                  | COMMAND                                                                                                    | serial number – 14 decimal                                                         | Get the device serial number:                              |
| 2             | number.                                            | #SN? <mark>] CR-</mark><br>FEEDBACK                                                                                     | digits, factory assigned                                                           | #SN?_ <cr></cr>                                            |
|               |                                                    | <pre>~nn@SN_serial_number<cr><lf></lf></cr></pre>                                                                       |                                                                                    |                                                            |
| TIME          | Set device time and date.                          | COMMAND<br>#TIME?.day of week.date.time <cr></cr>                                                                       | day_of_week - One of<br>{SUN,MON,TUE,WED,THU,FRI,SAT}                              | Set device time and date to<br>December 5, 2018 at 2:30pm: |
|               | The year must be                                   | FEEDBACK                                                                                                    | date - Format: YYYY/MM/DD where                                                    | #TIME_MON_05-12-                                           |
|               | 4 digits.                                          | <pre>~nn@TIME_day_of_week,date,time<cr><lf></lf></cr></pre>                                                             | MM = Month                                                                         | 2010,14:30:00 CR>                                          |
|               | The device does not                                |                                                                                                    | DD = Day<br>time - Format: hh:mm:ss where                                          |                                                            |
|               | validate the day of<br>week from the date.         |                                                                                                    | hh = hours                                                                         |                                                            |
|               | Time format - 24                                   |                                                                                                    | ss = seconds                                                                       |                                                            |
|               | hours.                                             |                                                                                                    |                                                                                    |                                                            |
|               | Date format - Day,                                 |                                                                                                    |                                                                                    |                                                            |
| TIME?         | Get device time and                                | COMMAND                                                                                                    | day_of_week - One of                                                               | Get device time and date:                                  |
|               | date.                                              | <pre>#TIME?_<cr></cr></pre>                                                                                             | {SUN,MON,TUE,WED,THU,FRI,SAT}<br>date - Format: YYYY/MM/DD where                   | #TIME? <cr></cr>                                           |
|               | <ol> <li>The year must be<br/>4 digits.</li> </ol> | FEEDBACK<br>~nn@TIME_day_of_week,date,time <cr><lf></lf></cr>                                                           | YYYY = Year                                                                        |                                                            |
|               | The device does not                                |                                                                                                    | DD = Day                                                                           |                                                            |
|               | validate the day of                                |                                                                                                    | time – Format: hh:mm:ss where<br>hh = hours                                        |                                                            |
|               | week from the date.                                |                                                                                                    | mm = minutes<br>ss = seconds                                                       |                                                            |
|               | hours.                                             |                                                                                                    |                                                                                    |                                                            |
|               | Date format - Day,<br>Month, Year.                 |                                                                                                    |                                                                                    |                                                            |
| TIME-LOC      | Set local time offset<br>from UTC/GMT.             | COMMAND<br>#TIME-LOC UTC off.DayLight <cr></cr>                                                                         | UTC_off - Offset of device time from<br>UTC/GMT (without daylight time             | Get local time offset from<br>UTC/GMT:                     |
|               | (i) If the time server                             | FEEDBACK                                                                                                    | correction)                                                                        | #TIME-LOC? <cr></cr>                                       |
|               | is configured, device                              | ~nn@TIME-LOC_UTC_off,DayLight <cr><lf></lf></cr>                                                                        | 1 – no daylight saving time                                                        |                                                            |
|               | adding UTC_off to                                  |                                                                                                    | 2 – daylight saving time                                                           |                                                            |
|               | UTC time (that it got<br>from the time server)     |                                                                                                    |                                                                                    |                                                            |
|               | + 1 hour if daylight                               |                                                                                                    |                                                                                    |                                                            |
|               | effect.                                            |                                                                                                    |                                                                                    |                                                            |
|               | TIME command sets                                  |                                                                                                    |                                                                                    |                                                            |
|               | the device time                                    |                                                                                                    |                                                                                    |                                                            |
|               | these settings.                                    |                                                                                                    |                                                                                    |                                                            |
| TIME-LOC?     | Get local time offset<br>from UTC/GMT.             | COMMAND<br>#TIME-LOC? <cr></cr>                                                                                         | UTC_off - Offset of device time from<br>UTC/GMT (without daylight time             | Get local time offset from<br>UTC/GMT:                     |
|               | (i) If the time server                             | FEEDBACK                                                                                                    | correction)                                                                        | #TIME-LOC? <cr></cr>                                       |
|               | is configured, device                              | ~nn@TIME-LOC_UTC_off,DayLight <cr><lf></lf></cr>                                                                        | 1 – no daylight saving time                                                        |                                                            |
|               | time calculates by<br>adding UTC_ off to           |                                                                                                    | 2 - daylight saving time                                                           |                                                            |
|               | UTC time (that it got                              |                                                                                                    |                                                                                    |                                                            |
|               | + 1 hour if daylight                               |                                                                                                    |                                                                                    |                                                            |
|               | savings time is in effect.                         |                                                                                                    |                                                                                    |                                                            |

| SN?        | Get device serial number.                                                                                                    | COMMAND<br>#SN?_+CR><br>FEEDBACK<br>~nn@SN_+erial_number*CR>+LF>                                                                                                    | <pre>serial_number - 14 decimal     digits, factory assigned</pre>                                                                                                    | Get the device serial number:<br>#s <b>n?<mark>.</mark> <cr></cr></b>                                                  |
|------------|----------------------------------------------------------------------------------------------------|----------------------------------------------------------------------------------------------------|----------------------------------------------------------------------------------------------------|----------------------------------------------------------------------------------------------------|
|            | TIME command sets<br>the device time<br>without considering<br>these settings                                                                                                    |                                                                                                    |                                                                                                    |                                                                                                    |
| TIME-SRV   | Get time server.<br>This command is<br>needed for setting<br>UDP timeout for the<br>current client list.                                                                                     | COMMAND<br>#TIME-SRV_mode,time_server_ip,time_server_Sync_Hour,serve<br>r_status <cr><br/>FEEDBACK<br/>~nn@TIME-SRV_mode,time_server_ip,time_server_Sync_Hour,s<br/>erver_status<cr><lf></lf></cr></cr>                                                                                                    | <pre>mode - On/Off<br/>0 - Off<br/>1 - On<br/>time_server_ip - Time server IP<br/>address<br/>time_server_sync_Hour - Hour in<br/>day for time server sync<br/>server_status -<br/>1 - Off<br/>2 - On</pre>                                                                                                    | Set time server with IP address<br>of 128.138.140.44 to ON:<br>#TIME-<br>SRV_1,128.138.140.44,0,<br>1 <cr></cr>        |
| TIME-SRV?  | Get time server.                                                                                                    | COMMAND                                                                                                    | mode – On/Off                                                                                                    | Get time server:                                                                                                    |
|            | (i) This command is<br>needed for setting<br>UDP timeout for the<br>current client list.                                                                                                    | <pre>#TIME-SRV?_<cr> FEEDBACK -nn@TIME-SRV_mode,time_server_ip,time_server_Sync_Hour,se rver_status<cr><lf></lf></cr></cr></pre>                                                                                                    | 0 - Off<br>1-On<br>time_server_ip - Time server IP<br>address<br>time_server_sync_Hour - Hour in<br>day for time server sync<br>server_status -<br>1-Off<br>2-On                                                                                                    | #TIME-SRV? <cr></cr>                                                                                                   |
| VERSION?   | Get firmware version                                                                                                    |                                                                                                    | firmware_version - XX.XX.XXXX                                                                                                    | Get the device firmware version                                                                                        |
|            | number.                                                                                                    | <pre>#VERSIONCCR&gt; FEEDBACK ~nn@VERSION_firmware_version<ccr><lf></lf></ccr></pre>                                                                                                    | major.minor.build version                                                                                                    | #VERSION?_ <cr></cr>                                                                                                   |
| X-AUD-LVL? | Set audio level of a<br>specific signal.<br>This is an<br>Extended Protocol<br>3000 command.<br>Get audio level of a<br>specific signal.<br>This is an<br>Extended Protocol<br>3000 command. | <pre>COMMAND #X-AUD-LVL_<direction_type>.<port_type>.<port_index>.<sig nal_type="">.<index>,audio_level<cr> FEEDBACK -nn@X-AUD-LVL_<direction_type>.<port_type>.<port_index>.&lt; signal_type&gt;.<index>,audio_level<cr><lf> COMMAND #X-AUD-LVL?_<direction_type>.<port_type>.<port_index>,<si gnal_type="">.<index><cr> FEEDBACK -nn@X-AUD-LVL_<direction_type>.<port_type>.<port_index>,<si gnal_type="">.<index><cr> FEEDBACK -nn@X-AUD-LVL_<direction_type>.<port_type>.<port_index>.&lt; signal_type&gt;.<index><cr> FEEDBACK -nn@X-AUD-LVL_<direction_type>.<port_type>.<port_index>.&lt; signal_type&gt;.<index>.</index></port_index></port_type></direction_type></cr></index></port_index></port_type></direction_type></cr></index></si></port_index></port_type></direction_type></cr></index></si></port_index></port_type></direction_type></lf></cr></index></port_index></port_type></direction_type></cr></index></sig></port_index></port_type></direction_type></pre> | The following attributes comprise the<br>signal ID:<br><direction_type>-<br/>o IN<br/>o OUT<br/><port_type>-<br/>o HDMI_AUDIO<br/>o ANALOG_AUDIO<br/>o ANALOG_STEREO<br/>o USB_B<br/>o GENERATOR<br/><qport_index> - The port<br/>number as printed on the front or<br/>rear panel<br/><signal_type>-<br/>o AUDIO<br/>&lt;<index> - Indicates a specific<br/>channel number when there are<br/>multiple channels of the same<br/>type 1 to 2.<br/>audio_level - Audio level in dB<br/>(range between -100 to +15)<br/>depending of the ability of the product<br/>The following attributes comprise the<br/>signal ID:<br/><direction_type>-<br/>o HDMI_AUDIO<br/>o ANALOG_STEREO<br/>o USB_B<br/>o GENERATOR<br/>&lt;<pre>cipate:<br/><gport_index> - The port<br/>number as printed on the front or<br/>rear panel<br/>&lt;<signal_type>-</signal_type></gport_index></pre></direction_type></index></signal_type></qport_index></port_type></direction_type> | Set the audio level of analog<br>audio specific signal to 10:<br>#X-AUD-LVL_IN.ANALOG_AU<br>DIO.5.AUDIO.1,10 <cr></cr> |
| X-AUD-MODE | Set line/Mic mode.<br>This is an<br>Extended Protocol<br>3000 command.                                                                                                    | <pre>COMMAND #X-AUD-MODE_cdirection_type&gt;.<port_type>.<port_index>.<si gnal_type="">.<index>,mode<cr> FEEDBACK ~nn@X-AUD-MODE_cdirection_type&gt;.<port_type>.<port_index>. <signal_type>.<index>,mode<cr><lf></lf></cr></index></signal_type></port_index></port_type></cr></index></si></port_index></port_type></pre>                                                                                                    | <ul> <li>AUDIO</li> <li><index> - Indicates a specific<br/>channel number when there are<br/>multiple channels of the same<br/>type 1 to 2.</index></li> <li>audio_level - Audio level in dB<br/>(range between -100 to +15)</li> <li>depending of the ability of the product.<br/>The following attributes comprise the<br/>signal ID:</li> <li><direction_type>-</direction_type></li> <li>IN</li> <li><port_type>-</port_type></li> <li>ANALOG_AUDIO</li> <li>ANALOG_STEREO</li> <li><port_index> - The port<br/>number as printed on the front or<br/>rear panel 1 to 5.</port_index></li> <li><signal_type>-</signal_type></li> <li>AUDIO</li> <li><index> - Indicates a specific<br/>channel number when there are<br/>multiple channels of the same<br/>type 1 to 2.</index></li> </ul>                                                                                                    | Set AUDIO IN 5 to Mic mode:<br>#x-AUD-MODE_IN.ANALOG_A<br>UDIO.5.AUDIO.1,2 <cr></cr>                                   |

| SN?           | Get device serial number.                                                                                                    | COMMAND<br>#SN? J-CB-<br>FEEDBACK                                                                                                    | serial_number – 14 decimal<br>digits, factory assigned                                                                                                    | Get the device serial number:<br>#sw? <mark>_</mark> +cr>                             |
|---------------|----------------------------------------------------------------------------------------------------|----------------------------------------------------------------------------------------------------|----------------------------------------------------------------------------------------------------|---------------------------------------------------------------------------------------|
|               |                                                                                                    |                                                                                                    | mode –<br>1 – Line<br>2. Mic                                                                                                    |                                                                                       |
| X-AUD-MODE?   | Get line/Mic mode.<br>(i) This is an<br>Extended Protocol<br>3000 command.                                                                                                    | <pre>COMMAND<br/>#X-AUD-MODE?_<direction_type>.<port_type>.<port_index>.<s<br>ignal_type&gt;.<index><cr><br/>FEEDBACK<br/>~nn@X-AUD-MODE_<direction_type>.<port_type>.<port_index>.<br/><signal_type>.<index>,mode<cr><lf></lf></cr></index></signal_type></port_index></port_type></direction_type></cr></index></s<br></port_index></port_type></direction_type></pre> | <pre>2 - MIC The following attributes comprise the signal ID:     <direction_type>-         o IN         <port_type>-         o ANALOG_AUDIO         o ANALOG_STEREO         <port_index> - The port         number as printed on the front or         rear panel 1 to 5.         <signal_type>-         o AUDIO         <port_index> - Indicates a specific         channel number when there are         multiple channels of the same         type 1 to 2. mode -         1_ine</port_index></signal_type></port_index></port_type></direction_type></pre> | Get AUDIO IN 5 to audio mode:<br>#X-AUD-MODE7_IN.ANALOG_<br>AUDIO.5.AUDIO.1 <cr></cr> |
|               |                                                                                                    |                                                                                                    | 2 – Mic                                                                                                    |                                                                                       |
| X-LABEL       | Set the port label.<br>() Labels are used<br>commonly by<br>webpages.<br>This is an Extended<br>Protocol 3000<br>command.                                                                                                    | <pre>COMMAND #X-LABEL_<direction_type>.<port_index>.<signa l_type="">.<index>,label_text<cr> FEEDBACK ~nn@X-LABEL_<direction_type>.<port_type>.<port_index>.<si gnal_type="">.<index>,label_text<cr><lf></lf></cr></index></si></port_index></port_type></direction_type></cr></index></signa></port_index></direction_type></pre>                                       | The following attributes comprise the<br>signal ID:<br><direction_type>-<br/>o IN<br/>o OUT<br/><port_type>-<br/>o HDMI<br/>HDMI_AUDIO<br/>ANALOG_AUDIO<br/>ANALOG_STEREO<br/>USB_B<br/>o GENERATOR<br/><port_index> - The port<br/>number as printed on the front or<br/>rear panel<br/><signal_type>-<br/>o AUDIO<br/>o VIDEO<br/> </signal_type></port_index></port_type></direction_type>                                                                                                    | Set the port label for HDMIIN1:<br>#X-LABEL_IN.HDMI.1.VIDE<br>0.1.Blu_ray <cr></cr>   |
| X-LABEL?      | Get the port label.                                                                                                    | COMMAND<br>#X-LABEL?_ <direction_type>.<port_type>.<port_index>.<sign< th=""><th>without space<br/>The following attributes comprise the<br/>signal ID:</th><th>Get the port label for HDMI IN1:<br/>#X-LABEL?_IN.HDMI.1.VID</th></sign<></port_index></port_type></direction_type>                                                                                      | without space<br>The following attributes comprise the<br>signal ID:                                                                                                    | Get the port label for HDMI IN1:<br>#X-LABEL?_IN.HDMI.1.VID                           |
|               | Labels are used<br>commonly by<br>webpages.<br>This is an Extended<br>Protocol 3000<br>command.                                                                                                    | <pre>al_type&gt;.<index><cr> FEEDBACK -nn@X-LABEL_<direction_type>.<port_type>.<port_index>.<si gnal_type="">.<index>,label_text<cr><lf></lf></cr></index></si></port_index></port_type></direction_type></cr></index></pre>                                                                                                    | <pre><direction_type>-     IN     OUT     <pre><pre><pre>&gt; hDMI     OUT     <pre>&gt; hDMI     hDMI_AUDIO     ANALOG_AUDIO     ANALOG_STEREO     USB_B     GENERATOR     <pre>&gt; finted on the front or rear     panel     <signal_type> -     AUDIO     VIDEO     <index> - Indicates a specific     channel number when there are     multiple channels of the same     type 1 to 2     Label_text-ASCII characters     without space</index></signal_type></pre></pre></pre></pre></pre></direction_type></pre>                                       | E0.1 <cr></cr>                                                                        |
| X-LINK-GROUP  | Set link between<br>signals in a group:<br>Get linked signals<br>groups info, this is a<br>way to define group<br>of signals for which<br>any action made on<br>one of them will be<br>applied to all the<br>members of the<br>group.<br>This is an<br>Extended Protocol<br>2000 acmmend | COMMAND<br>#X-LINK-GROUP_group_id,linked_state <cr><br/>FEEDBACK<br/>~nn@X-LINK-GROUP_group_id,linked_state<cr><lf></lf></cr></cr>                                                                                                    | group_id -<br>1 - Input analog audio 2 and 3.<br>2 - Input analog audio 4 and 5.<br>Linked_state - OFF/ON (not case<br>sensitive)                                                                                                    | Set link for group 1 (AUDIO IN<br>2 and 3) to OFF:<br>#X-LINK-GROUP_1, OFF <cr></cr>  |
| X-LINK-GROUP? | GET LINK-MODE<br>feature:<br>Get linked signals<br>groups info, this is a<br>way to define group<br>of signals for which                                                                                                    | COMMAND<br>#X-LINK-GROUP?_group_id <cr><br/>FEEDBACK<br/>-nn@X-LINK-GROUP_group_id,linked_state<cr><lf></lf></cr></cr>                                                                                                    | group_id -<br>1 - Input analog audio 2 and 3.<br>2 - Input analog audio 4 and 5.<br>Linked_state - OFF/ON (not case<br>sensitive)                                                                                                    | Get the group 1 link status:<br>#X-LINK-GROUP?_1 <cr></cr>                            |

| SN?                     | Get device serial<br>number.                                                                                                    | COMMAND<br>#SN? <mark>J.OR&gt;</mark><br>FEEDBACK<br>~nn@SN.serial number <b>KCR&gt;KLF&gt;</b>                                                                                                    | serial_number – 14 decimal digits, factory assigned                                                                                                    | Get the device serial number:<br>#SN? <mark>_<cr></cr></mark>                                                                                                    |
|-------------------------|----------------------------------------------------------------------------------------------------|----------------------------------------------------------------------------------------------------|----------------------------------------------------------------------------------------------------|----------------------------------------------------------------------------------------------------|
|                         | any action made on<br>one of them will be<br>applied to all the<br>members of the<br>group.<br>(j) This is an                                                                                                    |                                                                                                    |                                                                                                    |                                                                                                    |
| X-LINK-GROUPS-<br>LIST? | Extended Protocol<br>3000 command.<br>Used essentially by<br>the web command.<br>LINK-MODE feature:                                                                                                    | COMMAND<br>#X-LINK-GROUPS-LIST? <cr></cr>                                                                                                    | group_id - 1 to 2<br>Linked_state - OFF/ON (not case                                                                                                    | Get the link state for all ports:<br>#X-LINK-GROUPS-                                                                                                    |
|                         | Get linked signals<br>groups info, this is a<br>way to define group<br>of signals for which<br>any action made on<br>one of them will be<br>applied to all member<br>of the group.<br>The LINK mode of a<br>group is defined<br>using the command:<br>X-LINK-GROUP | FEEDBACK<br>-nn@X-LINK-GROUPS-<br>LIST_[[group_id,is_linked,[signal_id,,signal_id]] <cr>&lt;<br/>LF&gt;</cr>                                                                                                    | <pre>sensitive) signal_id = includes:     <direction_type> -         o IN         cport_type&gt; -         o ANALOG_AUDIO         cindex&gt; - 2 to 5         csignal_type&gt; -         AUDIO         cindex&gt; - Indicates a specific         channel number when there are         multiple channels of the same         be for the same         be for the sa</direction_type></pre> | <pre>LISTCCC<br/>[[1,OFF,[IN.ANALOG_AUDI<br/>0.3.AUDIO.1,IN.ANALOG_A<br/>UDIO.2.AUDIO.1]],[2,OFF<br/>,[IN.ANALOG_AUDIO.5.AUD<br/>IO.1,IN.ANALOG_AUDIO.4.<br/>AUDIO.1]]]</pre> |
|                         | (i) This is an<br>Extended Protocol<br>3000 command.<br>Used essentially by<br>the web                                                                                                    |                                                                                                    | 1990 1 102                                                                                                    |                                                                                                    |
| X-MIC-TYPE              | Set microphone type.<br>(i) This is an<br>Extended Protocol                                                                                                    | COMMAND<br>#x-MIC-TYPE_ <direction_type>.<port_type>.<port_index>.<si<br>gnal_type&gt;.<index>,mic_type<cr></cr></index></si<br></port_index></port_type></direction_type>                                                                                 | The following attributes comprise the<br>port ID:<br><direction_type>-<br/>o IN</direction_type>                                                                                                    | Set AUDIO IN 2 type to<br>condenser:<br>#X-MIC-TYPE_IN.ANALOG_A<br>UDIO.3.AUDIO.1, condense                                                                                   |
|                         | 3000 commana.                                                                                                    | <pre>-mn@X-MIC-TYPE_<direction_type>.<port_type>.<port_index>.</port_index></port_type></direction_type></pre>                                                                                                    | <ul> <li><port_type>-         <ul> <li>ANALOG_AUDIO</li> <li><port_index> - The port<br/>number as printed on the front or<br/>rear panel: 2 to 5.</port_index></li> <li><signal_type> -<br/>AUDIO</signal_type></li> <li><index> - Indicates a specific<br/>channel number when there are</index></li> </ul> </port_type></li> </ul>                                                                                                    | I <cr></cr>                                                                                                    |
|                         |                                                                                                    |                                                                                                    | multiple channels of the same<br>type: 1 to 2<br>mic_type – Dynamic/Condenser (not<br>case sensitive)                                                                                                    |                                                                                                    |
| X-MIC-TYPE?             | Get microphone type.<br>This is an<br>Extended Protocol<br>3000 command.                                                                                                    | COMMAND<br>#X-MIC-TYPE?_ <direction_type>.<port_type>.<port_index>.<s<br>ignal_type&gt;.<index><cr><br/>FEEDBACK<br/>-unga_MIC-TYPE {direction_type&gt; {port_type&gt; {port_index&gt;}</cr></index></s<br></port_index></port_type></direction_type>      | The following attributes comprise the<br>port ID:<br>• <direction_type>-<br/>o IN<br/>• <port_type>-</port_type></direction_type>                                                                                                    | Get MIC 3 type:<br>#x-miC-TYPE?_IN.MIC.3<br><cr></cr>                                                                                                    |
|                         |                                                                                                    | <pre><signal_type>.<index>,mic_type<cr><lf></lf></cr></index></signal_type></pre>                                                                                                    | <ul> <li>ANALOG_AUDIO</li> <li><port_index> - The port<br/>number as printed on the front or<br/>rear panel: 2 to 5.</port_index></li> <li><signal_type> -<br/>AUDIO</signal_type></li> </ul>                                                                                                    |                                                                                                    |
|                         |                                                                                                    |                                                                                                    | <index> - Indicates a specific<br/>channel number when there are<br/>multiple channels of the same<br/>type: 1 to 2<br/>mic_type - Dynamic/Condenser (not<br/>case sensitive)</index>                                                                                                    |                                                                                                    |
| X-MIX-LVL               | Set DSP matrix<br>cross-point MIX level<br>in dB.                                                                                                    | <pre>COMMAND #X-MIX-LVL_OUT.<port_type>.<port_index>.<signal_type>.<in dex="">,IN.<port_type>.<port_index>.<signal_type>.<index>,dB <cr></cr></index></signal_type></port_index></port_type></in></signal_type></port_index></port_type></pre>             | case sensitive)<br>The following attributes comprise the<br>primary signal ID (suffix 1) and<br>follower signal ID (suffix 2 or greater):<br>• <direction_type> - IN</direction_type>                                                                                                    | Set analog audio output 1 and<br>USB-B (R) cross-point level to<br>-25dB:<br>#x-MIX-LVL_OUT.ANALOG_S                                                                          |
|                         | (i) This is an<br>Extended Protocol<br>3000 command.                                                                                                    | <pre>FEEDBACK -nn@X-MIX-LVL_OUT.<port_type>.<port_index>.<signal_type>.<index>./N.<port_type>.<port_index>.<signal_type>.<index>./dB<cr><lf></lf></cr></index></signal_type></port_index></port_type></index></signal_type></port_index></port_type></pre> | <ul> <li>IN</li> <li>OUT</li> <li><port_type>-</port_type></li> <li>AEC_REF</li> <li>HDMI</li> <li>HDMI_AUDIO</li> <li>ANALOG_AUDIO</li> <li>ANALOG_STEREO</li> <li>USB_B</li> <li>GENERATOR</li> <li><port_index> - The port<br/>number as printed on the front or<br/>rear panel</port_index></li> <li>For AEC Ref: 2 or 3</li> <li><signal_type>-</signal_type></li> <li>AUDIO</li> <li><index> - Indicates a specific<br/>channel number when there are<br/>multiple channels of the same<br/>type</index></li> <li>audio_level - [-100,24] dB<br/>with a resolution of 0.1 dB</li> </ul>                                                                                                    | TEREO.1.AUDIO.1,IN.USB_<br>B.1.AUDIO.2,-25 <b><cr></cr></b>                                                                                                    |

| SN?         | Get device serial<br>number.                                                                              | COMMAND<br>#SN? <mark>_4CR&gt;</mark><br>FEEDBACK<br>~nn@SN <mark>_</mark> serial_number <b><cr><lf></lf></cr></b>                                                                                                    | serial_number – 14 decimal digits, factory assigned                                                                                                    | Get the device serial number:<br>#SN? <mark>_KCR&gt;</mark>                                                                                                    |
|-------------|----------------------------------------------------------------------------------------------------|----------------------------------------------------------------------------------------------------|----------------------------------------------------------------------------------------------------|----------------------------------------------------------------------------------------------------|
| X-MIX-LVL?  | Get DSP matrix<br>cross-point MIX level<br>in dB.<br>(i) This is an<br>Extended Protocol<br>3000 command. | <pre>COMMAND #X-MIX-LVL?_OUT.<port_type>.<port_index>.<signal_type>.<i ndex="">,IN.<port_type>.<port_index>.<signal_type>.<index><c r=""> FEEDBACK -nn@X-MIX-LVL_OUT.<port_type>.<port_index>.<signal_type>.&lt; index&gt;,IN.<port_type>.<port_index>.<signal_type>.<index>,dB<cr><lf></lf></cr></index></signal_type></port_index></port_type></signal_type></port_index></port_type></c></index></signal_type></port_index></port_type></i></signal_type></port_index></port_type></pre>                                                 | The following attributes comprise the<br>primary signal ID (suffix 1) and<br>follower signal ID (suffix 2 or greater):<br><ul> <li><li><li><li><li><li><li><li><li><li></li></li></li></li></li></li></li></li></li></li></ul>                                                                                                    | Get analog audio output 1 and<br>HDMI audio cross-point level:<br>#x-MIX-LVL?                                                                                                    |
| X-MIX-MUTE  | Set DSP matrix<br>cross-point mute<br>state.<br>(1) This is an<br>Extended Protocol<br>3000 command.      | <pre>COMMAND #X-MIX-MUTE_OUT.<port_type>.<port_index>.<signal_type>.<i ndex="">,IN.<port_type>.<port_index>.<signal_type>.<index>,d B<cr> FEEDBACK -nn@X-MIX-MUTE_OUT.<port_type>.<port_index>.<signal_type>.<index> .<index>,IN.<port_type>.<port_index>.<signal_type>.<index> &gt;,<mute_state><cr><lf></lf></cr></mute_state></index></signal_type></port_index></port_type></index></index></signal_type></port_index></port_type></cr></index></signal_type></port_index></port_type></i></signal_type></port_index></port_type></pre> | <pre>with a resolution of 0.1 dB. The following attributes comprise the primary signal ID (suffix 1) and follower signal ID (suffix 2 or greater):         <direction_type>- IN</direction_type></pre>                                                                                                    | Mute analog audio output 1 and<br>HDMI audio cross-point:<br>#x-MIX-MUTE_<br>OUT. ANALOG_STEREO.1.AUD<br>IO.1, IN.HDMI_AUDIO.1.AU<br>DIO.1, 0 <cr><br/>Mute USB B input into AEC<br/>reference 2:<br/>#x-MIX-MUTE_<br/>OUT.AEC_REF.2.AUDIO.1, I<br/>N.USB_B.1.AUDIO.1, 0<cr></cr></cr>                 |
| X-MIX-MUTE? | Get DSP matrix<br>cross-point mute<br>state.<br>This is an<br>Extended Protocol<br>3000 command.          | <pre>COMMAND #X-MIX-MUTE_OUT.<port_type>.<port_index>.<signal_type>.&lt; index&gt;,IN.<port_type>.<port_index>.<signal_type>.<index>&lt; CR&gt; FEEDBACK -nneX-MIX-MUTE_OUT.<port_type>.<port_index>.<signal_type>.<index .<index="">,IN.<port_type>.<port_index>.<signal_type>.<index>,<mute_state><cr></cr></mute_state></index></signal_type></port_index></port_type></index></signal_type></port_index></port_type></index></signal_type></port_index></port_type></signal_type></port_index></port_type></pre>                        | The following attributes comprise the<br>primary signal ID (suffix 1) and<br>follower signal ID (suffix 2) or greater):<br>• <direction_type> - IN<br/>• OUT<br/>• oUT<br/>• oPOT_type&gt; -<br/>• AEC_REF<br/>• HDMI<br/>• HDMI_AUDIO<br/>• ANALOG_AUDIO<br/>• ANALOG_STEREO<br/>• USB_B<br/>• GENERATOR<br/>• <port_index> - The port<br/>number as printed on the front or<br/>rear panel<br/>For AEC Ref: 2 or 3<br/>• <signal_type> -<br/>• AUDIO<br/>• <index> - Indicates a specific<br/>channel number when there are<br/>multiple channels of the same<br/>type<br/>• <mute_state> -<br/>• 0<br/>• 1</mute_state></index></signal_type></port_index></direction_type> | Get analog audio output 1 and<br>HDMI audio cross-point mute<br>state:<br>#X-MIX-MUTE?_OUT.ANALOG<br>_STEREO.1.AUDIO.1.IN.HD<br>MI_AUDIO.1.AUDIO.1. <cr><br/>Get mute state of USB B input<br/>into AEC reference 2:<br/>#X-MIX-MUTE?_<br/>OUT.AEC_REF.2.AUDIO.1.I<br/>N.USB_B.1.AUDIO.1<cr></cr></cr> |
| X-MUTE      | Set the mute state of<br>the signal.<br>(i) This is an<br>Extended Protocol<br>3000 command.              | <pre>COMMAND #X-MUTE_<direction_type>.<port_type>.<port_index>.<signal _type="">.<index>,state<cr> FEEDBACK -nn@X-MUTE_<direction_type>.<port_type>.<port_index>.<sig nal_type="">.<index>,state<cr></cr></index></sig></port_index></port_type></direction_type></cr></index></signal></port_index></port_type></direction_type></pre>                                                                                                    | The following attributes comprise the<br>signal ID:<br>• <direction_type>-<br/>o IN<br/>o OUT<br/>• <port_type>-<br/>o HDMI<br/>o HDMI_AUDIO<br/>o ANALOG_AUDIO</port_type></direction_type>                                                                                                    | Set the mute state of analog<br>audio (L) output to off:<br>#X-MUTE_OUT_ANALOG_STER<br>E0.1.AUDIO.2,OFF <cr></cr>                                                                                                    |

| SN?                  | Get device serial number.                                                                             | COMMAND<br>#SN?_FCDS-<br>FEEDBACK                                                                                                    | serial_number – 14 decimal<br>digits, factory assigned                                                                                                    | Get the device serial number:<br>#sx? <mark>_</mark> <cr></cr>                                                    |
|----------------------|----------------------------------------------------------------------------------------------------|----------------------------------------------------------------------------------------------------|----------------------------------------------------------------------------------------------------|----------------------------------------------------------------------------------------------------|
|                      |                                                                                                    |                                                                                                    | <ul> <li>ANALOG_STEREO         <ul> <li>USB_B</li> <li>GENERATOR</li> </ul> </li> <li><port_index> - The port number as printed on the front or rear panel</port_index></li> <li><signal_type> -             <ul></ul></signal_type></li></ul>                                                                                                    |                                                                                                    |
| X-MUTE?              | Get the mute state of<br>the signal.<br>(i) This is an<br>Extended Protocol<br>3000 command.          | <pre>COMMAND #X-MUTE?_<direction_type>.<port_type>.<port_index>.<signa l_type="">.<index>.<cr> FEEDBACK -nn@X-MUTE_direction_type&gt;.<port_type>.<port_index>.<sig nal_type="">.<index>,state<cr><lf> </lf></cr></index></sig></port_index></port_type></cr></index></signa></port_index></port_type></direction_type></pre>                                                                    | The following attributes comprise the<br>signal ID:<br>• <direction_type> -<br/>• IN<br/>• OUT<br/>• <port_type> -<br/>• HDMI<br/>• HDMI_AUDIO<br/>• ANALOG_AUDIO<br/>• ANALOG_AUDIO<br/>• ANALOG_STEREO<br/>• USB_B<br/>• GENERATOR<br/>• <port_index> - The port<br/>number as printed on the front or<br/>rear panel<br/>• <signal_type> -<br/>• VIDEO<br/>• AUDIO<br/>• <index> - Indicates a specific<br/>channel number when there are<br/>multiple channels of the same<br/>type<br/>state - OFF/ON (not case sensitive)</index></signal_type></port_index></port_type></direction_type> | Get the mute state of analog<br>audio (L) output to off:<br>#X-MUTE?_OUT.ANALOG_STE<br>REO.1.AUDIO.2 <cr></cr>    |
| X-PATTERN            | Set a pattern on the<br>selected output.<br>(i) This is an<br>Extended Protocol<br>3000 command.      | <pre>COMMAND #X-PATTERN_direction_type&gt;.<port_type>.<port_index>.<sig nal_type="">.<index>,pattern_id<cr> FEEDBACK -nn@X-PATTERN_direction_type&gt;.<port_type>.<port_index>.&lt; signal_type&gt;.<index>,pattern_id<cr><lf></lf></cr></index></port_index></port_type></cr></index></sig></port_index></port_type></pre>                                                                     | The following attributes comprise the<br>signal ID:<br>• <direction_type>-<br/>• OUT<br/>• <port_type>-<br/>• HDMI<br/>• <port_index> - The port<br/>number as printed on the front or<br/>rear panel<br/>• <signal_type>-<br/>• VIDEO<br/>• <index> - Indicates a specific<br/>channel number when there are<br/>multiple channels of the same<br/>type<br/>Pattern_id -pattern ID<br/>• 0 : none<br/>• 1 : Color bar<br/>• 2 Blue screen<br/>• 4: Red screen</index></signal_type></port_index></port_type></direction_type>                                                                  | Set the pattern on HDMI OUT<br>to pattern 2 (blue screen):<br>#X-PATTERN_OUT.HDMI.1.V<br>IDEO AUDIO.1,2 <cr></cr> |
| X-PATTERN?           | Get the pattern on a<br>selected output.<br>(i) This is an<br>Extended Protocol<br>3000 command.      | <pre>COMMAND #X-PATTERN?_<direction_type>.<port_type>.<port_index>.<si gnal_type="">.<index>.<cr> FEEDBACK -nn@X-PATTERN_<direction_type>.<port_type>.<port_index>.&lt; signal_type&gt;.<index>,pattern_id<cr><lf></lf></cr></index></port_index></port_type></direction_type></cr></index></si></port_index></port_type></direction_type></pre>                                                 | The following attributes comprise the<br>signal ID:<br>• <direction_type> -<br/>• OUT<br/>• <port_type> -<br/>• HDMI<br/>• <port_index> - The port<br/>number as printed on the front or<br/>rear panel<br/>• <signal_type> -<br/>• VIDEO<br/>• <index> - Indicates a specific<br/>channel number when there are<br/>multiple channels of the same<br/>type<br/>Pattern_id -pattern ID<br/>• 0 : none<br/>• 1 : Color bar<br/>• 2 Blue screen<br/>• 3 : Green screen<br/>• 4 : Red screen</index></signal_type></port_index></port_type></direction_type>                                       | Get the pattern on HDMI<br>output:<br>#X-PATTERN?_OUT.HDMI.1.<br>VIDEO.1 <cr></cr>                                |
| X-PATTERNS-<br>LIST? | Get the pattern list of<br>a selected output.<br>(i) This is an<br>Extended Protocol<br>3000 command. | COMMAND<br>#X-PATTERN-<br>LIST_ <direction_type>.<port_type>.<port_index>.<signal_t<br>ype&gt;.<index><cr><br/>FEEDBACK<br/>~nn@X-PATTERNS-<br/>LIST_<direction_type>.<port_type>.<port_index>.<signal_ty<br>pe&gt;.<index>,pattern_list<cr><lf></lf></cr></index></signal_ty<br></port_index></port_type></direction_type></cr></index></signal_t<br></port_index></port_type></direction_type> | The following attributes comprise the<br>signal ID:<br>• <direction_type> -<br/>• OUT<br/>• <port_type> -<br/>• HDMI<br/>• <port_index> - The port<br/>number as printed on the front or<br/>rear panel<br/>• <signal_type> -<br/>• VIDEO</signal_type></port_index></port_type></direction_type>                                                                                                    | Get the pattern list for HDMI<br>OUT:<br>#X-PATTERNS-<br>LIST?_OUT.HDMI.1.VIDEO.<br>1 <cr></cr>                   |

| SN? | Get device serial number. | COMMAND<br>#SN? <mark>_CCP&gt;</mark><br>FEEDBACK<br>~nn@SN <mark>_erial_number<cr><lf></lf></cr></mark> | serial_number – 14 decimal<br>digits, factory assigned | Get the device serial number:<br>#SN? <mark>_<cr></cr></mark> |
|-----|---------------------------|----------------------------------------------------------------------------------------------------|--------------------------------------------------------|---------------------------------------------------------------|
|     |                           |                                                                                                    | - Indicates a specific                                 |                                                               |
|     |                           |                                                                                                    | channel number when there are                          |                                                               |
|     |                           |                                                                                                    | multiple channels of the same                          |                                                               |
|     |                           |                                                                                                    | type                                                   |                                                               |
|     |                           |                                                                                                    | Pattern_id -pattern ID                                 |                                                               |
|     |                           |                                                                                                    | o 0:none                                               |                                                               |
|     |                           |                                                                                                    | <ul> <li>1 : Color bar</li> </ul>                      |                                                               |
|     |                           |                                                                                                    | <ul> <li>2 Blue screen</li> </ul>                      |                                                               |
|     |                           |                                                                                                    | <ul> <li>3: Green screen</li> </ul>                    |                                                               |
|     |                           |                                                                                                    | o 4: Red screen                                        |                                                               |

| X-PRST-CURR? | Get the current preset loaded per type.                                                                                                    | COMMAND #X-PRST-CURR?, preset type <cr></cr>                                                                                                    | preset_type - System Preset -                                                                                                    | Get current mixer preset:<br>x-prst-                                                                                                    |
|--------------|----------------------------------------------------------------------------------------------------|----------------------------------------------------------------------------------------------------|----------------------------------------------------------------------------------------------------|----------------------------------------------------------------------------------------------------|
|              | To get the list of preset<br>types existing in your<br>product use the<br>command:<br>X-PRST-TYPES?                                                                                                    | <pre>FEEDBACK -nn@X-PRST- CURR_<preset_type,[preset_id:name:lock_state]<cr><lf></lf></preset_type,[preset_id:name:lock_state]<cr></pre>                                                                     | <ul> <li>OCONFIG.SYSTEM</li> <li>Snapshot –</li> <li>IOCONFIG.SYSTEM.MIXER</li> <li>Opreset_id&gt;-presetindex</li> <li><name> - the name of the preset<br/>in URL encode format</name></li> </ul>                                         | CURR?_IOCONFIG.SYSTEM.M<br>IXER <cr></cr>                                                                                                    |
|              | This is an Extended<br>Protocol 3000<br>command.                                                                                                    |                                                                                                    | <pre>• <lock_state> -</lock_state></pre>                                                                                                    |                                                                                                    |
| X-PRST-LOCK  | Set LOCK state of a<br>preset per type.<br>(i) this is an extended<br>preset command using<br>preset type as first<br>parameter. This is<br>used essentially when<br>we have different types<br>of Presets inside the                                                   | COMMAND<br>#X-PRST-LOCK_preset_type,preset_id,lock_state <cr><br/>FEEDBACK<br/>-nn@X-PRST-<br/>LOCK_<preset_type,[preset_id:name:lock_state]<cr><lf></lf></preset_type,[preset_id:name:lock_state]<cr></cr> | <pre> • preset_type -</pre>                                                                                                    | lock mixer preset 9:<br>X-PRST-<br>LOCK_LOCONFIG.SYSTEM.MI<br>XER,9 <cr></cr>                                                                                                  |
|              | Same system.<br>To get the list of preset<br>types existing in your<br>product use the<br>command:<br>X-PRST-TYPES?<br>This is an Extended<br>Protocol 3000                                                                                                    |                                                                                                    |                                                                                                    |                                                                                                    |
|              | command.                                                                                                    |                                                                                                    |                                                                                                    |                                                                                                    |
| A-FRST-LOCK? | <ul> <li>Get LOCK state of a<br/>preset per type.</li> <li>(i) this is an extended<br/>preset command using<br/>preset type as first<br/>parameter. This is<br/>used essentially when<br/>we have different types<br/>of Presets inside the<br/>same system.</li> </ul> | <pre>#X-PRST-LOCK?_preset_type,preset_id,lock_state<cr> FEEDBACK -nn@X-PRST- LOCK_<preset_type,[preset_id:name:lock_state]<cr><lf></lf></preset_type,[preset_id:name:lock_state]<cr></cr></pre>             | <ul> <li>preset_cype -</li> <li>System Preset -<br/>IOCONFIG.SYSTEM</li> <li>Snapshot -<br/>IOCONFIG.SYSTEM.MIXER</li> <li><preset_id>-presetindex</preset_id></li> <li><lock_state> -</lock_state></li> <li>ON</li> <li>OFF</li> </ul>    | Get flock mixer preset 9 status:<br>X-PRST-<br>LOCK?_IOCONFIG.SYSTEM.M<br>IXER,9 <cr></cr>                                                                                     |
|              | To get the list of preset<br>types existing in your<br>product use the<br>command:<br>X-PRST-TYPES?                                                                                                    |                                                                                                    |                                                                                                    |                                                                                                    |
|              | Protocol 3000<br>command.                                                                                                    |                                                                                                    |                                                                                                    |                                                                                                    |
| X-PRST-LST?  | Get the preset list of a<br>specific preset type.<br>(i) this is an extended<br>preset command using<br>preset type as first<br>parameter. This is<br>used essentially when<br>we have different types<br>of Presets inside the<br>same system.                         | COMMAND<br>#X-PRST-LST?_preset_type <cr><br/>FEEDBACK<br/>-nn@X-PRST-<br/>LST_<preset_type,[preset_id:name:lock_state]<cr><lf></lf></preset_type,[preset_id:name:lock_state]<cr></cr>                       | <ul> <li>preset_type -</li> <li>System Preset -<br/>IOCONFIG.SYSTEM</li> <li>Snapshot -<br/>IOCONFIG.SYSTEM.MIXER</li> <li><name> - the name of the preset</name></li> <li><lock_state> -</lock_state></li> <li>ON</li> <li>OFF</li> </ul> | Get the IO configuration list:<br>X-PRST-<br>LST?_IOCONFIG <cr><br/>[[1:4x16:ON],[2:6x14:ON<br/>],[3:8x12:ON],[4:10x10:<br/>ON],[5:12x8:ON],[6:14x6<br/>:ON],[7:16x4:ON]]</cr> |
|              | To get the list of preset<br>types existing in your<br>product use the<br>command:<br><b>x-PRST-TYPES?</b><br>This is an Extended                                                                                                    |                                                                                                    |                                                                                                    |                                                                                                    |
|              | Protocol 3000<br>command.                                                                                                    |                                                                                                    |                                                                                                    |                                                                                                    |

|              |                                 | COMMAND                                                                 | • musesh home                                                 |                               |
|--------------|---------------------------------|-------------------------------------------------------------------------|---------------------------------------------------------------|-------------------------------|
| X-PRST-NAME  | Set the name of a               | ty DEC NAME project time project id pares(Th)                           | preset_type -                                                 | Set the name of a preset (per |
|              | preser per type.                | #X-FK51-MAME_preset_type,preset_td,name <ck></ck>                       | <ul> <li>System Preset –<br/>IOCONEIG SYSTEM</li> </ul>       | X-PRST-                       |
|              | (i) this is an extended         | FEEDBACK                                                                | <ul> <li>Snapshot –</li> </ul>                                | NAME_IOCONFIG.SYSTEM.MI       |
|              | preset command using            | <pre>~nn@X-PRST-NAME_preset_type,preset_id,name<cr><lf></lf></cr></pre> | IOCONFIG.SYSTEM.MIXER                                         | XER,9,ROOM1 <cr></cr>         |
|              | preset type as first            |                                                                         | preset id - preset index                                      |                               |
|              | used essentially when           |                                                                         | name – the name of the preset                                 |                               |
|              | we have different types         |                                                                         | in URL encode format (no                                      |                               |
|              | of Presets inside the           |                                                                         | spaces)                                                       |                               |
|              | same system.                    |                                                                         |                                                               |                               |
|              | To work they light of a new ork |                                                                         |                                                               |                               |
|              | types existing in your          |                                                                         |                                                               |                               |
|              | product use the                 |                                                                         |                                                               |                               |
|              | command:                        |                                                                         |                                                               |                               |
|              | X-PRST-TYPES?                   |                                                                         |                                                               |                               |
|              |                                 |                                                                         |                                                               |                               |
|              | Protocol 3000                   |                                                                         |                                                               |                               |
|              | command.                        |                                                                         |                                                               |                               |
| X-PRST-NAME? | Get the name of a               | COMMAND                                                                 | <pre>• preset_type -</pre>                                    | Get the name of a preset (per |
|              | preset per type.                | <b>#X-PRST-NAME?_</b> preset_type,preset_id,name< <b>CR</b> >           | <ul> <li>System Preset –</li> </ul>                           | type):                        |
|              |                                 | FEEDBACK                                                                | IOCONFIG.SYSTEM                                               | X-PRST-                       |
|              | (i) this is an extended         | ~nn@X-PRST-NAME preset type preset id name<('R> <lf></lf>               | <ul> <li>Snapshot –</li> </ul>                                | NAME?_IOCONFIG.SYSTEM.M       |
|              | preset command using            |                                                                         | IOCONFIG.SYSTEM.MIXER                                         | IAER, SCONS                   |
|              | parameter. This is              |                                                                         | preset_id – preset index                                      |                               |
|              | used essentially when           |                                                                         | <ul> <li>name – the name of the preset</li> </ul>             |                               |
|              | we have different types         |                                                                         | in URL encode format                                          |                               |
|              | of Presets inside the           |                                                                         |                                                               |                               |
|              | same system.                    |                                                                         |                                                               |                               |
|              | To get the list of preset       |                                                                         |                                                               |                               |
|              | types existing in your          |                                                                         |                                                               |                               |
|              | product use the                 |                                                                         |                                                               |                               |
|              | command:                        |                                                                         |                                                               |                               |
|              | X-PRST-TYPES?                   |                                                                         |                                                               |                               |
|              | This is an Extended             |                                                                         |                                                               |                               |
|              | Protocol 3000                   |                                                                         |                                                               |                               |
|              | command.                        |                                                                         |                                                               |                               |
| X-PRST-RCL   | Recall saved preset list        | COMMAND                                                                 | <pre>• preset_type -</pre>                                    | Recall mixer preset 8:        |
|              | per type.                       | <b>#X-PRST-RCL</b> _preset_type,preset_id< <b>CR&gt;</b>                | <ul> <li>System Preset –</li> </ul>                           | X-PRST-                       |
|              | this is an extended             | FEEDBACK                                                                | IOCONFIG.SYSTEM                                               | RCL_IOCONFIG.SYSTEM.MIX       |
|              | preset command using            | ~nn@X-PRST-RCL, preset type, preset id <cr><lf></lf></cr>               | <ul> <li>Snapshot –</li> </ul>                                | ER, OCON                      |
|              | preset type as first            |                                                                         | IOCONFIG.SYSTEM.MIXER                                         |                               |
|              | parameter. This is              |                                                                         | preset_id - preset index                                      |                               |
|              | used essentially when           |                                                                         |                                                               |                               |
|              | we have different types         |                                                                         |                                                               |                               |
|              | of Presets inside the           |                                                                         |                                                               |                               |
|              | Same System.                    |                                                                         |                                                               |                               |
|              | To get the list of preset       |                                                                         |                                                               |                               |
|              | types existing in your          |                                                                         |                                                               |                               |
|              | product use the                 |                                                                         |                                                               |                               |
|              | command:                        |                                                                         |                                                               |                               |
|              | A-PRSI-IIPES:                   |                                                                         |                                                               |                               |
|              | This is an Extended             |                                                                         |                                                               |                               |
|              | Protocol 3000                   |                                                                         |                                                               |                               |
|              | command.                        | COMMAND                                                                 |                                                               |                               |
| X-PRST-RCL-  | Recall LAST preset              |                                                                         | <pre>preset_type -</pre>                                      | Recall the last mixer preset: |
| LAST         | per type, this                  | #X-PRST-RCL-LAST_preset_type,preset_id <cr></cr>                        | <ul> <li>System Preset –</li> </ul>                           | LAST IOCONFIG. SYSTEM MT      |
|              | retrieves the last              | FEEDBACK                                                                | IOCONFIG.SYSTEM                                               | XER <cr></cr>                 |
|              | preset loaded from the          | <pre>~nn@X-PRST-RCL-LAST_preset_type,preset_id<cr><lf></lf></cr></pre>  | <ul> <li>Snapshot –</li> <li>IOCONEIC SYSTEM MIXER</li> </ul> |                               |
|              | history of preset               |                                                                         |                                                               |                               |
|              | activity and RECALLs            |                                                                         | - preset_id - preset index                                    |                               |
|              | lit.                            |                                                                         |                                                               |                               |
|              | this is an extended             |                                                                         |                                                               |                               |
|              | preset command using            |                                                                         |                                                               |                               |
|              | preset type as first            |                                                                         |                                                               |                               |
|              | parameter. This is              |                                                                         |                                                               |                               |
|              | used essentially when           |                                                                         |                                                               |                               |
|              | of Presets inside the           |                                                                         |                                                               |                               |
|              | same system.                    |                                                                         |                                                               |                               |
|              |                                 |                                                                         |                                                               |                               |
|              | To get the list of preset       |                                                                         |                                                               |                               |
|              | types existing in your          |                                                                         |                                                               |                               |
|              | command.                        |                                                                         |                                                               |                               |
|              | X-PRST-TYPES?                   |                                                                         |                                                               |                               |
|              |                                 |                                                                         |                                                               |                               |
|              | This is an Extended             |                                                                         |                                                               |                               |
|              | command.                        |                                                                         |                                                               |                               |

| X-PRST-RCL-   | Recall NEXT preset                                                                                                    | COMMAND                                                                                                    | • preset type -                                                                                                    | Recall next mixer preset:                                                       |
|---------------|----------------------------------------------------------------------------------------------------|----------------------------------------------------------------------------------------------------|----------------------------------------------------------------------------------------------------|---------------------------------------------------------------------------------|
| NEXT          | per type, this                                                                                                    | #X-PRST-RCL-NEXT_preset_type,present_id <cr></cr>                                                                                  | <ul> <li>System Preset –</li> </ul>                                                                                                    | X-PRST-RCL-                                                                     |
|               | command increments<br>by one the current<br>preset id loaded and                                                                                                    | FEEDBACK<br>-nn@X-PRST-RCL-NEXT_preset_type,preset_id <cr><lf></lf></cr>                                                           | OSSIENT IESET     IOCONFIG.SYSTEM     Snapshot     Snapshot                                                                                                    | NEXT_IOCONFIG.SYSTEM.MI<br>XER <cr></cr>                                        |
|               | loads it. If the index is<br>the highest, recall will<br>fail                                                                                                    |                                                                                                    | <pre>IOCONFIG.SYSTEM.MIXER preset_id - preset index</pre>                                                                                                    |                                                                                 |
|               | (i) this is an extended<br>preset command using<br>preset type as first<br>parameter. This is<br>used essentially when<br>we have different types<br>of Presets inside the                                          |                                                                                                    |                                                                                                    |                                                                                 |
|               | To get the list of preset<br>types existing in your<br>product use the<br>command:<br>X-PRST-TYPES?                                                                                                    |                                                                                                    |                                                                                                    |                                                                                 |
|               | This is an Extended<br>Protocol 3000<br>command.                                                                                                    |                                                                                                    |                                                                                                    |                                                                                 |
| X-PRST-RCL-   | Recall previous preset                                                                                                    | COMMAND                                                                                                    | <pre>preset_type -</pre>                                                                                                    | Recall previous mixer preset:                                                   |
| PREV          | command increments                                                                                                    | #x-PKST-RCL-PREV_preset_type,preset_id <cr></cr>                                                                                   | System Preset –                                                                                                    | PREV_IOCONFIG.SYSTEM.MT                                                         |
|               | by one the current                                                                                                    | FEEDBACK                                                                                                    | OCONFIG.STSTEM     O Snapshot –                                                                                                    | XER <cr></cr>                                                                   |
|               | preset id loaded and<br>loads it. If the index is<br>the lowest, recall will<br>fail.                                                                                                    | <pre>~nn@X-PRST-RCL-PREV_preset_type,preset_id<cr><lf></lf></cr></pre>                                                             | IOCONFIG.SYSTEM.MIXER preset_id-preset index                                                                                                    |                                                                                 |
|               | (i) this is an extended<br>preset command using<br>preset type as first<br>parameter. This is<br>used essentially when<br>we have different types<br>of Presets inside the<br>same system.                          |                                                                                                    |                                                                                                    |                                                                                 |
|               | To get the list of preset<br>types existing in your<br>product use the<br>command:<br><b>X-PRST-TYPES?</b>                                                                                                    |                                                                                                    |                                                                                                    |                                                                                 |
|               | This is an Extended<br>Protocol 3000<br>command.                                                                                                    |                                                                                                    |                                                                                                    |                                                                                 |
| X-PRST-RESET  | Reset preset per type<br>(i) this is an extended<br>preset command using<br>preset type as first<br>parameter. This is<br>used essentially when<br>we have different types<br>of Presets inside the<br>same system. | COMMAND<br>#X-PRST-RESET_preset_type,preset_id <cr><br/>FEEDBACK<br/>~nn@X-PRST-RESET_preset_type,preset_id<cr><lf></lf></cr></cr> | <ul> <li>preset_type -</li> <li>System Preset -</li> <li>IOCONFIG.SYSTEM</li> <li>Snapshot -</li> <li>IOCONFIG.SYSTEM.MIXER</li> <li>preset_id - preset index</li> </ul> | Reset mixer preset 9:<br>x-prst-<br>RESET_IOCONFIG.SYSTEM.M<br>IXER,9 <cr></cr> |
|               | To get the list of preset<br>types existing in your<br>product use the<br>command:<br>X-PRST-TYPES?                                                                                                    |                                                                                                    |                                                                                                    |                                                                                 |
|               | This is an Extended<br>Protocol 3000<br>command                                                                                                    |                                                                                                    |                                                                                                    |                                                                                 |
| X-PRST-SAVED? | Get SAVED status for                                                                                                    | COMMAND                                                                                                    | <pre>preset_type -</pre>                                                                                                    | Get saved status of mixer                                                       |
|               | a preset type. This flag                                                                                                    | #X-PRST-SAVED?_preset_type <cr></cr>                                                                                               | <ul> <li>System Preset –</li> </ul>                                                                                                    | preset:                                                                         |
|               | Indicates to the WEBif                                                                                                    | FEEDBACK                                                                                                    | IOCONFIG.SYSTEM                                                                                                    | A-PRST-<br>SAVED? LOCONFIG SYSTEM                                               |
|               | made since the last<br>RECALL and has not<br>been saved.                                                                                                    | ~nn@X-PRST-SAVED_preset_type,saved_status <cr><lf></lf></cr>                                                                       | <ul> <li>Snapshot –<br/>IOCONFIG.SYSTEM.MIXER</li> <li>Saved_status – preset index</li> </ul>                                                                            | MIXER <cr></cr>                                                                 |
|               | (i) this is an extended<br>preset command using<br>preset type as first<br>parameter. This is<br>used essentially when<br>we have different types<br>of Presets inside the<br>same system.                          |                                                                                                    | <ul> <li>0 – False (not saved)</li> <li>1 – True (saved)</li> </ul>                                                                                                    |                                                                                 |
|               | To get the list of preset<br>types existing in your<br>product use the<br>command:<br><b>X-PRST-TYPES?</b>                                                                                                    |                                                                                                    |                                                                                                    |                                                                                 |
|               | This is an Extended<br>Protocol 3000<br>command.                                                                                                    |                                                                                                    |                                                                                                    |                                                                                 |

| X-PRST-STO    | Store current changes<br>into a preset (per<br>type).<br>(i) this is an extended<br>preset command using<br>preset type as first<br>parameter. This is<br>used essentially when<br>we have different types<br>of Presets inside the<br>same system.<br>To get the list of preset<br>types existing in your<br>product use the<br>command:<br>X-PRST-TYPES?<br>This is an Extended<br>Protocol 3000              | COMMAND<br>#x-PRST-STO_preset_type,preset_id <cr><br/>FEEDBACK<br/>~nn@x-PRST-STO_preset_type,preset_id<cr><lf></lf></cr></cr>                                                                                                    | <ul> <li>preset_type -</li> <li>System Preset -</li> <li>IOCONFIG.SYSTEM</li> <li>Snapshot -</li> <li>IOCONFIG.SYSTEM.MIXER</li> <li>preset_id - preset index</li> </ul>                                                                                                    | Store changes into mixer<br>preset 9:<br>X-PRST-<br>STO_IOCONFIG.SYSTEM.MIX<br>ER,9 <cr></cr>  |
|---------------|----------------------------------------------------------------------------------------------------|----------------------------------------------------------------------------------------------------|----------------------------------------------------------------------------------------------------|------------------------------------------------------------------------------------------------|
| X-PRST-TYPES? | command.<br>Get the types of<br>presets that the<br>system supports and<br>their hierarchy.                                                                                                    | COMMAND<br>#X-PRST-TYPES?_ <cr><br/>FEEDBACK<br/>~nn@X-PRST-TYPES_preset_type<cr><lf></lf></cr></cr>                                                                                                    | <ul> <li>preset_type -</li> <li>IOCONFIG.SYSTEM - used for<br/>system preset per IOConfig, we<br/>have 10 preset banks per<br/>IOConfig setup, Preset #1 is the<br/>default system preset for this<br/>setup and is READ ONLY,<br/>Preset #2 is used for the first<br/>user system preset, Preset #3 for<br/>the second etc.</li> <li>IOCONFIG.SYSTEM.MIXER -<br/>used for a Mixer snapshot of a<br/>specific system preset per<br/>IOConfig. There are 10 MIXER<br/>snapshots per System presets in<br/>each IOCOnfig setup, Snapshot<br/>#1 is the default MIXER<br/>snapshot and is READ ONLY.<br/>Snapshot #2 is used for the first<br/>user Mixer snapshot, Snapshot<br/>#3 for the second etc.</li> </ul> | Get preset types:<br>x-prst-types?_ <cr></cr>                                                  |
| X-ROUTE       | Send routing<br>command to matrix.<br>(i) It is recommended<br>to use the command<br>#SIGNLS-LIST to<br>get the list of all signal<br>IDs available in the<br>system and which can<br>be used in this<br>command.<br>Video 1 is the default<br>port in this command<br>and is implied even if<br>not written.<br>This is an Extended<br>Protocol 3000<br>command.                                               | <pre>COMMAND #X-ROUTE_<direction_typel>.<port_typel>.<port_indexl>.<s ignal_typel="">.<indexl>.<direction_type2>.<port_type2><signal_type2>.<index2><cr> FEEDBACK -nmeX-ROUTE_<direction_type1>.<port_type1>.<port_indexl> .<signal_type1>.<indexl>.<direction_type2>oprt_type2&gt;<port_index2>.<signal_type2>.<index2>.<cr></cr></index2></signal_type2></port_index2></direction_type2></indexl></signal_type1></port_indexl></port_type1></direction_type1></cr></index2></signal_type2></port_type2></direction_type2></indexl></s></port_indexl></port_typel></direction_typel></pre> | The following attributes comprise the<br>output signal ID (suffix 1) and input<br>signal ID (suffix 2):<br><direction_type>-<br/>o OUT<br/>o IN<br/><port_type>-<br/>o HDMI<br/><port_index> - The port<br/>number as printed on the front or<br/>rear panel<br/>For output - 1<br/>For input - 1 and2<br/><signal_type>-<br/>o VIDEO<br/><index> - Indicates a specific<br/>channel number when there are<br/>multiple channels of the same type</index></signal_type></port_index></port_type></direction_type>                                                                                                    | Route HDMI IN 1 to HDMI<br>OUT 1:<br>#X-ROTTE_OUT.HDMI.1.VID<br>E0.1,IN.HDMI.1.VIDE0.1<<br>CR> |
| X-ROUTE?      | Get routing status.<br>() It is recommended<br>to use the command<br>#SIGNALS-LIST to<br>get the list of all signal<br>IDs available in the<br>system and which can<br>be used in this<br>command.<br>VIDE0.1 are the<br>default<br><signal_type> and<br/><index> in this<br/>command and are<br/>implied even if not<br/>written.<br/>This is an Extended<br/>Protocol 3000<br/>command.</index></signal_type> | <pre>COMMAND #X-ROUTE?_<direction_typel>.<port_typel>.<port_indexl>.&lt; signal_typel&gt;.<indexl><cr> FEEDBACK -nn@X-ROUTE_<direction_typel>.<port_typel>.<port_typel>.<signal_typel>.<indexl>,<direction_type2>.<port_type2>.</port_type2></direction_type2></indexl></signal_typel></port_typel></port_typel></direction_typel></cr></indexl></port_indexl></port_typel></direction_typel></pre> . <port_index2>.<signal_type2>.<index2><cr><lf></lf></cr></index2></signal_type2></port_index2>                                                                                         | <pre>numpre virunters of the same type<br/>The following attributes comprise the<br/>output signal ID (suffix 1) and input<br/>signal ID (suffix 2):</pre>                                                                                                    | Get the routing status:<br># <b>x-ROUTE?_OUT.HDMI.1.VI</b><br>DE0.1 <cr></cr>                  |

## 結果とエラーコード

シンタックス

エラーが発生した場合、デバイスはエラーメッセージで応答します。

エラーメッセージの構文:

- **~NN@ERR XXX<CR><LF>:**一般的なエラーの場合、特定コマンドはありません
- ~NN@CMD ERR XXX<CR><LF>:特定のコマンドの場合
- NN:デバイスのマシン番号、デフォルト=01
- **XXX**:エラーコード

| エラー | $-\Box$ |  |
|-----|---------|--|
|-----|---------|--|

| Error Name                 | Error | Description                                   |
|----------------------------|-------|-----------------------------------------------|
|                            | Code  | No error                                      |
| FRR PROTOCOL SYNTAX        | 1     | Protocol syntax                               |
| ERR COMMAND NOT AVAILABLE  | 2     | Command not available                         |
| ERR PARAMETER OUT OF RANGE | 3     | Parameter out of range                        |
|                            | 4     | Unauthorized access                           |
| FRR INTERNAL EW ERROR      | 5     | Internal FW error                             |
|                            | 6     | Protocol busy                                 |
| FRR WRONG CRC              | 7     | Wrong CRC                                     |
|                            | 8     | Timeout                                       |
| FRR RESERVED               | 9     | (Reserved)                                    |
| ERR FW NOT ENOUGH SPACE    | 10    | Not enough space for data (firmware, FPGA)    |
| ERR FS NOT ENOUGH SPACE    | 11    | Not enough space – file system                |
|                            | 12    | File does not exist                           |
| ERR_FS_FILE_CANT_CREATED   | 13    | File can't be created                         |
| ERR_FS_FILE_CANT_OPEN      | 14    | File can't open                               |
| ERR_FEATURE_NOT_SUPPORTED  | 15    | Feature is not supported                      |
| ERR_RESERVED_2             | 16    | (Reserved)                                    |
| ERR_RESERVED_3             | 17    | (Reserved)                                    |
| ERR_RESERVED_4             | 18    | (Reserved)                                    |
| ERR_RESERVED_5             | 19    | (Reserved)                                    |
| ERR_RESERVED_6             | 20    | (Reserved)                                    |
| ERR_PACKET_CRC             | 21    | Packet CRC error                              |
| ERR_PACKET_MISSED          | 22    | Packet number isn't expected (missing packet) |
| ERR_PACKET_SIZE            | 23    | Packet size is wrong                          |
| ERR_RESERVED_7             | 24    | (Reserved)                                    |
| ERR_RESERVED_8             | 25    | (Reserved)                                    |
| ERR_RESERVED_9             | 26    | (Reserved)                                    |
| ERR_RESERVED_10            | 27    | (Reserved)                                    |
| ERR_RESERVED_11            | 28    | (Reserved)                                    |
| ERR_RESERVED_12            | 29    | (Reserved)                                    |
| ERR_EDID_CORRUPTED         | 30    | EDID corrupted                                |
| ERR_NON_LISTED             | 31    | Device specific errors                        |
| ERR_SAME_CRC               | 32    | File has the same CRC – not changed           |
| ERR_WRONG_MODE             | 33    | Wrong operation mode                          |
| ERR_NOT_CONFIGURED         | 34    | Device/chip was not initialized               |

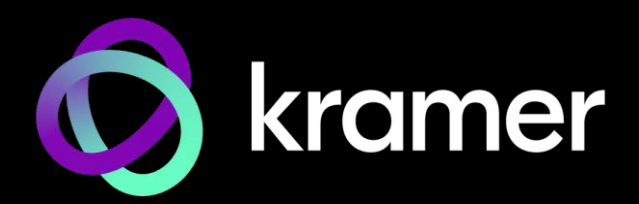

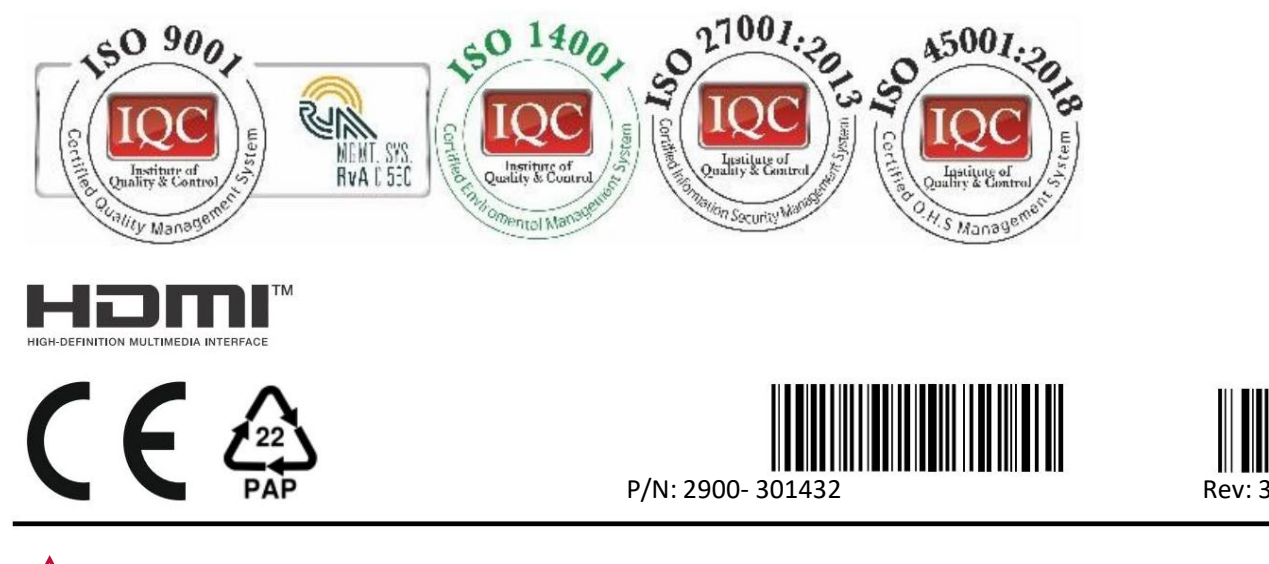

SAFETY WARNING Disconnect the unit from the power supply before opening and servicing

For the latest information on our products and a list of Kramer distributors, visit our website where updates to this user manual may be found.

We welcome your questions, comments, and feedback.

The terms HDMI, HDMI High-Definition Multimedia Interface, and the HDMI Logo are trademarks or registered trademarks of HDMI Licensing Administrator, Inc. All brand names, product names, and trademarks are the property of their respective owners.